# 쉽게 따라하는 🕉 개장유골 화장예약 서비스

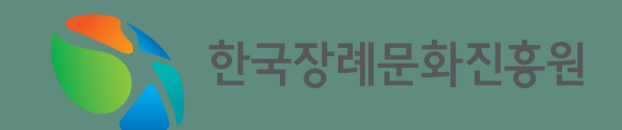

#### https://www.15774129.go.kr

☆

 $\times$ 

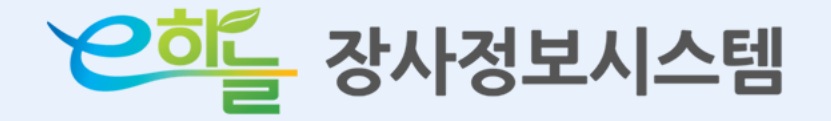

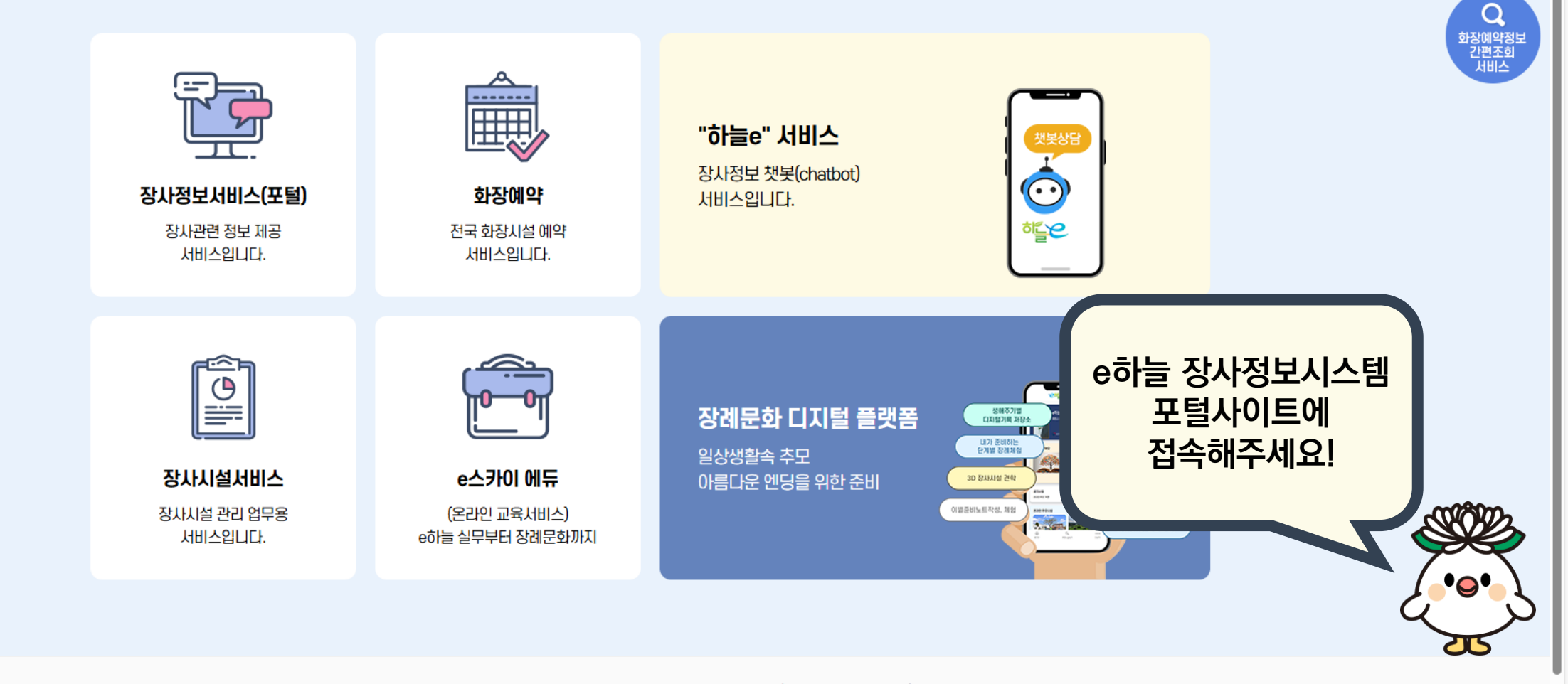

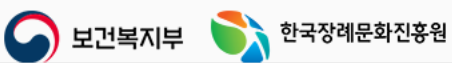

보건복지부 [30113] 세종특별자치시 도움4로 13, 10동 (어진동,정부세종청사) 한국장례문화진흥원 [04552] 서울특별시 중구 수표로 23, 인농빌딩 7층, TEL : 1577-4129, FAX : 02-6919-1475

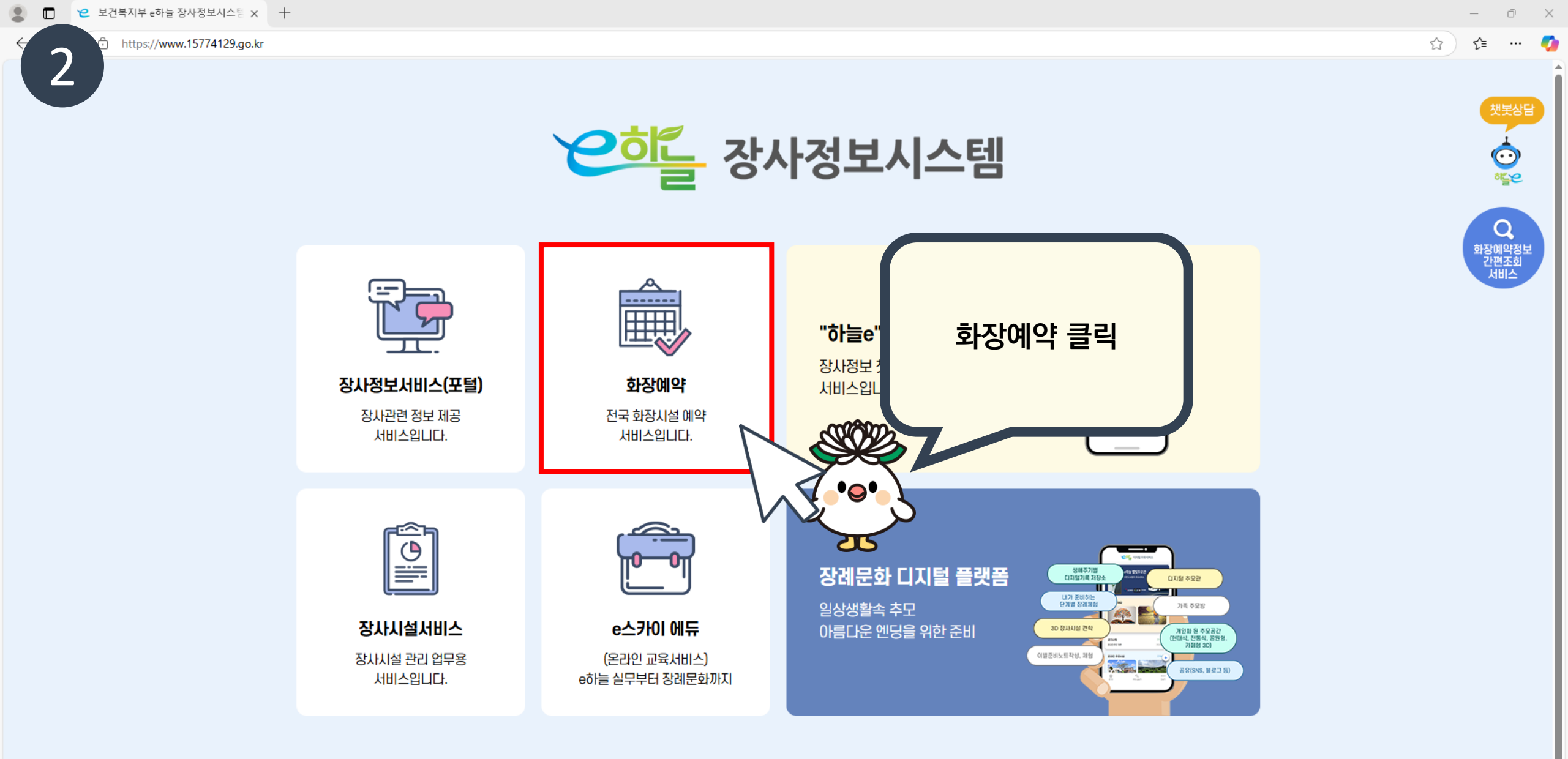

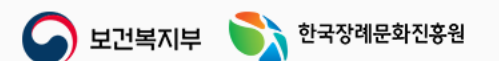

보건복지부 [30113] 세종특별자치시 도움4로 13, 10동 (어진동,정부세종청사) 한국장례문화진흥원 [04552] 서울특별시 중구 수표로 23, 인농빌딩 7층, TEL : 1577-4129, FAX : 02-6919-1475

 $\mathbf{T}$ 

3

#### https://www.15774129.go.kr

 $\bigodot$ 

히들은

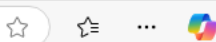

화장예약, 지자체 지원사항 등

화장예약서비스

클릭

궁금한게 있으면 "하늘e"를

눌러주세요

**WOX** 

•••

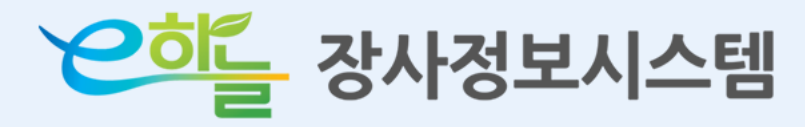

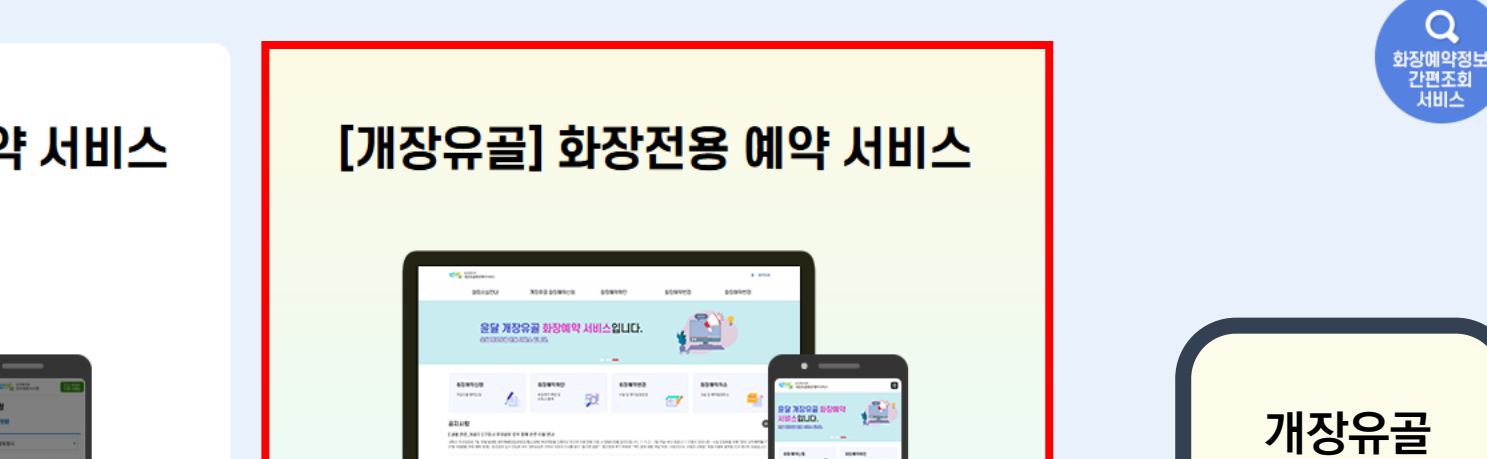

and a state of the local day

# [시신, 태아] 화장전용 예약 서비스

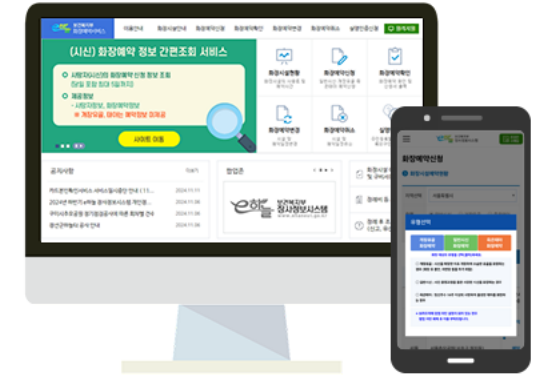

😵 한국장례문화진흥원 → 1577-4129 (FAX : 02-6919-1475) 乙氏

100000

\_

개인정보처리방침 웹접근성안내

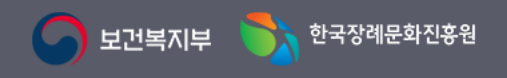

보건복지부 [30113] 세종특별자치시 도움4로 13, 10동 (어진동, 정부세종청사) 한국장례문화진흥원 [04552] 서울특별시 중구 수표로 23 인농빌딩 7층, TEL : 1577-4129, FAX : 02-6919-1475 Copyright MW. All Rights Reserved.

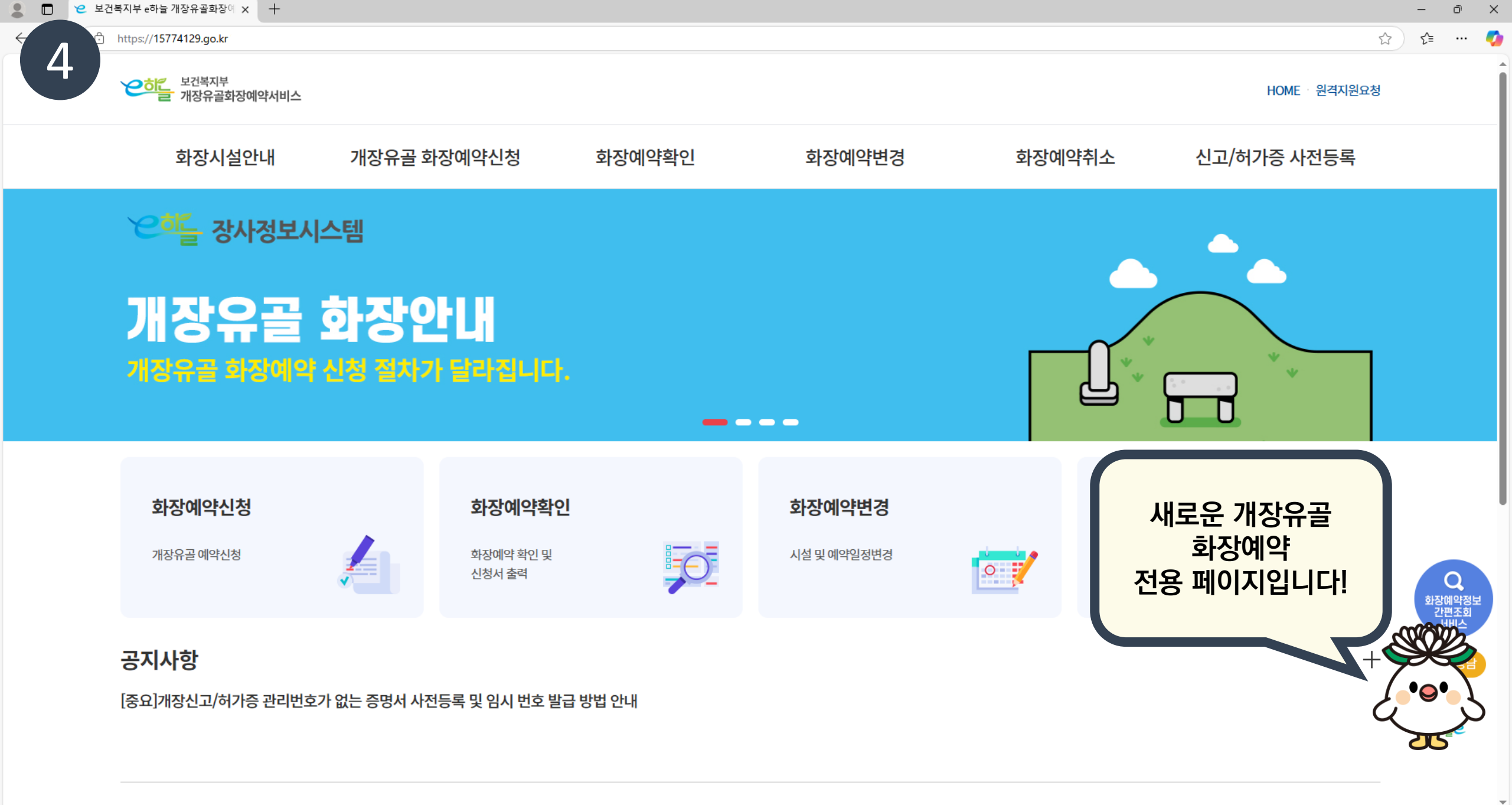

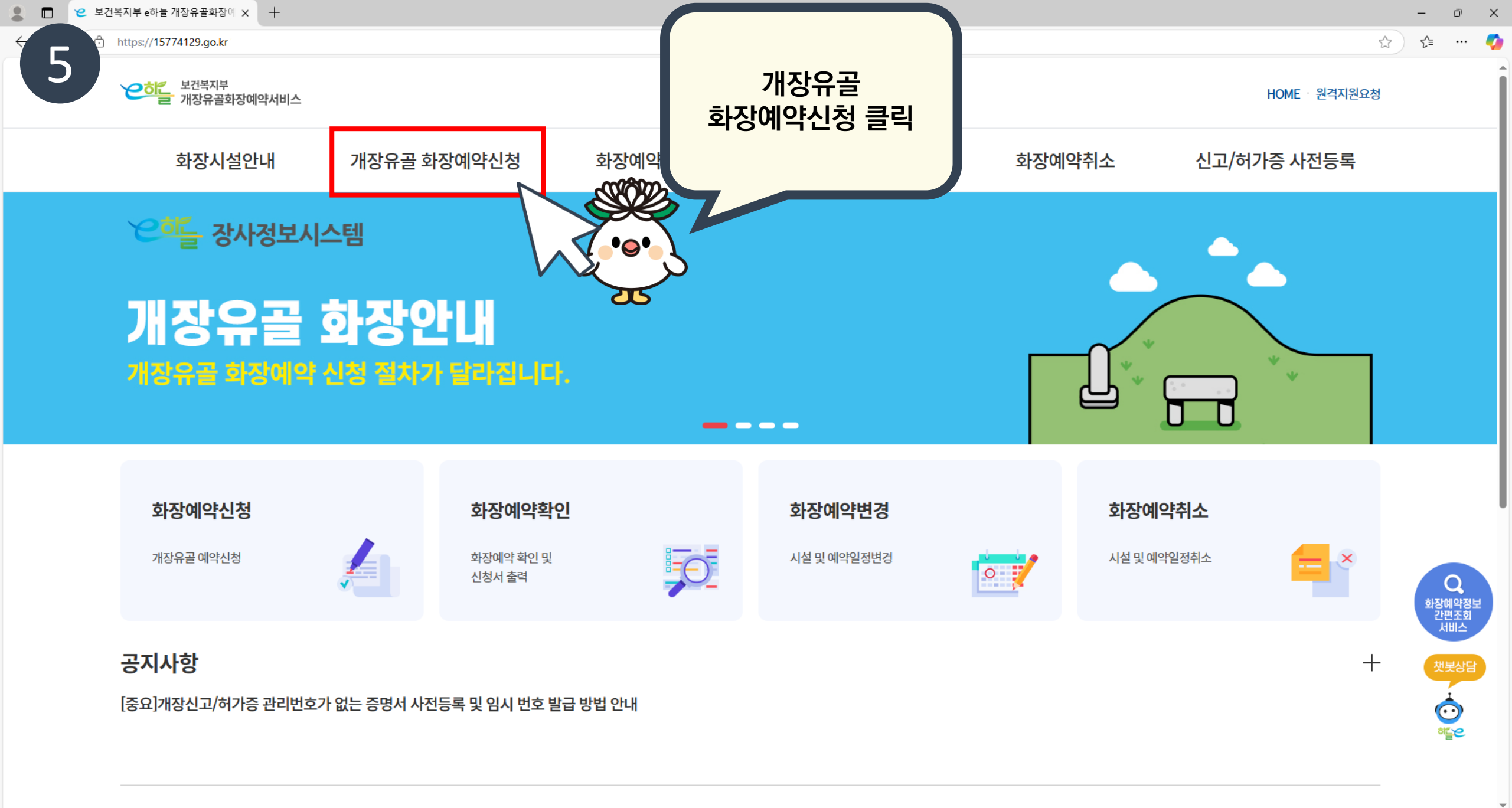

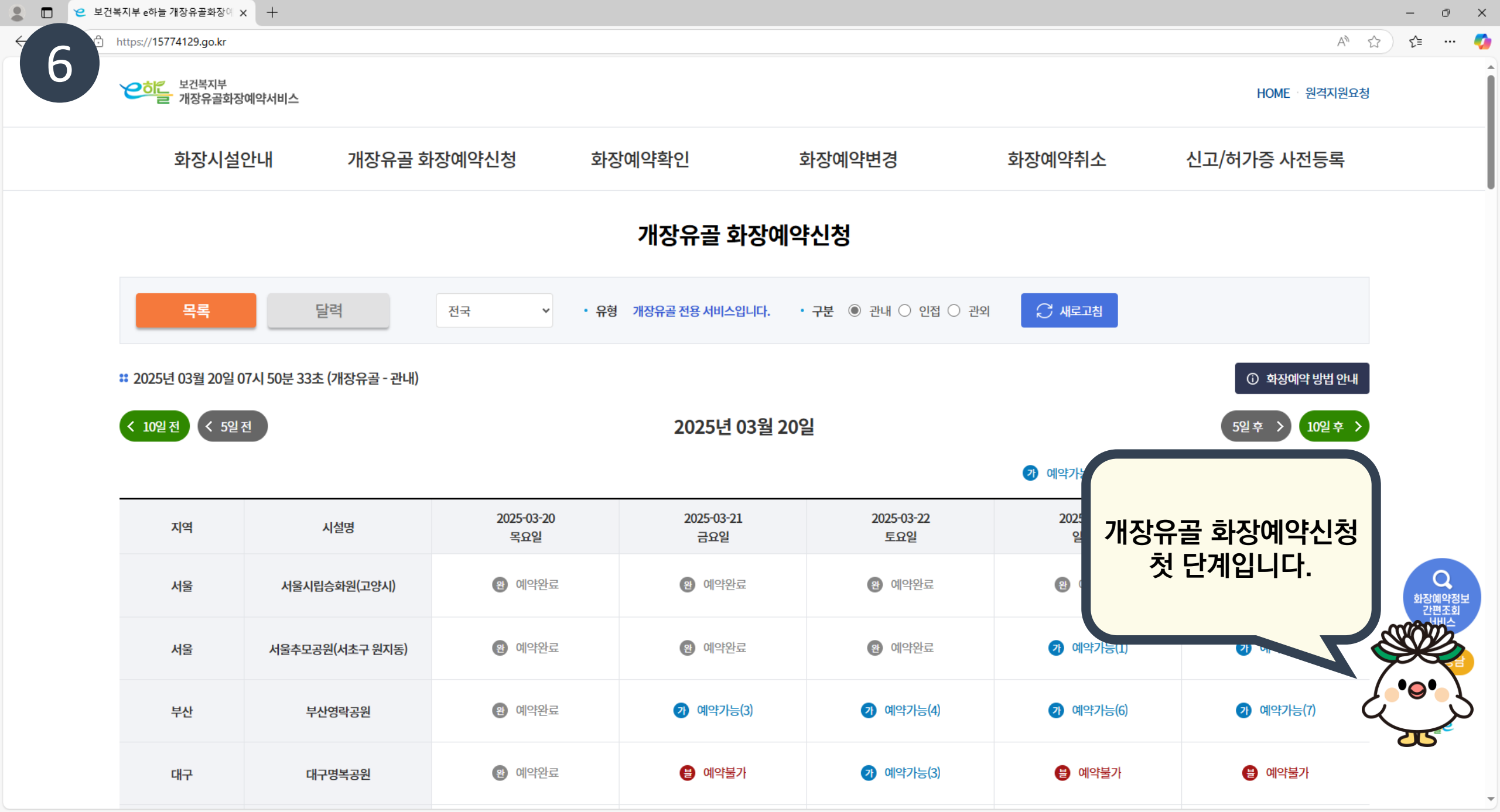

| 화장시설                                 | !안내 개장유골 호                                          | <b>남장예약신청</b> 호               | 타장예약확인                                        |                                       | 화장예약취소                                                                           | 신고/허가증 사전등록                                                                                                    |
|--------------------------------------|-----------------------------------------------------|-------------------------------|-----------------------------------------------|---------------------------------------|----------------------------------------------------------------------------------|----------------------------------------------------------------------------------------------------|
|                                      |                                                     |                               | 개장위 화                                         | 장시설 소재<br>지역 선택                       |                                                                                  |                                                                                                    |
| 목록                                   | 달력                                                  | 제주 • •                        | 유형 개장유골 전통                                    |                                       | 4 📿 새로고침                                                                         |                                                                                                    |
|                                      |                                                     |                               |                                               |                                       |                                                                                  |                                                                                                    |
| 25년 03월 20일                          | 07시 51분 51초 (개장유골 - 관내)                             |                               |                                               |                                       |                                                                                  | ① 화장예약 방법 안내                                                                                                    |
| 25년 03월 20일<br>0일전 < 5일              | 07시 51분 51초 (개장유골 - 관내)<br>전                        |                               | · e·<br>· 25년 03월 20                          | 0일                                    |                                                                                  | <ul> <li>① 화장예약 방법 안내</li> <li>5일 후 &gt; 10일 후 &gt;</li> </ul>                                                      |
| 25년 03월 20일<br>0일 전 < 5일             | 07시 51분 51초 (개장유골 - 관내)<br>전                        |                               | · @ ·<br>· · · · ·<br>· · · · · · · · · · · · | 0일                                    | 7) 예약가능 🖪 취소후                                                                    | <ul> <li>한 화장예약 방법 안내</li> <li>5일 후 &gt; 10일 후 &gt;</li> <li>한대기 을 예약불가 완 예약완료</li> </ul>                           |
| 25년 03월 20일<br>0일 전 < 5일<br>지역       | 07시 51분 51초 (개장유골 - 관내)<br>전<br>시설명                 | 2025-03-20<br>목요일             | 2025-03-21<br>금요일                             | 0일<br>2025-03-22<br>토요일               | <ul> <li>· 예약가능</li> <li>· 취소후</li> <li>2025-03-23</li> <li>일요일</li> </ul>       | <ul> <li>화장예약 방법 안내</li> <li>5일 후 &gt; 10일 후 &gt;</li> <li>한대기 을 예약불가 원 예약완료</li> <li>2025-03-24<br/>월요일</li> </ul> |
| 25년 03월 20일<br>0일 전 < 5일<br>지역<br>제주 | 07시 51분 51초 (개장유골 - 관내)<br>전<br>시설명<br>제주특별자치도 양지공원 | 2025-03-20<br>목요일<br>(1) 예약완료 | 2025-03-21<br>금요일<br>?) 예약가능(2)               | 0일<br>2025-03-22<br>토요일<br>() 예약가능(1) | <ul> <li>· 예약가능 ④ 취소학</li> <li>· 2025-03-23<br/>일요일</li> <li>· @ 예약완료</li> </ul> | <ul> <li>③ 화장예약 방법 안내</li> <li>5일 후 → 10일 후 →</li> <li>202 후 · · · · · · · · · · · · · · · · · ·</li></ul>          |

💄 🗖 😢 보건복지부 e하늘 개장유골화장에 🗙 🕂

 $\leftarrow$ 

| 목록                                  | 달력                                        | 제주 • 유형           | 형 개장유골 전용 서비스입니다. | 구분 ⑧ 관내 ○ 인접 ○ 관외 |                                       |
|-------------------------------------|-------------------------------------------|-------------------|-------------------|-------------------|---------------------------------------|
| ₩ 2025년 03월 20일 0<br>< 10일 전 < 5일 3 | )7시 51분 51초 (개장유골 - 관내)<br>전              |                   | 2025년 03월 20      | 일                 | · · · · · · · · · · · · · · · · · · · |
| 지역                                  | 시설명                                       | 2025-03-20<br>목요일 | 2025-03-21<br>금요일 | 2025-03-22<br>토요일 | 2025-03-23<br>일요일                     |
| 제주                                  | 제주특별자치도 양지공원                              | (일) 예약완료          | 이약가능(2)           | ↗ 예약가능(1)         | 2 예약완료                                |
| <b>만족도조사</b> 이페이<br>에우만족 ○ 면        | 이지에서 제공하는 정보에 만족하십니까<br>같족 〇 보통 〇 불만족 〇 매 | ?<br>우불만족         |                   |                   |                                       |

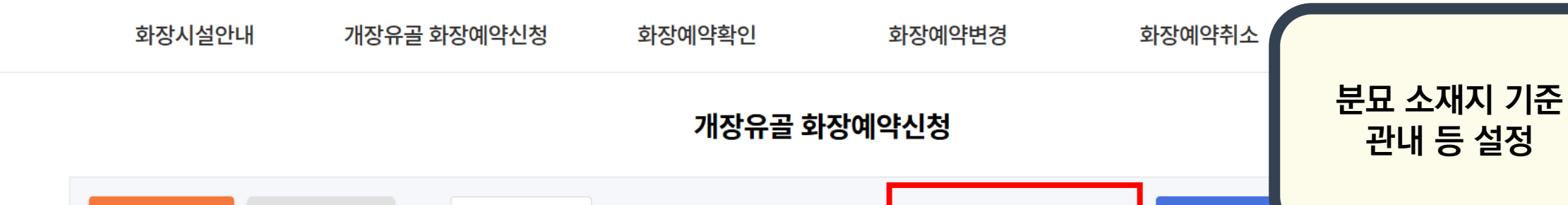

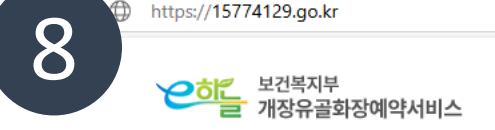

😢 보건복지부 e하늘 개장유골화장에 🗙 🕂 https://15774129.go.kr

2

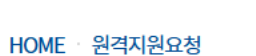

Ō

\_

ะโ≣

×

... 🌔

Q 화장예약정보 간편조회 서비스 첫봇상담 • • • · ·

① 화장예약 방법 안내

5일후

😫 예약불가

2025-03-24

월요일

😢 예약완료

10일후 >

1 예약완료

의견등록

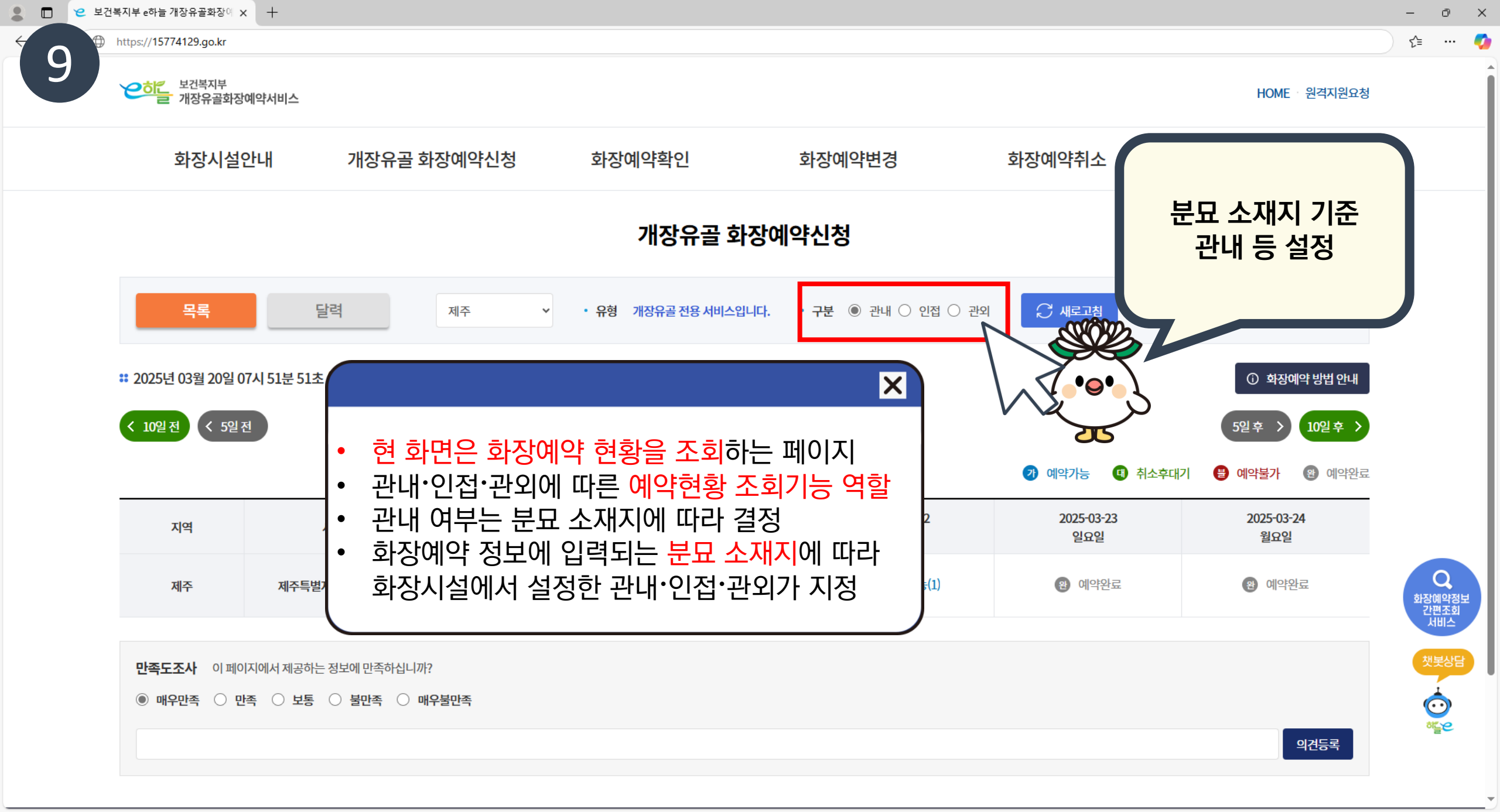

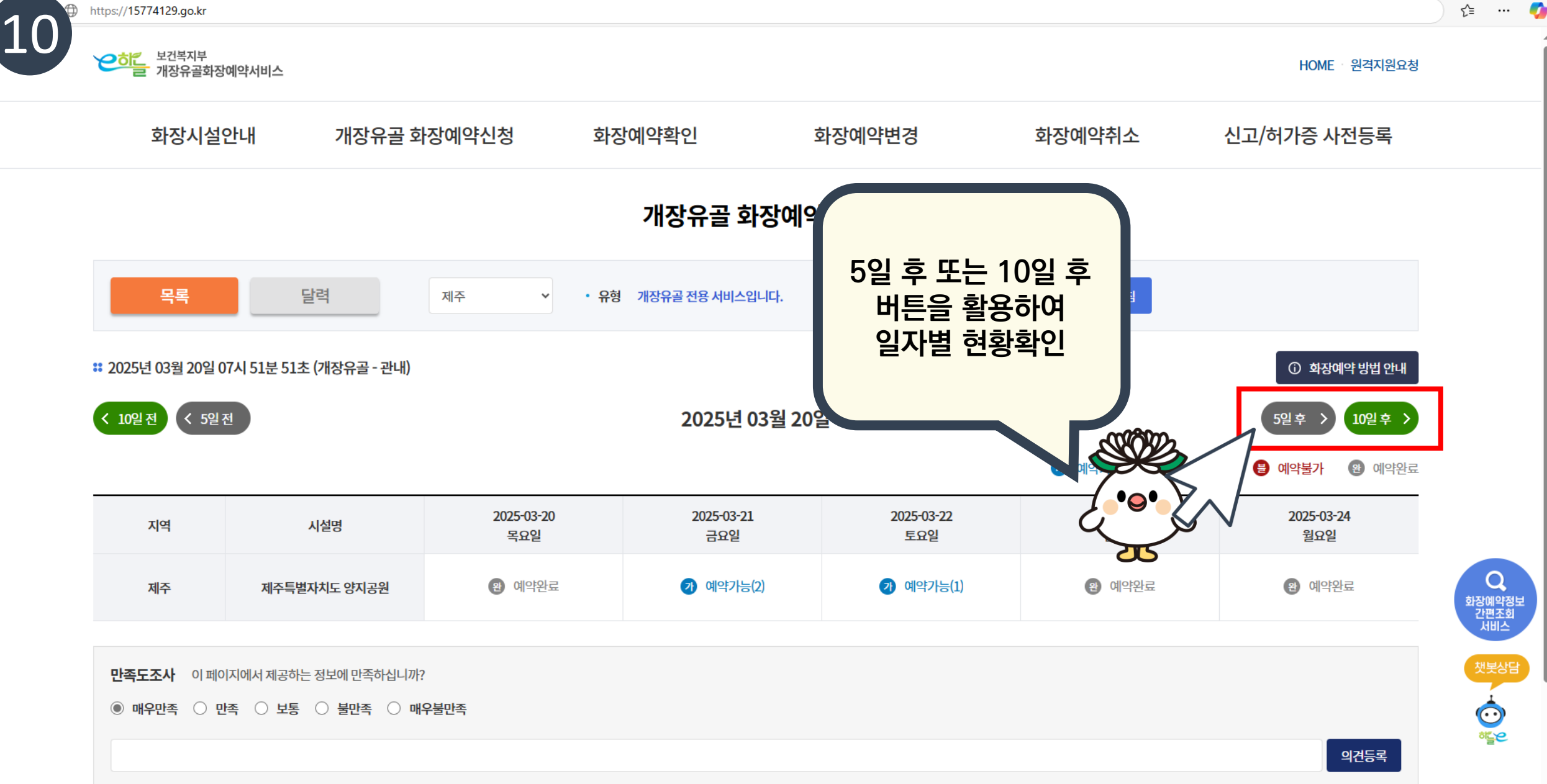

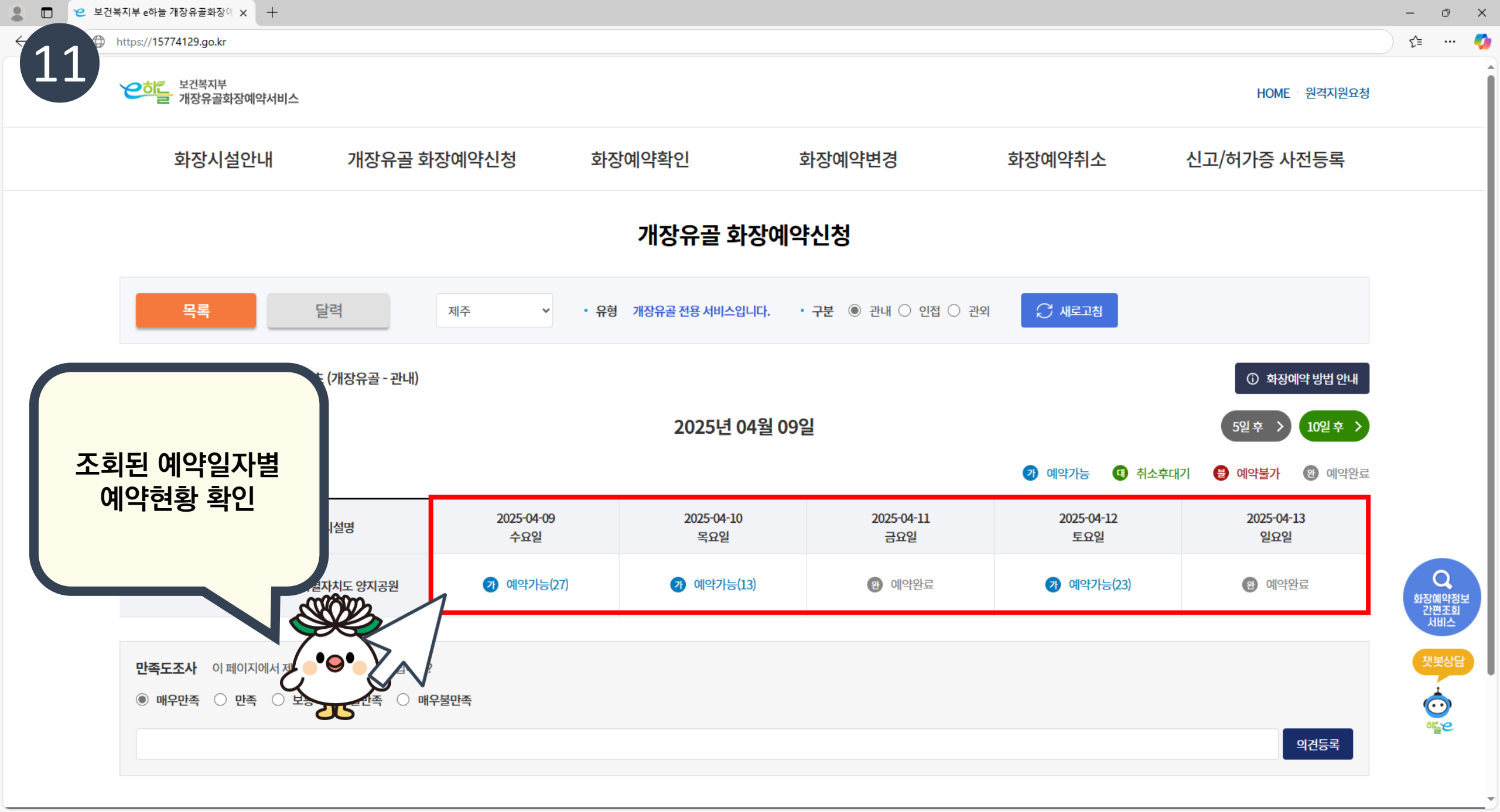

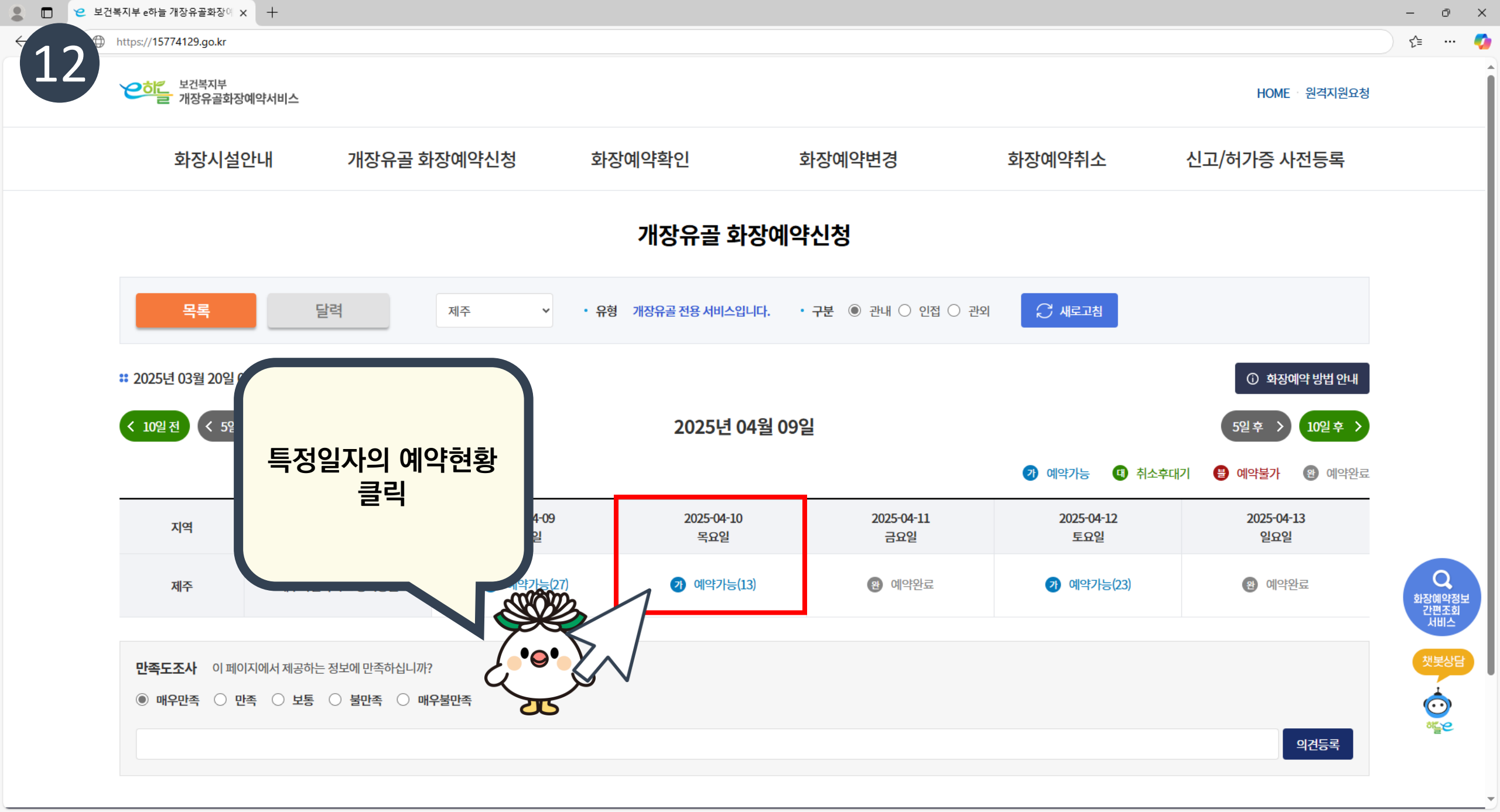

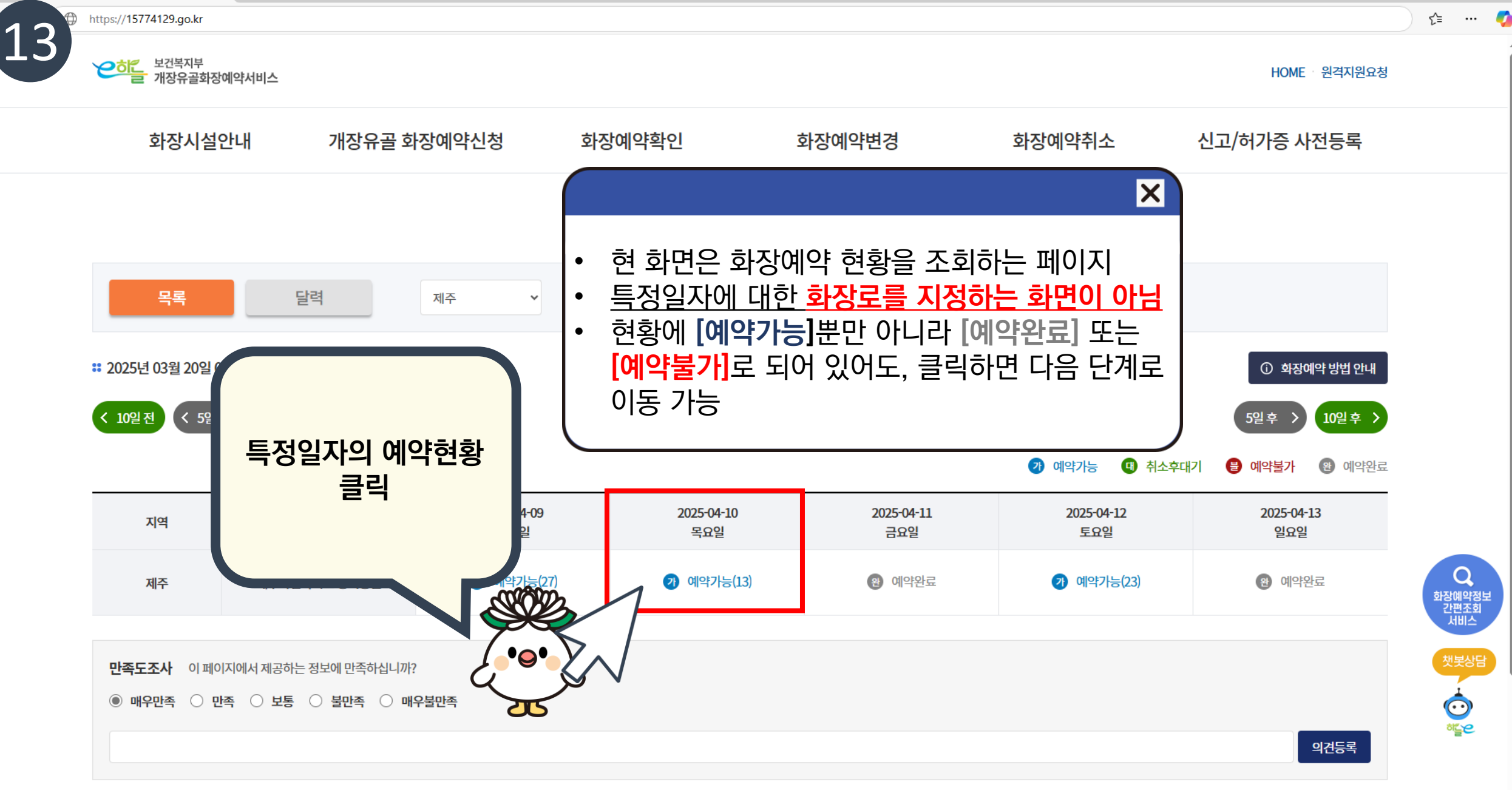

2 보건복지부 e하늘 개장유골화장여 × +

0 X

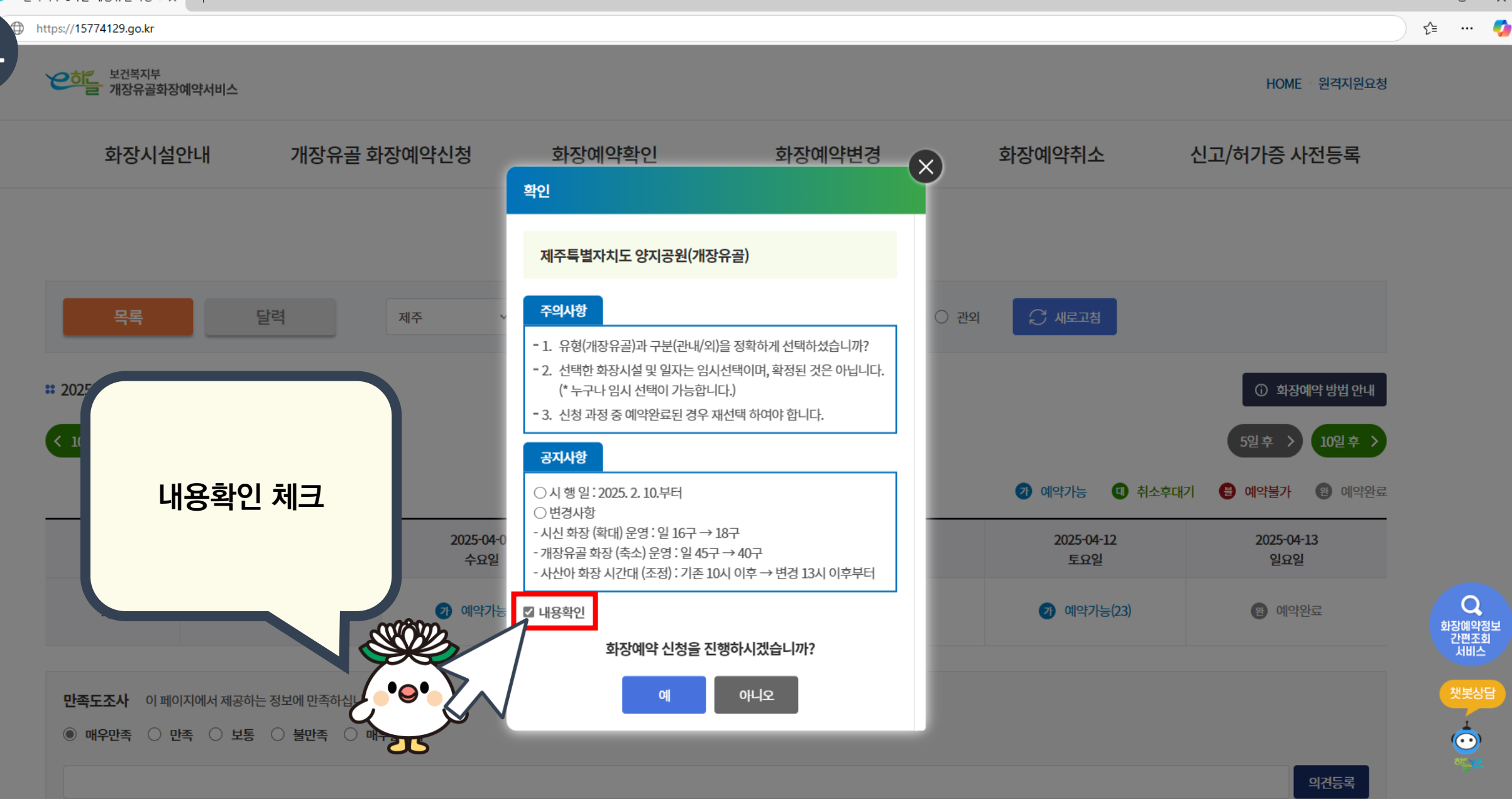

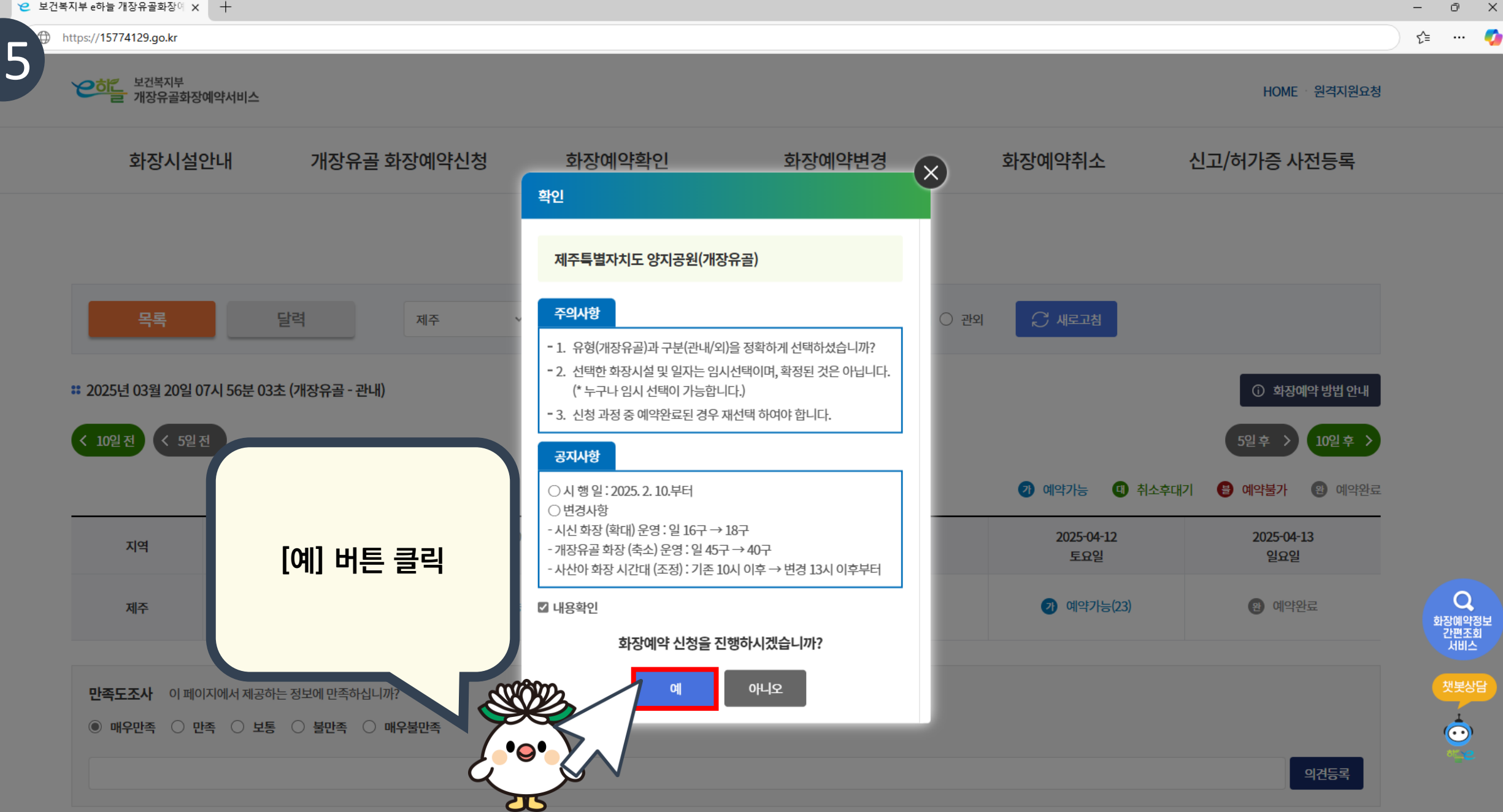

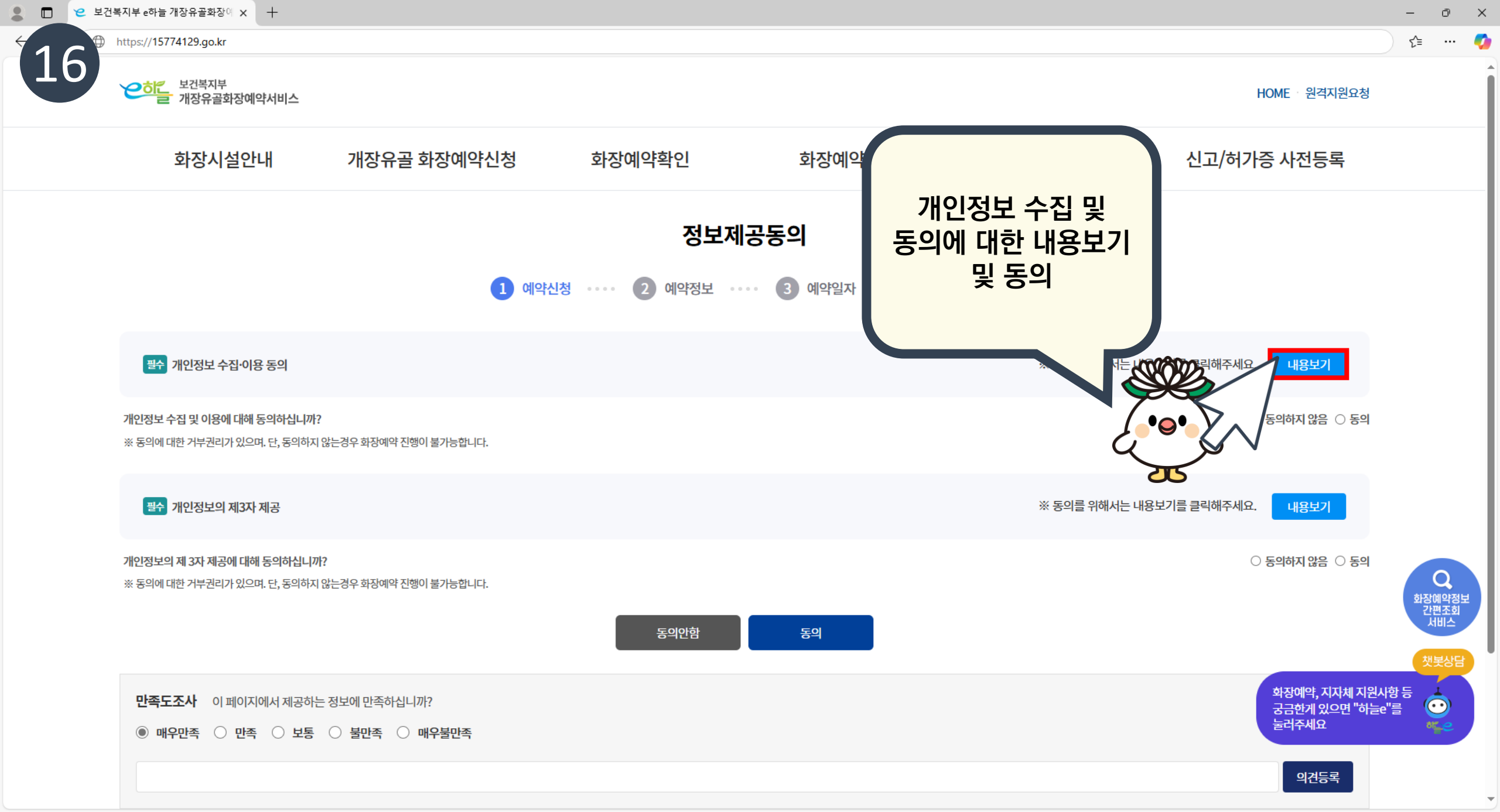

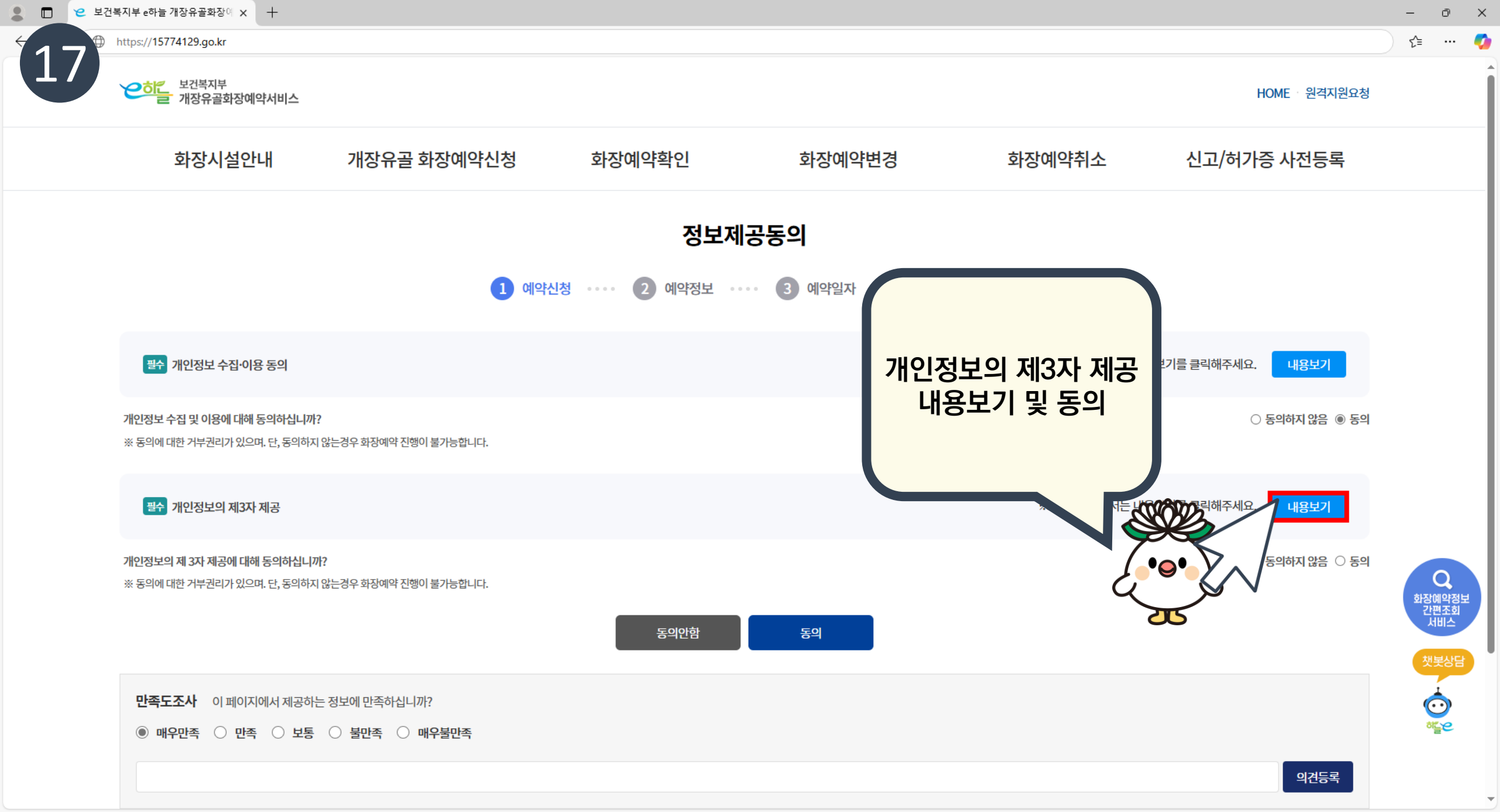

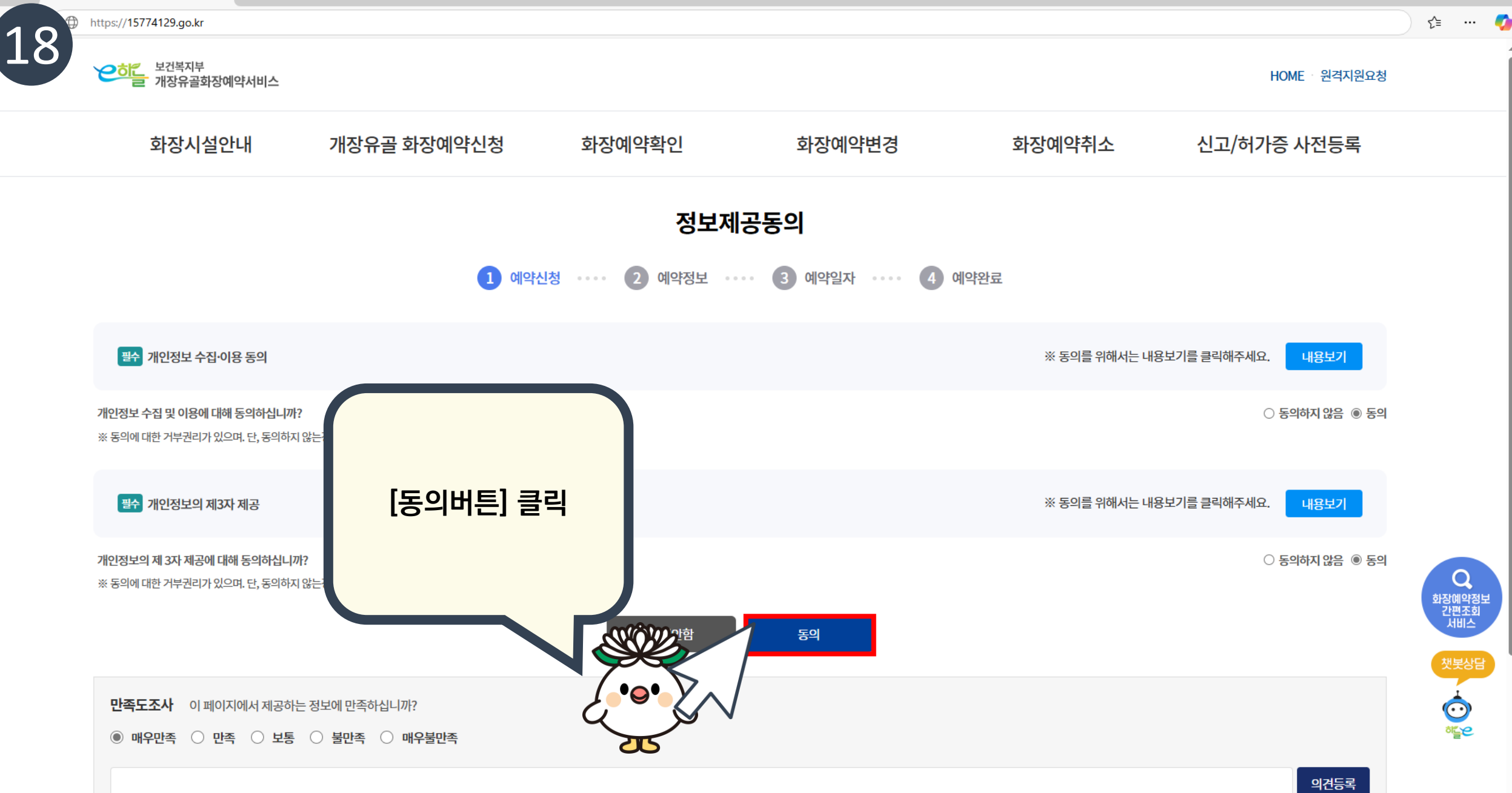

σX

 $\mathbf{T}$ 

🔲 🖸 😕 보건복지부 e하늘 개장유골화장에 🗙 🕂

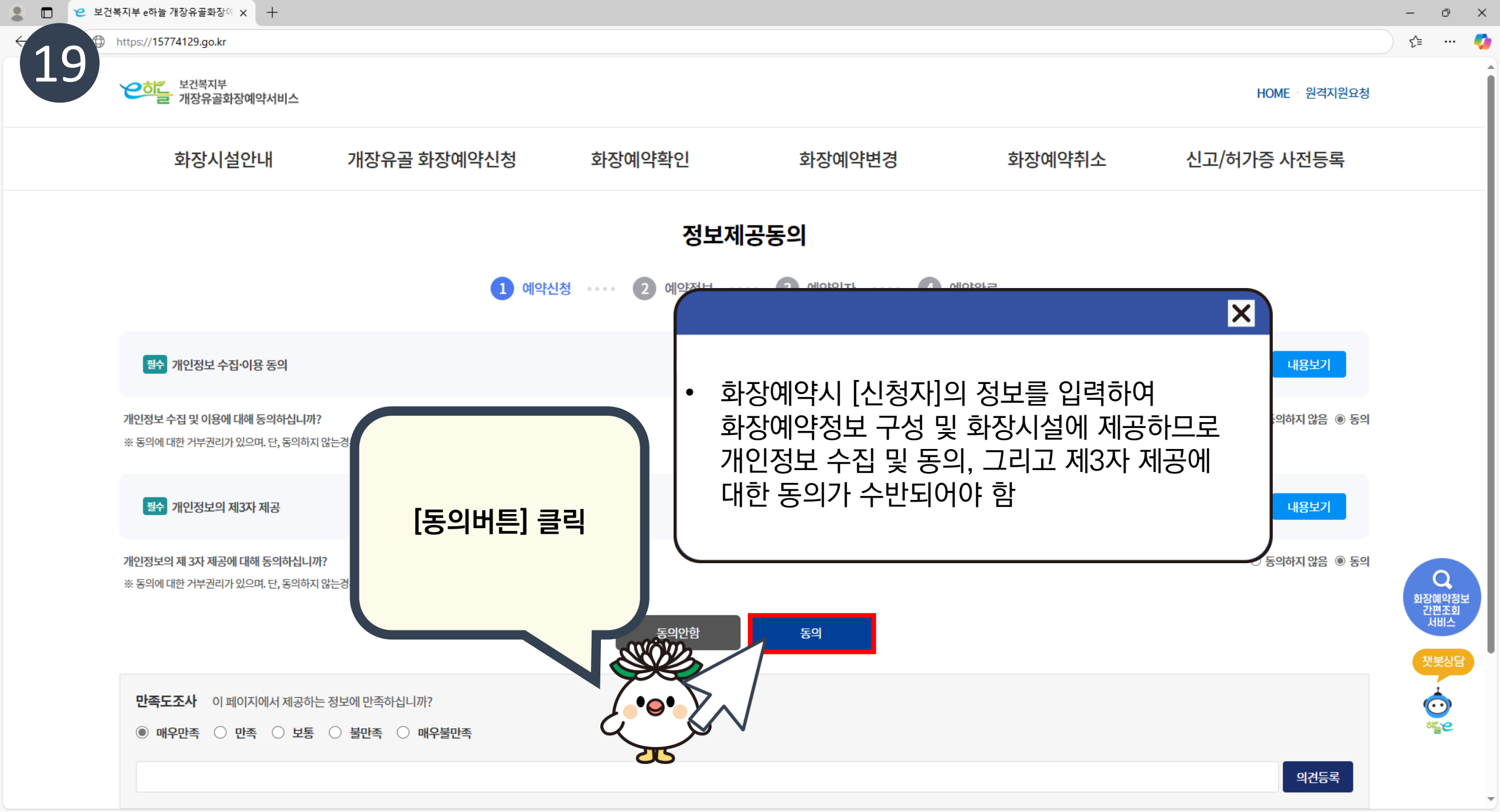

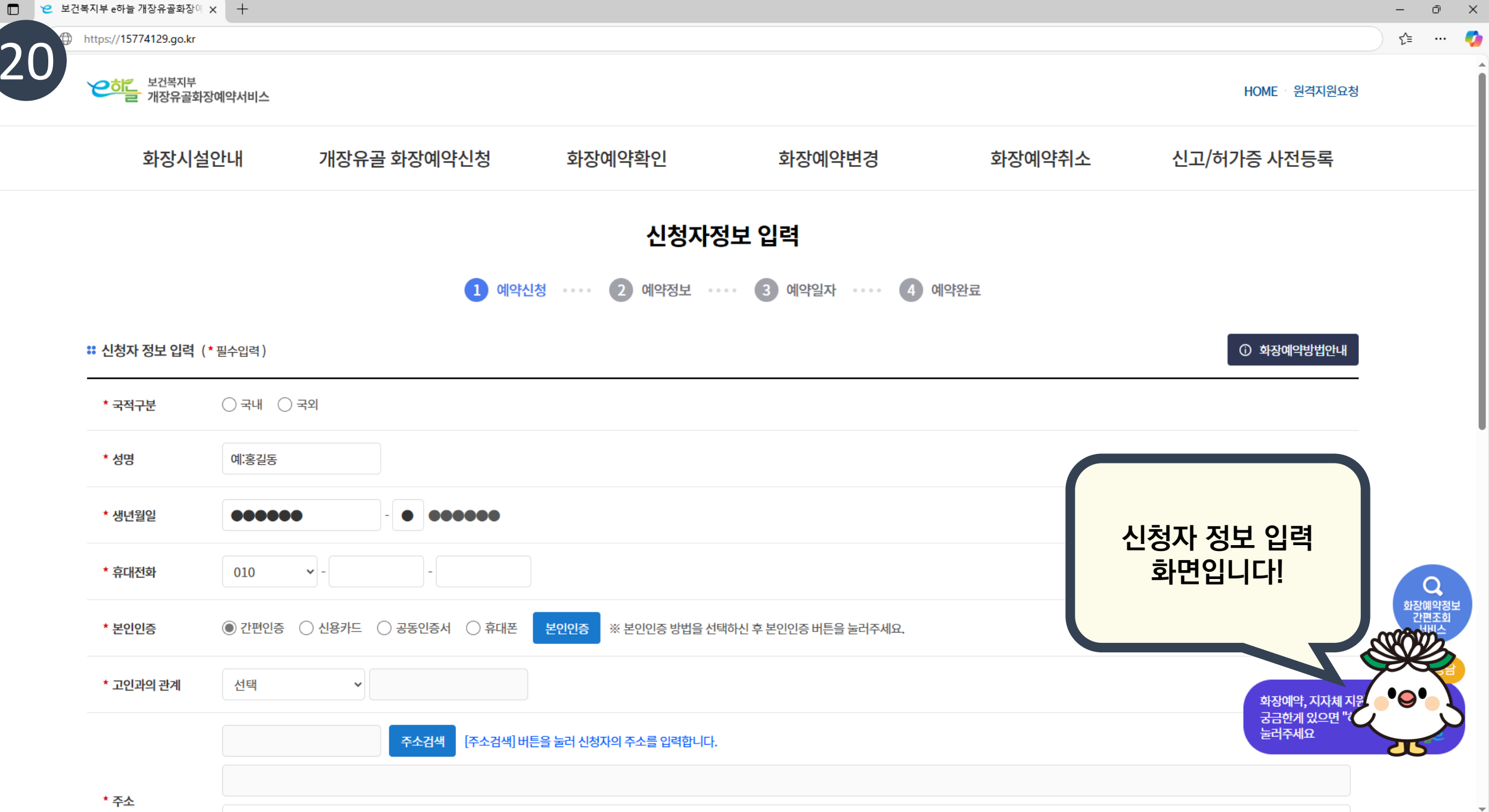

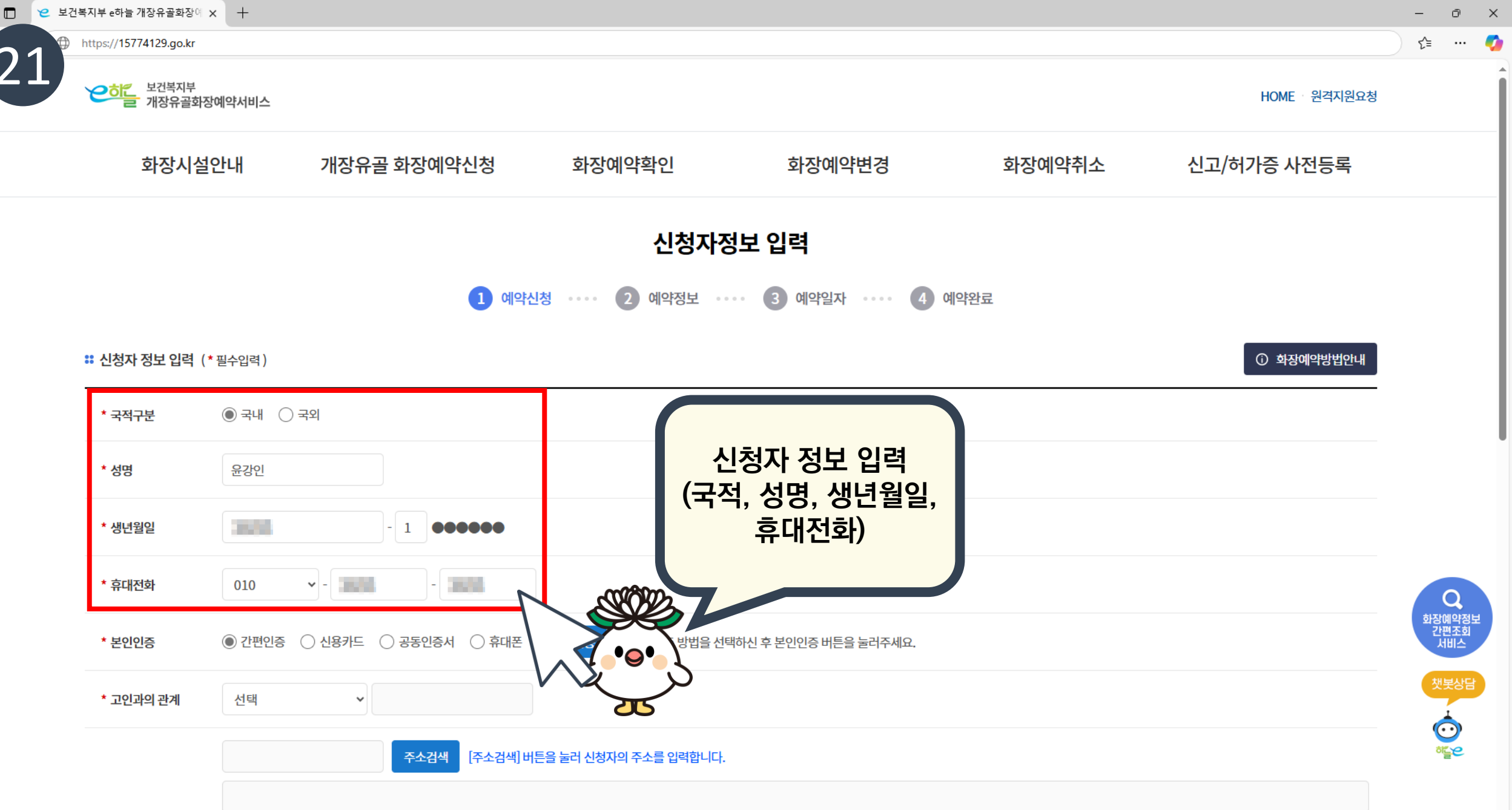

 $\mathbf{T}$ 

#### https://15774129.go.kr

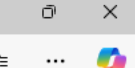

≦`≥

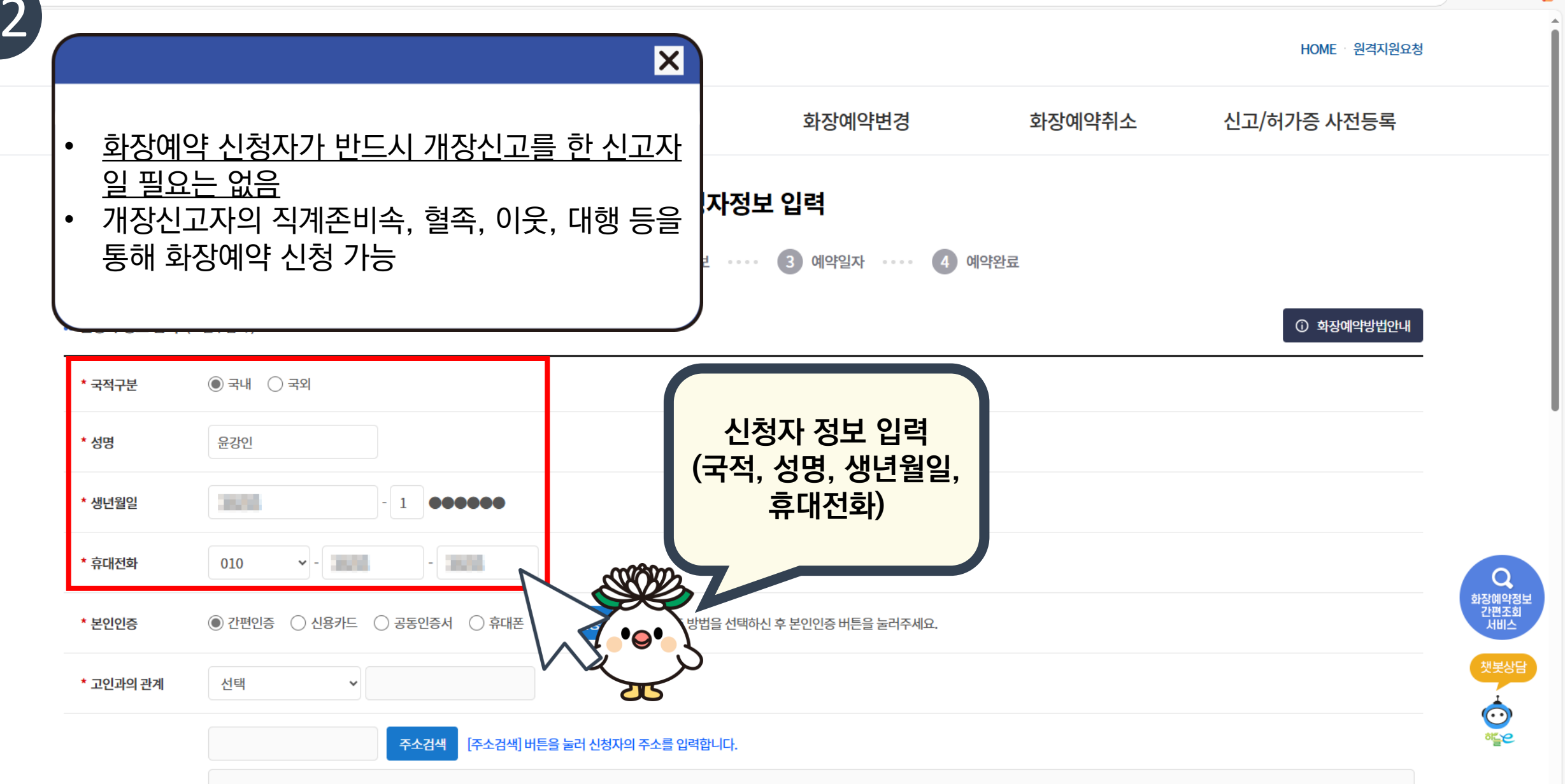

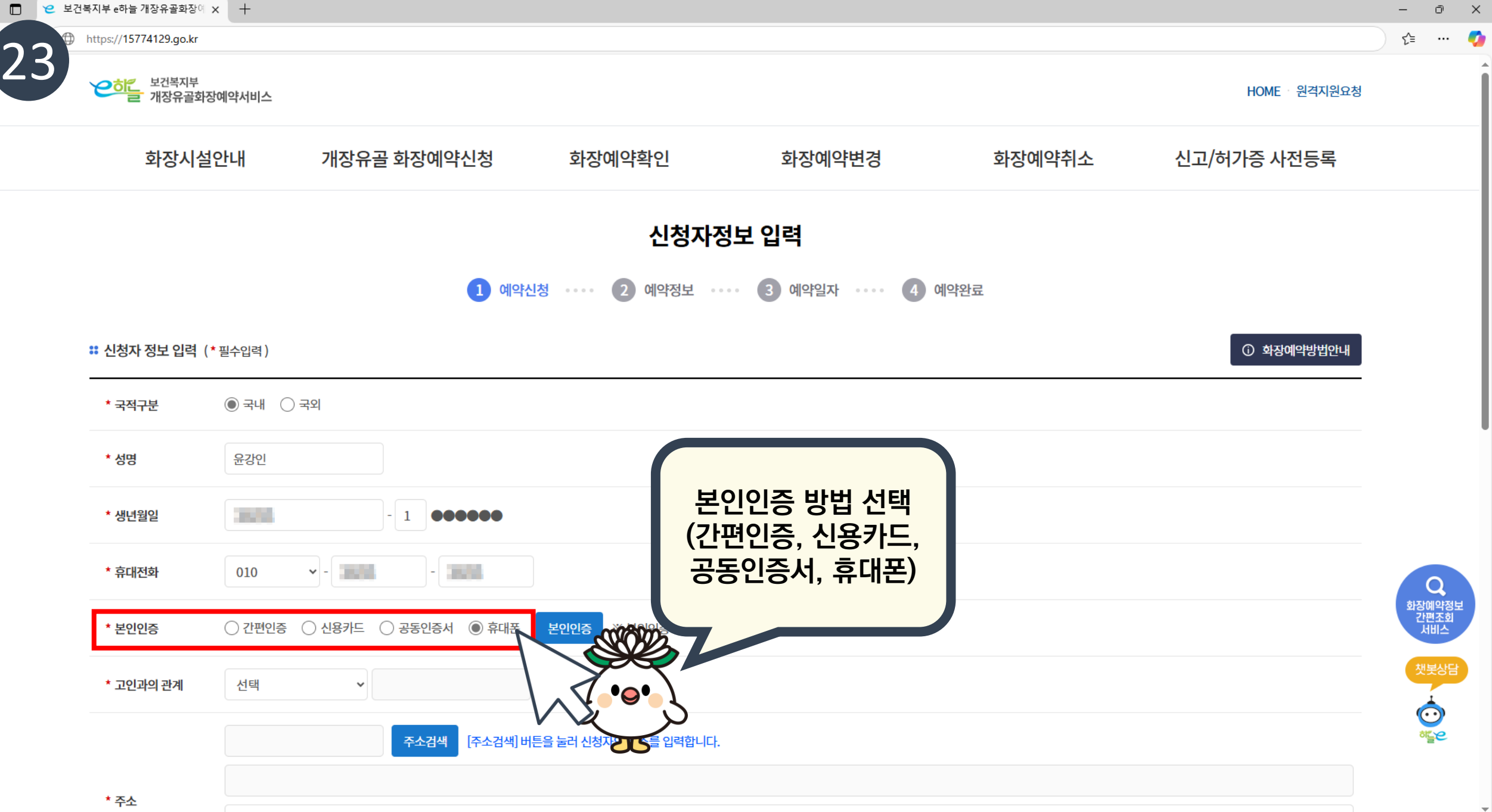

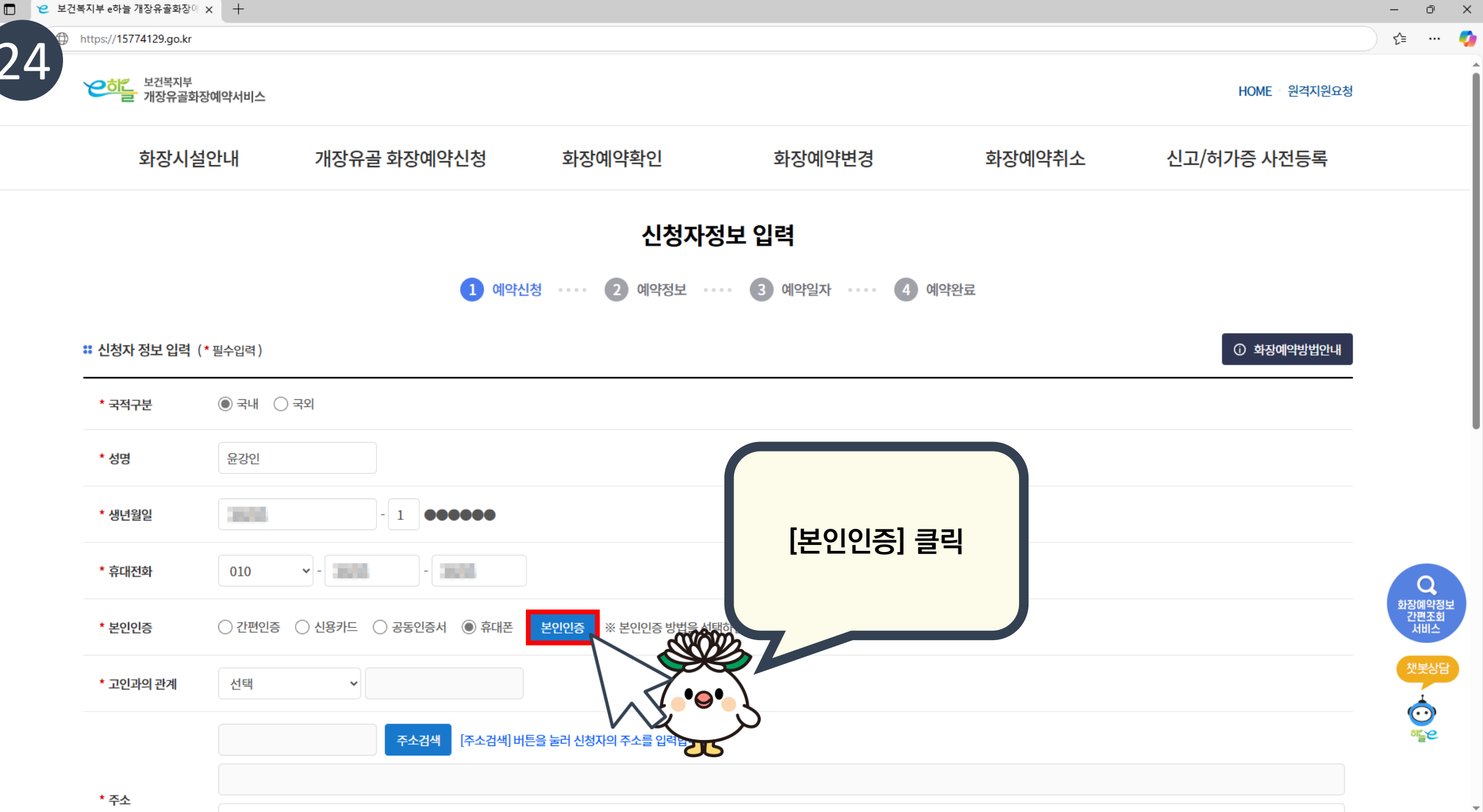

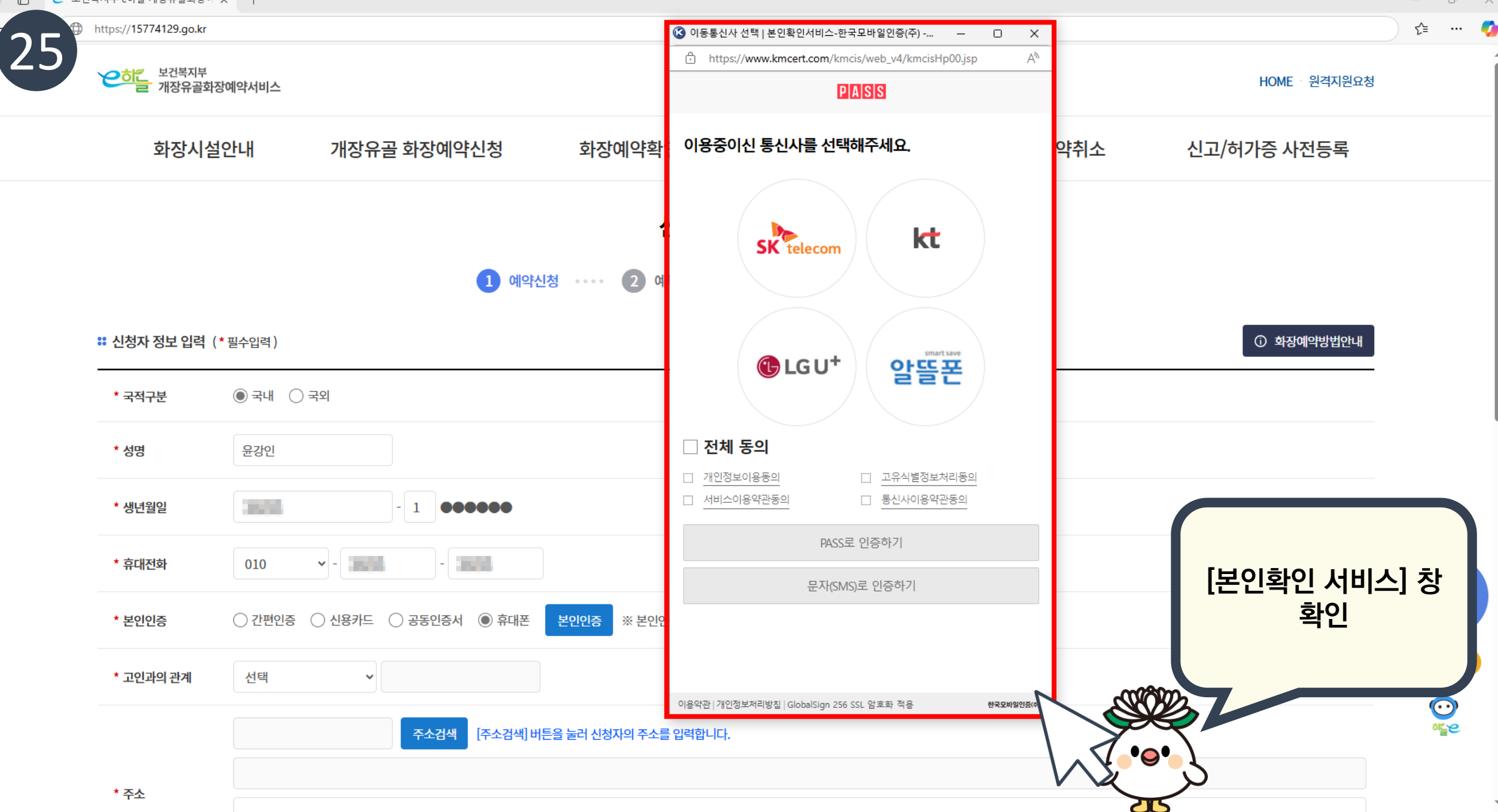

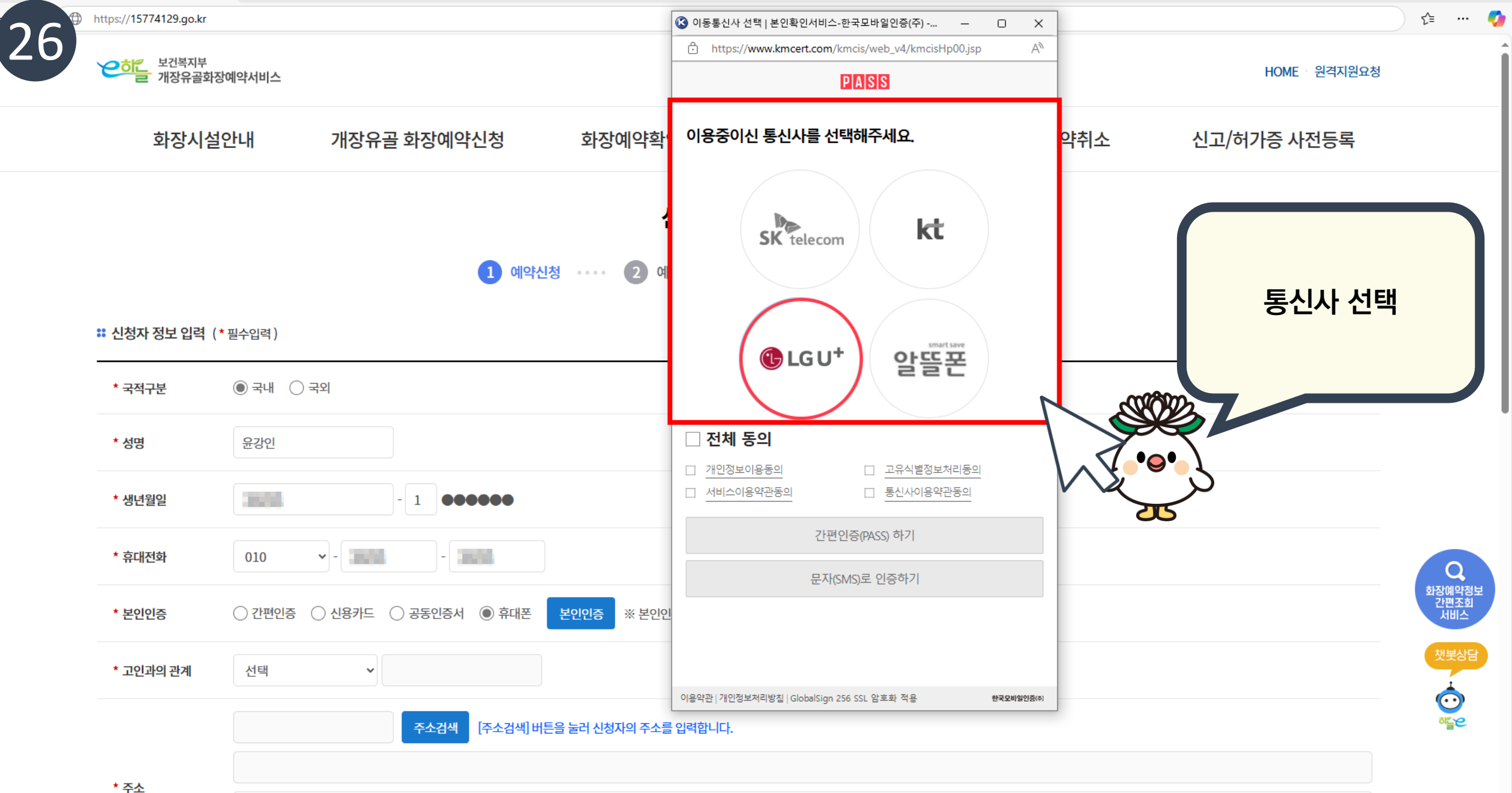

 $\mathbf{T}$ 

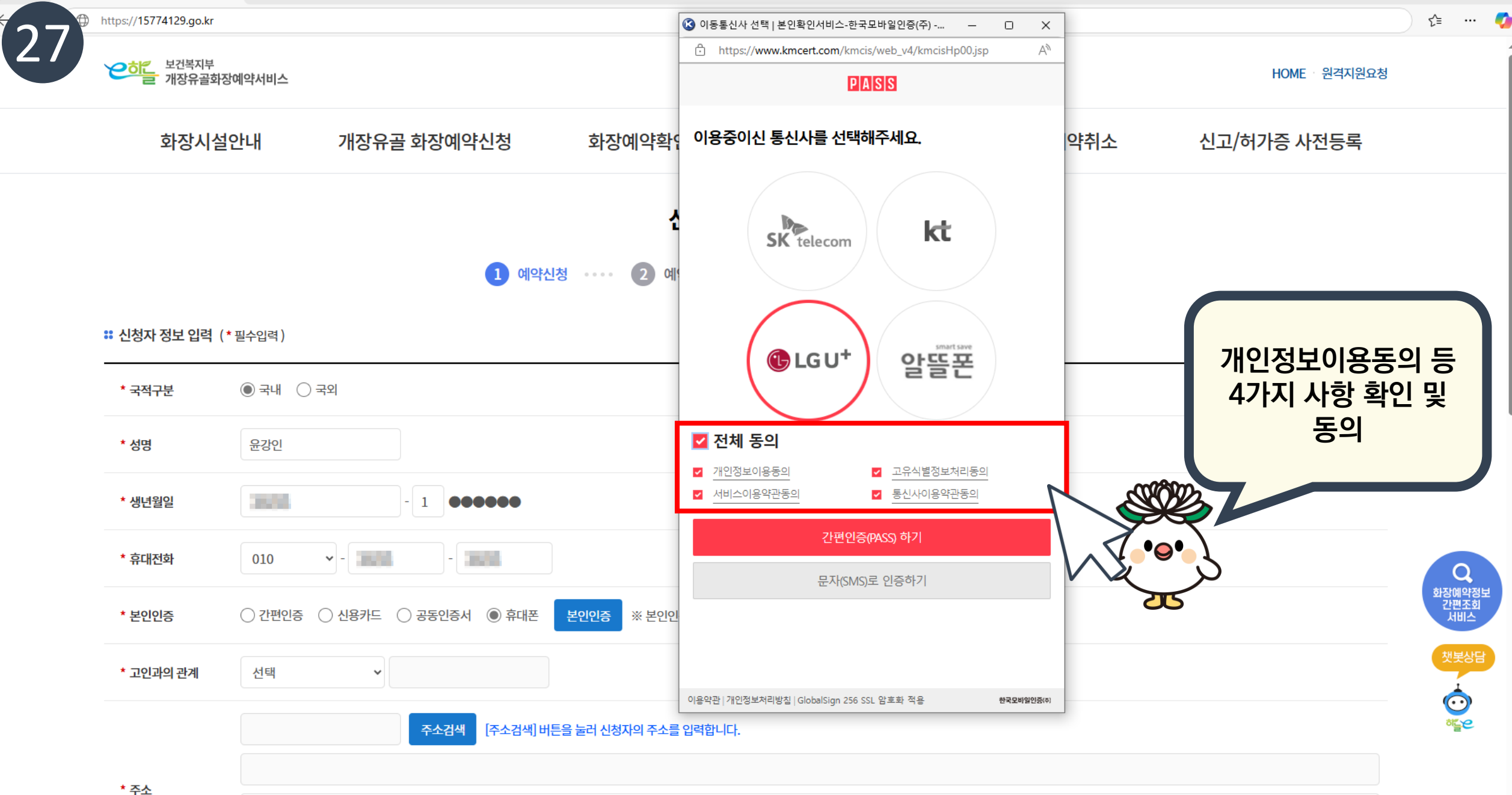

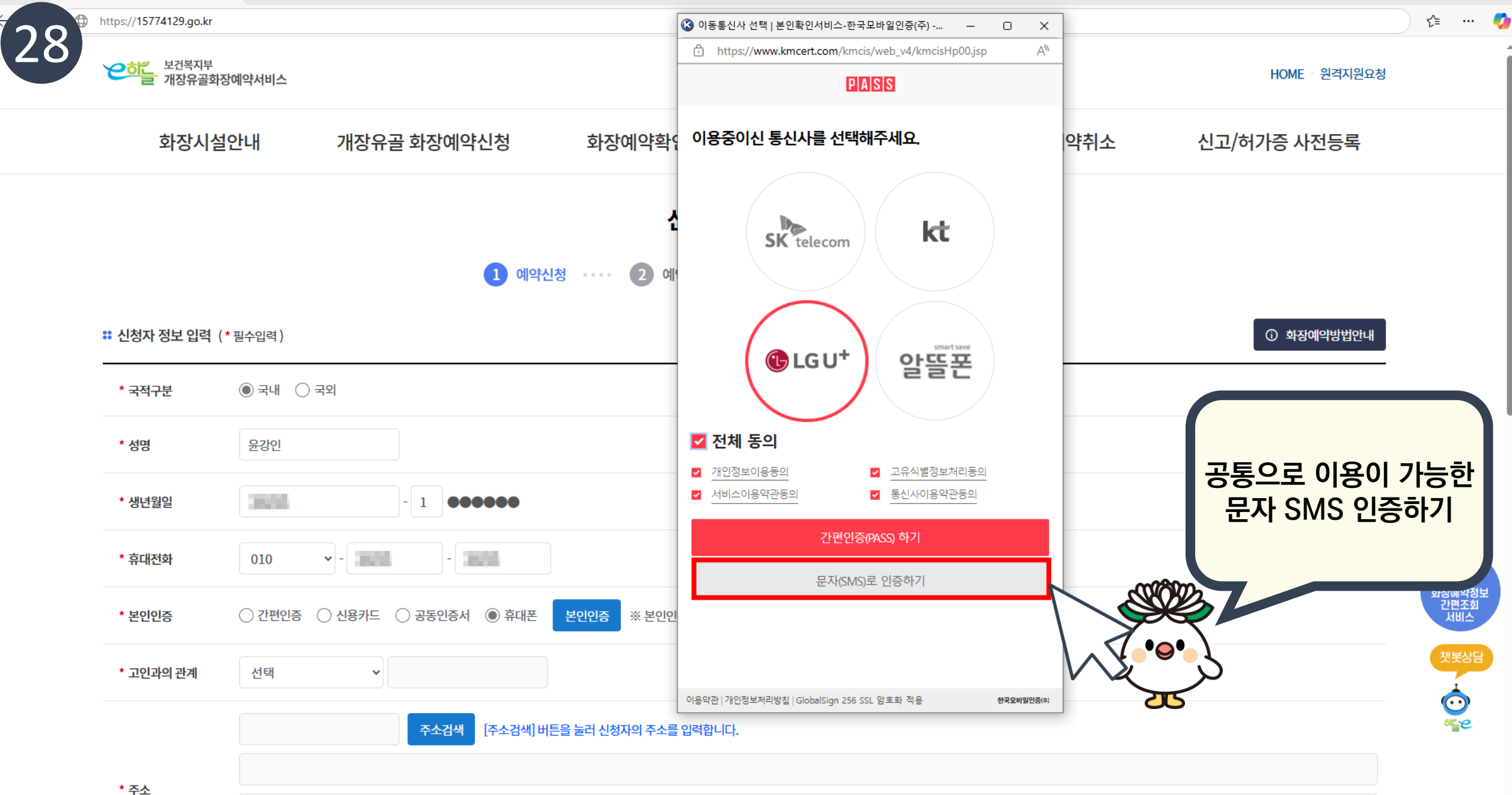

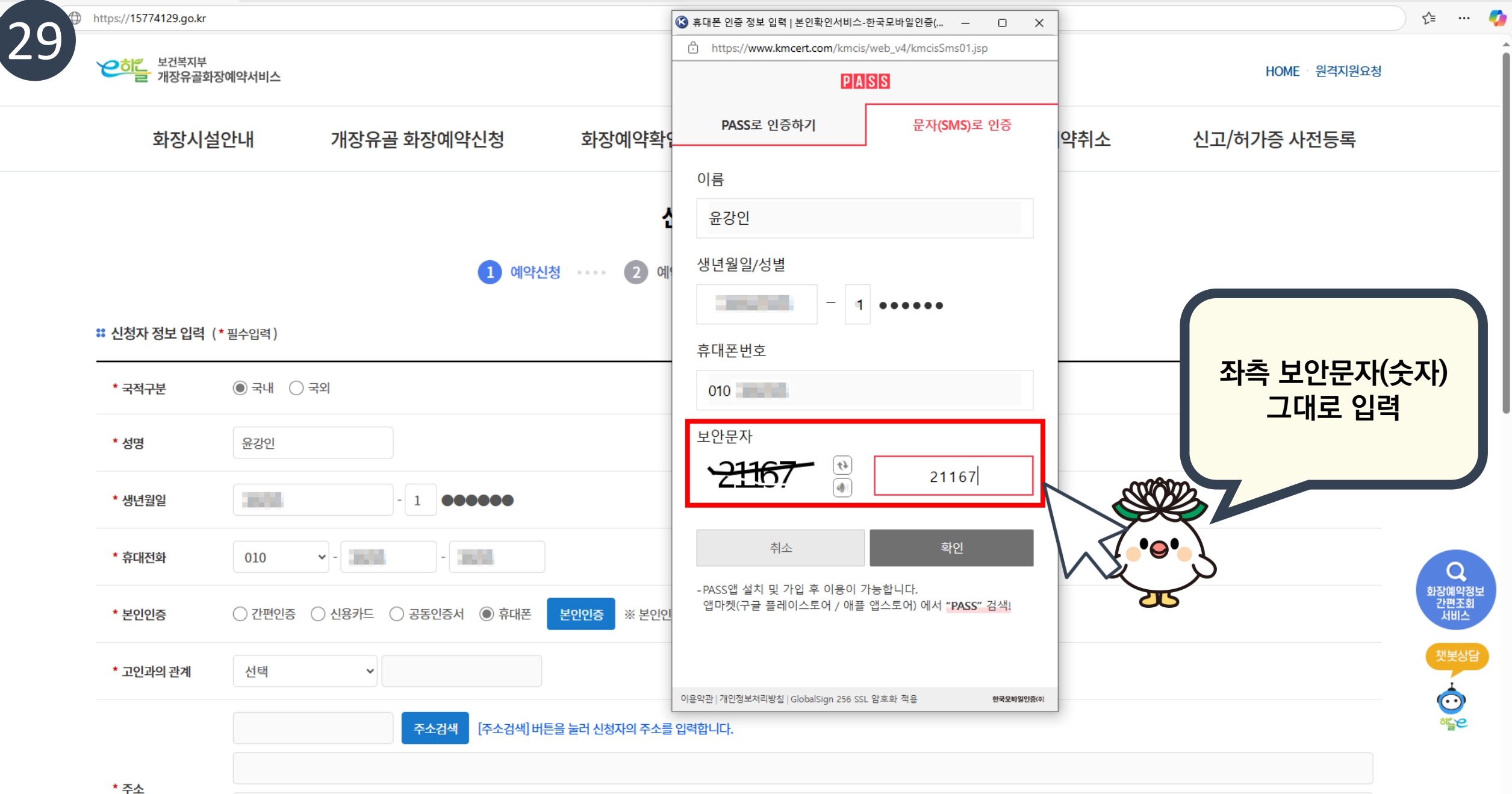

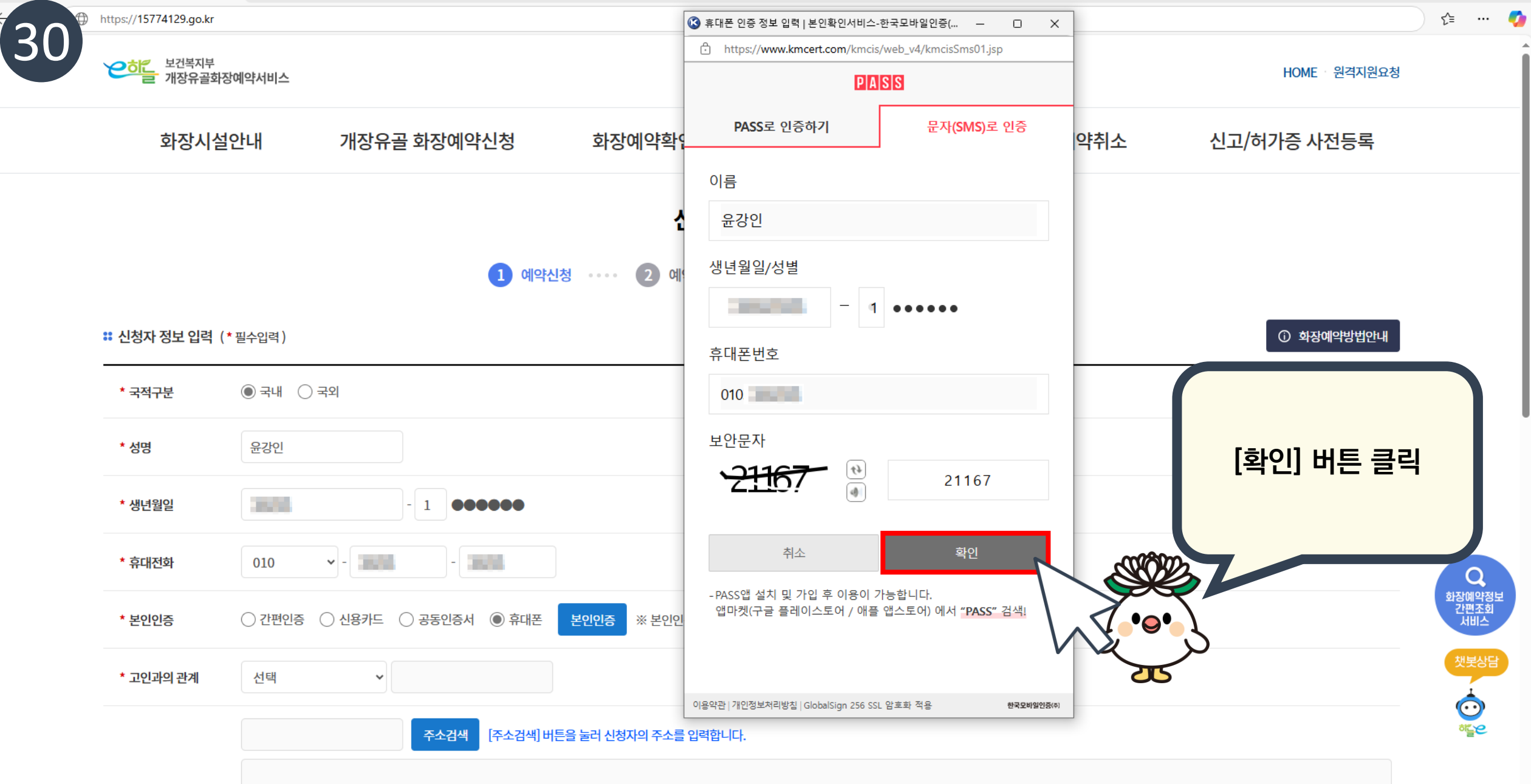

\* 주소

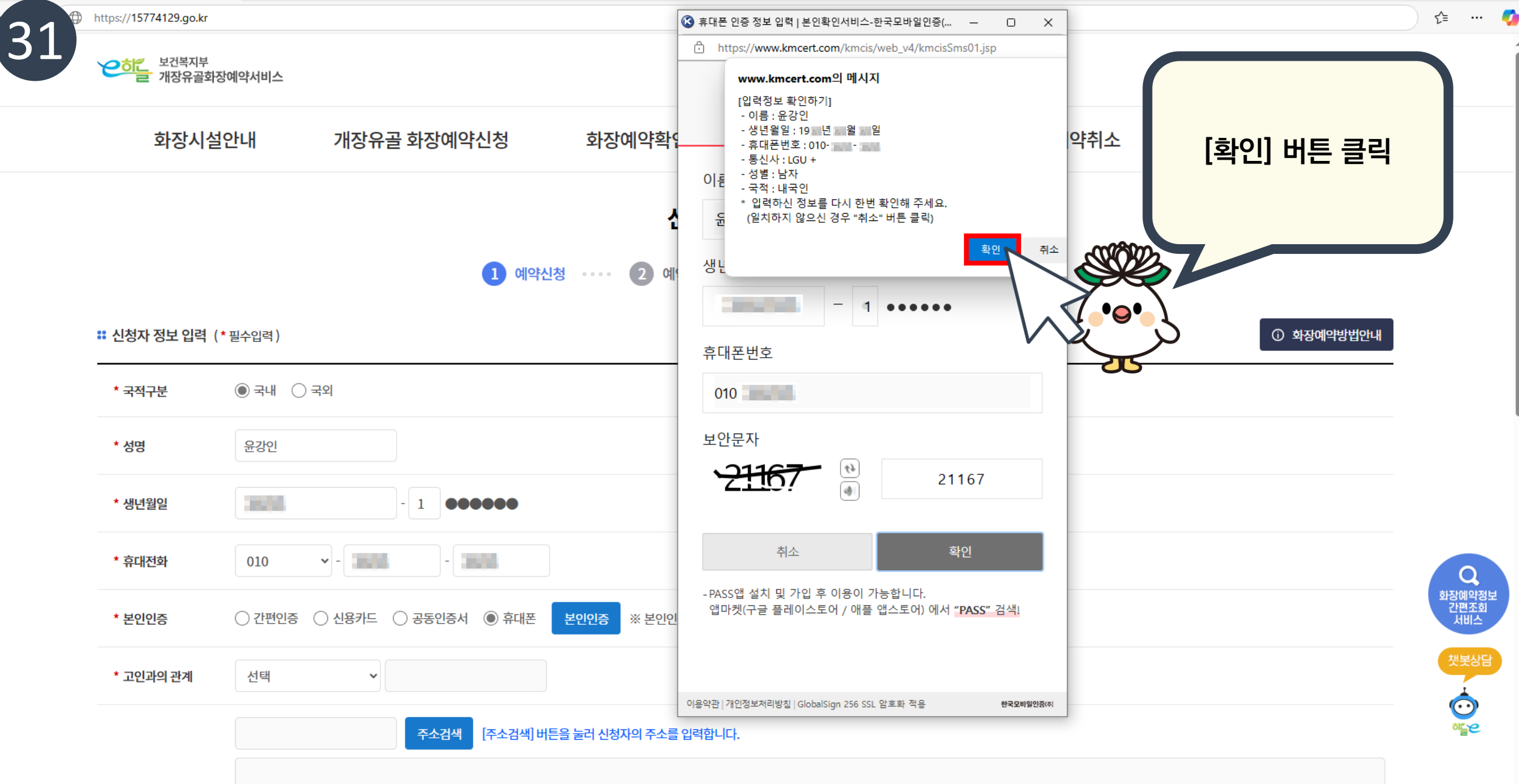

\* 주소

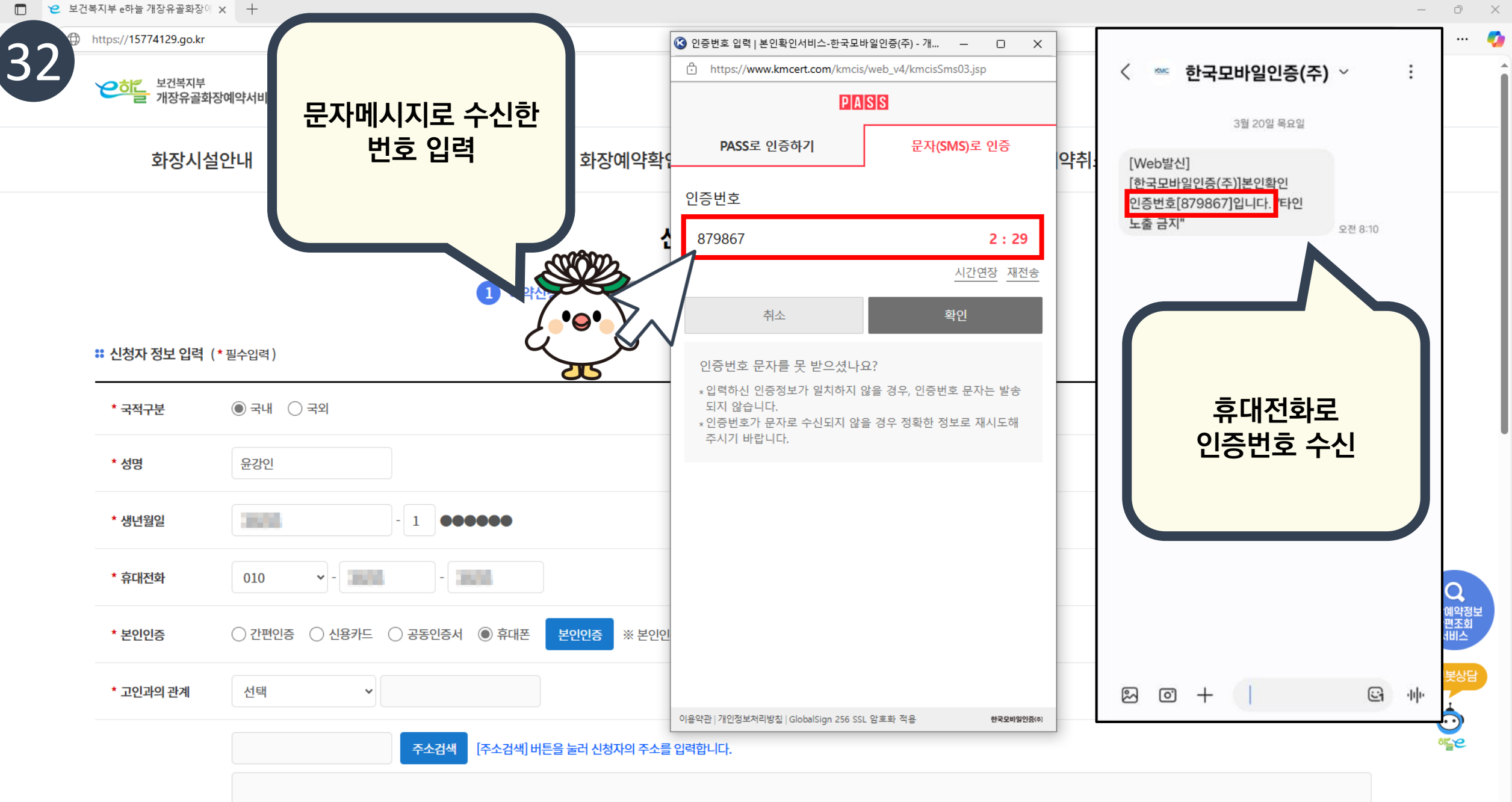

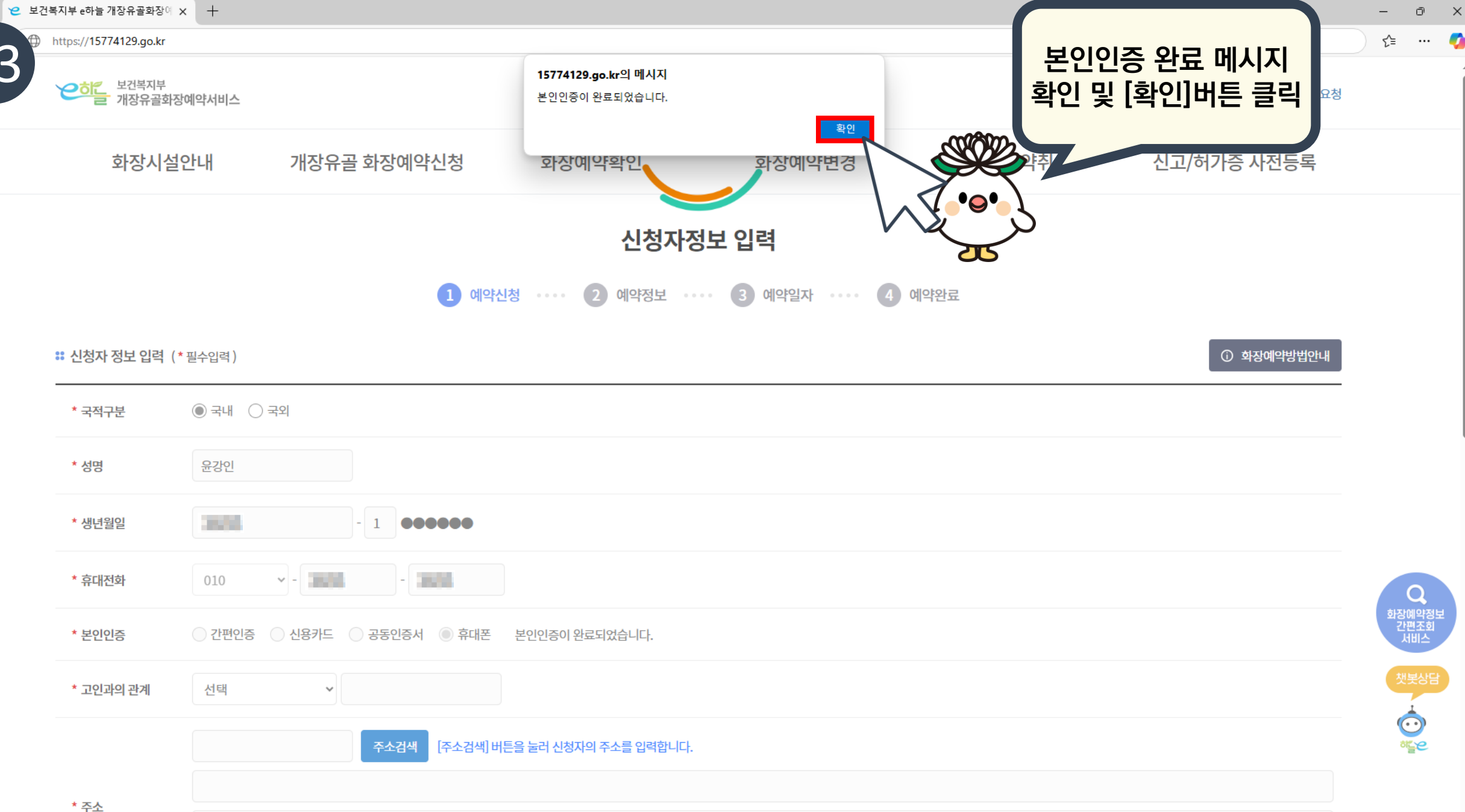

 $\mathbf{T}$ 

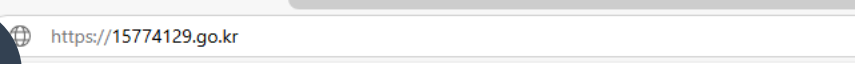

| https://15774129.go.kr    |                                            |              | ζ≡ · |
|---------------------------|--------------------------------------------|--------------|------|
| * 휴대전화                    | 010                                        |              |      |
| * 본인인증                    | ○ 간편인증 ○ 신용카드 ○ 공동인증서 ◎ 휴대폰 본인인증이 완료되었습니다. |              |      |
| * 고인과의 관계                 | 자녀 ~                                       |              |      |
|                           | 63638 주소검색 [주소검색] 버튼을 눌러 신청자의 주소를 입력합니다.   | 고이과이 과계 지정 민 |      |
| * ~ 4                     | 제주특별자치도 서귀포시 성산읍 시흥리                       | 신청자 주소 입력    |      |
| <sup>*</sup> <del>የ</del> | OO번지                                       |              |      |
|                           |                                            | STORE        |      |
| 안내문자 수신방법                 | ● 알림톡 ○ SMS ○ 수신안함 ※ 화장예약 완료 시 예약완료 정보알림   |              |      |
| : 본인인증안내                  | $\sim$                                     |              |      |

## 화장예약정보 확인을 위하여 예약신청인의 본인인증을 진행하고 있습니다.

\* 본인인증서비스업체: 간편인증(넥스원소프트), 카드(라온시큐어), 공동인증(나이스평가정보), 휴대폰(한국모바일인증)

\* 모바일에서는 간편인증과 휴대폰 본인인증 서비스만 이용하실 수 있습니다

### \*\* 신청자 변경신청 안내

🔲 😕 보건복지부 e하늘 개장유골화장에 🗙 🕂

2

3

※ 원활한 화장예약(확인, 변경, 취소)를 위하여 "사망자"의 "유족"이 "화장예약 신청자변경 신청서"를 제출하는 경우에 한하여 "신청자"를 변경 할 수 있습니다. 문의(1577-4129, 장사지원센터)

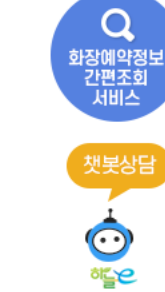

 $\mathbf{T}$ 

σX

\_

| 고 2 보건복     고 2 보건복     고     · | 지부 e하늘 개장유골화장이           | + × P1                                                                                           | - O              |
|---------------------------------|--------------------------|--------------------------------------------------------------------------------------------------|------------------|
|                                 | ttps://15774129.go.kr    | r                                                                                                | 5≞ •             |
| 55                              | * 휴대전화                   | 010                                                                                              |                  |
|                                 | * 본인인증                   | ○ 간편인증 ○ 신용카드 ○ 공동인증서 ◎ 휴대폰 본인인증이 완료되었습니다.                                                       |                  |
|                                 | * 고인과의 관계                | 자녀 ~                                                                                             |                  |
|                                 | <b>*</b> 주소              | 63638       주소검색          제주특별자치도 서귀포시 성산읍 시흥리          00번지       카카오톡 앱을 사용하지<br>않는 경우, SMS 선택 |                  |
| :                               | 안내문자 수신방법<br>본인인증안내      | ● 알림독 ○ SMS 수신안함 ※ 회장예의<br>확인을 위하여 예약신청인의 본인인증을 간공                                               |                  |
|                                 | * 본인인증서비스(<br>* 모바일에서는 간 | -업체 : 간편인증(넥스원소프트), 카드(라온시큐아이스핑) 등(나이스평가정보), 휴대폰(한국모바일인증)<br>간편인증과 휴대폰 본인인증 서비스만 이용하실 수 있습니다     | 오<br>화장에의<br>가파조 |

이전

# 👪 신청자 변경신청 안내

※ 원활한 화장예약(확인, 변경, 취소)를 위하여 "사망자"의 "유족"이 "화장예약 신청자변경 신청서"를 제출하는 경우에 한하여 "신청자"를 변경 할 수 있습니다. 문의(1577-4129, 장사지원센터)

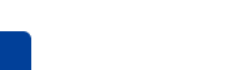

다음

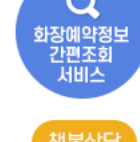

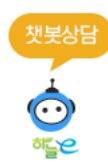

 $\mathbf{w}$ 

**%** 

.
|    | 😢 보건복지부 e하늘 개장유골화장에 >                    | +                                                                                                    | - | Ō           | × |  |  |  |
|----|------------------------------------------|----------------------------------------------------------------------------------------------------|---|-------------|---|--|--|--|
| 50 | https://15774129.go.kr                   | .kr                                                                                                    |   |             |   |  |  |  |
| 3  | · 휴대전화                                   | 010 -                                                                                                    |   |             |   |  |  |  |
|    | * 본인인증                                   | ○ 간편인증 ○ 신용카드 ○ 공동인증서 ◎ 휴대폰 본인인증이 완료되었습니다.                                                                                 |   |             |   |  |  |  |
|    | * 고인과의 관계                                | 자녀 ~                                                                                                    |   |             |   |  |  |  |
|    |                                          | 63638       주소검색       [주소검색] 버튼을 눌러 신청자의 주소를 입력합니다.         제주특별자치도 서귀포시 성산읍 시흥리                                          |   |             |   |  |  |  |
|    | * 주소                                     | OO번지                                                                                                    |   |             |   |  |  |  |
|    | 안내문자 수신방법                                | ● 알림톡 ○ SMS ○ 수신안함 ※ 화장예약 완료 시 예약완료 정보알림                                                                                   |   |             |   |  |  |  |
|    | <b>።</b> 본인인증안내                          |                                                                                                    |   |             |   |  |  |  |
|    | 화장예약정보 확인<br>* 본인인증서비스업차<br>* 모바일에서는 간편( | 을 위하여 예약신청인의 본인인증을 진행하고 있습니다.<br>I : 간편인증(넥스원소프트), 카드(라온시큐어), 공동인증(나이스평가정보), 휴대폰(한국모바일인증)<br>J증과 휴대폰 본인인증 서비스만 이용하실 수 있습니다 | ٤ | Q<br>।장예약정! | ž |  |  |  |
|    | <b>፡፡ 신</b> 청자 변경신청 안나                   | STORE -                                                                                                    |   | 간편조회<br>서비스 |   |  |  |  |
|    | ※ 원활한 화장예약(확<br>문의(1577-4129, 장          | 인, 변경, 취소)를 위하여 "사망자"의 "유족"이 "화장예약 신청자변경 신청서"를 제출하는 경우에 한하여 "신청자"를 변경 할 수 있습니다.<br>사지원센터)                                  |   |             |   |  |  |  |

이전

다음

25

 $\mathbf{T}$ 

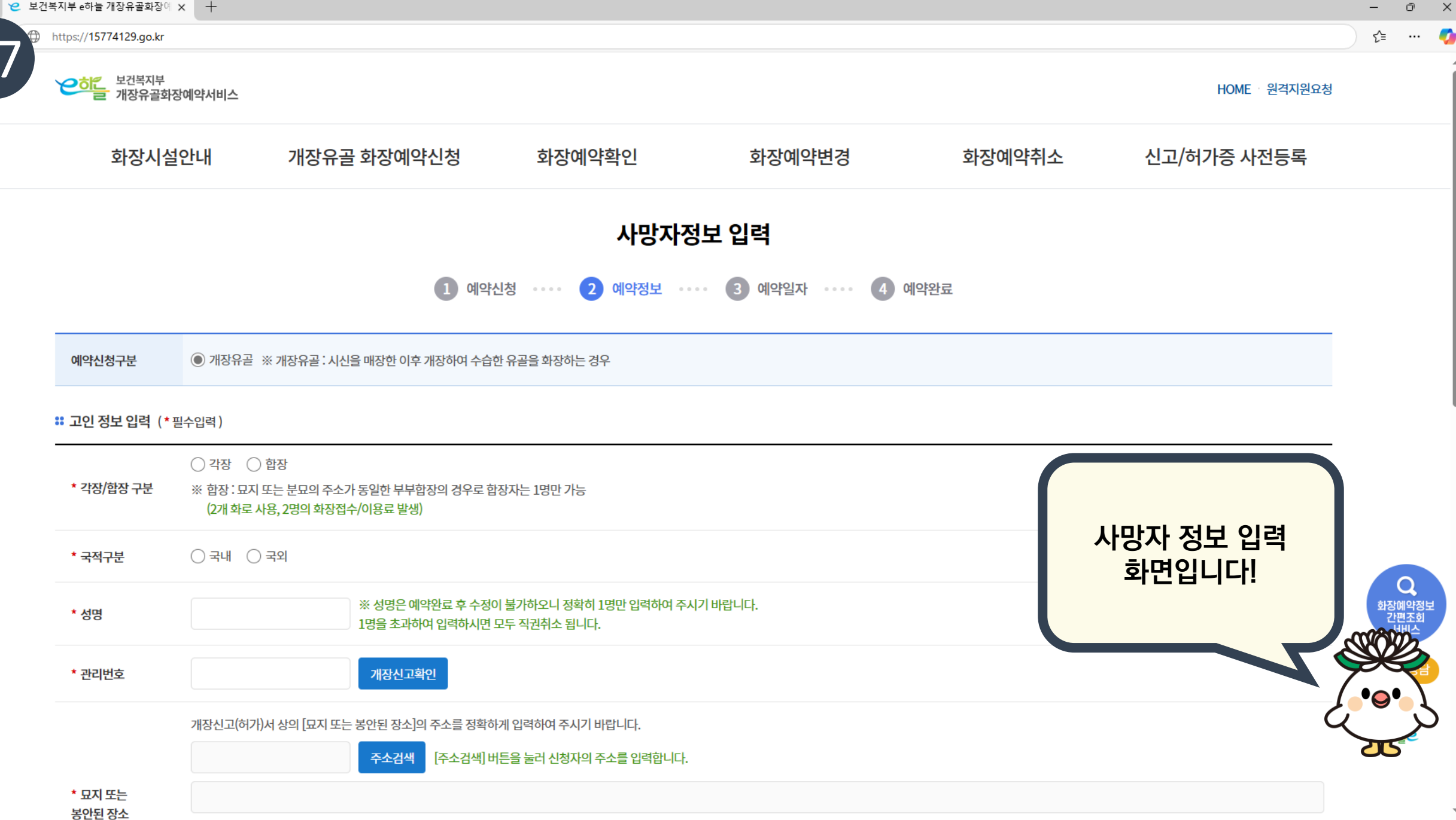

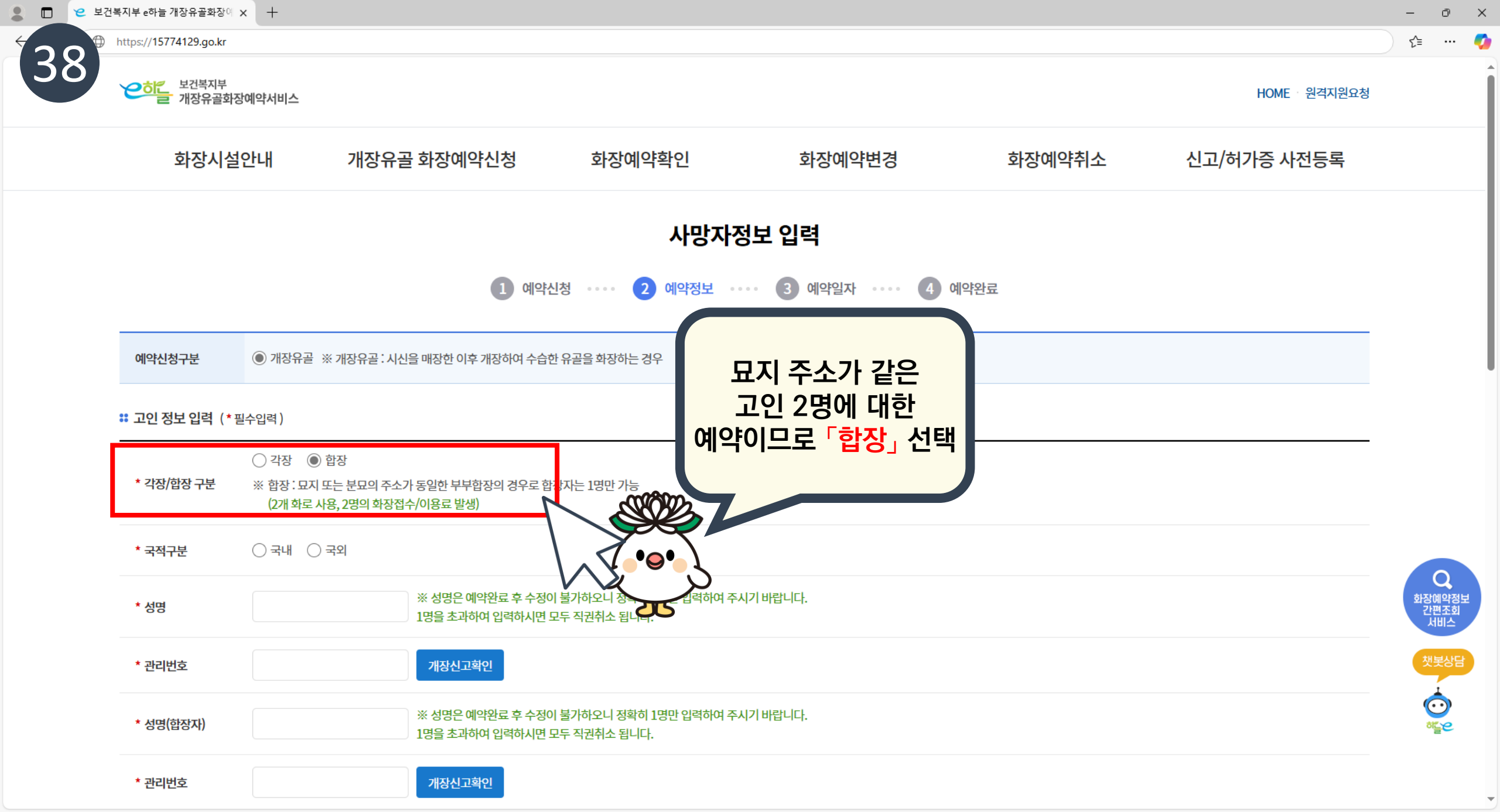

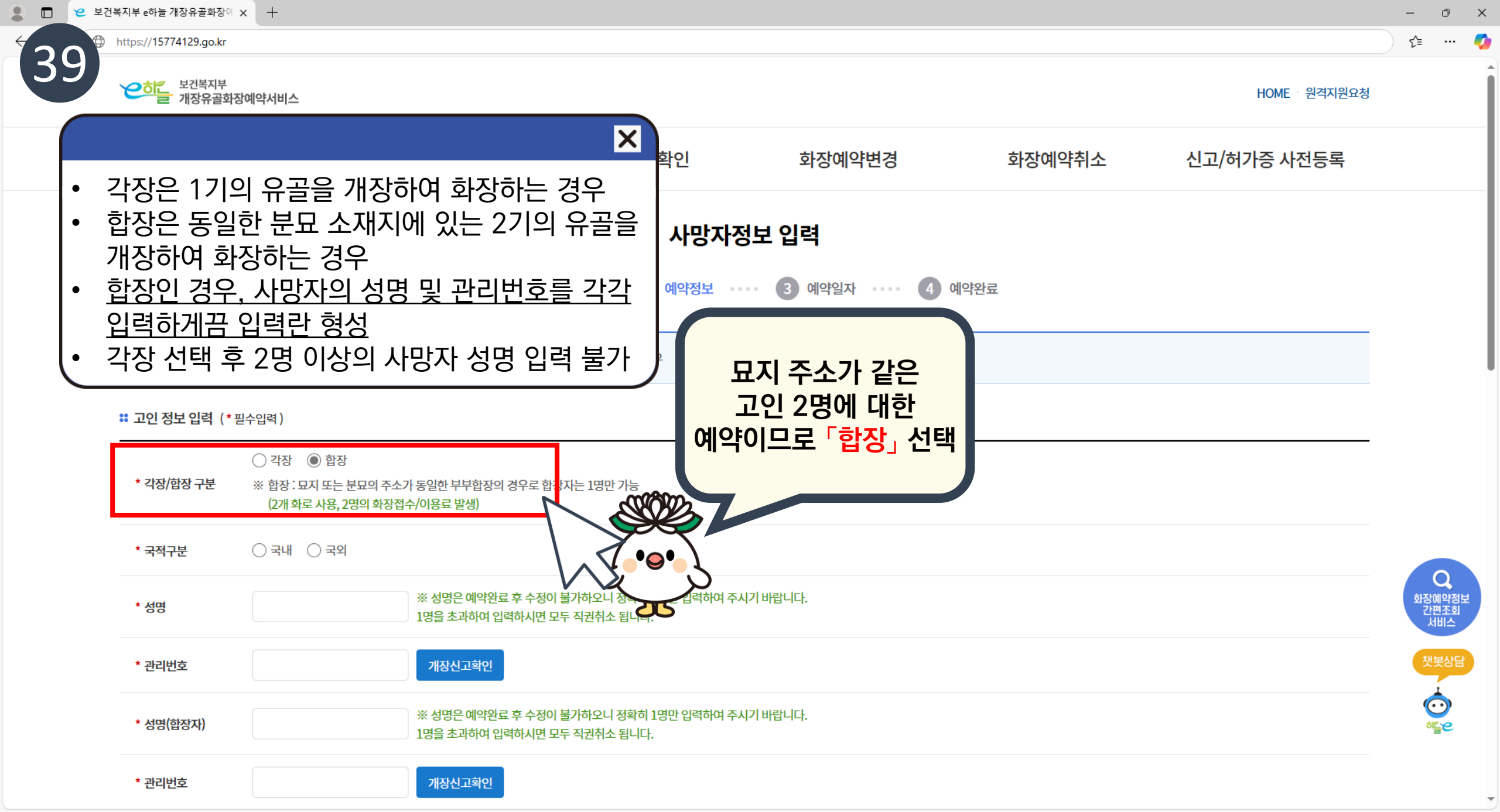

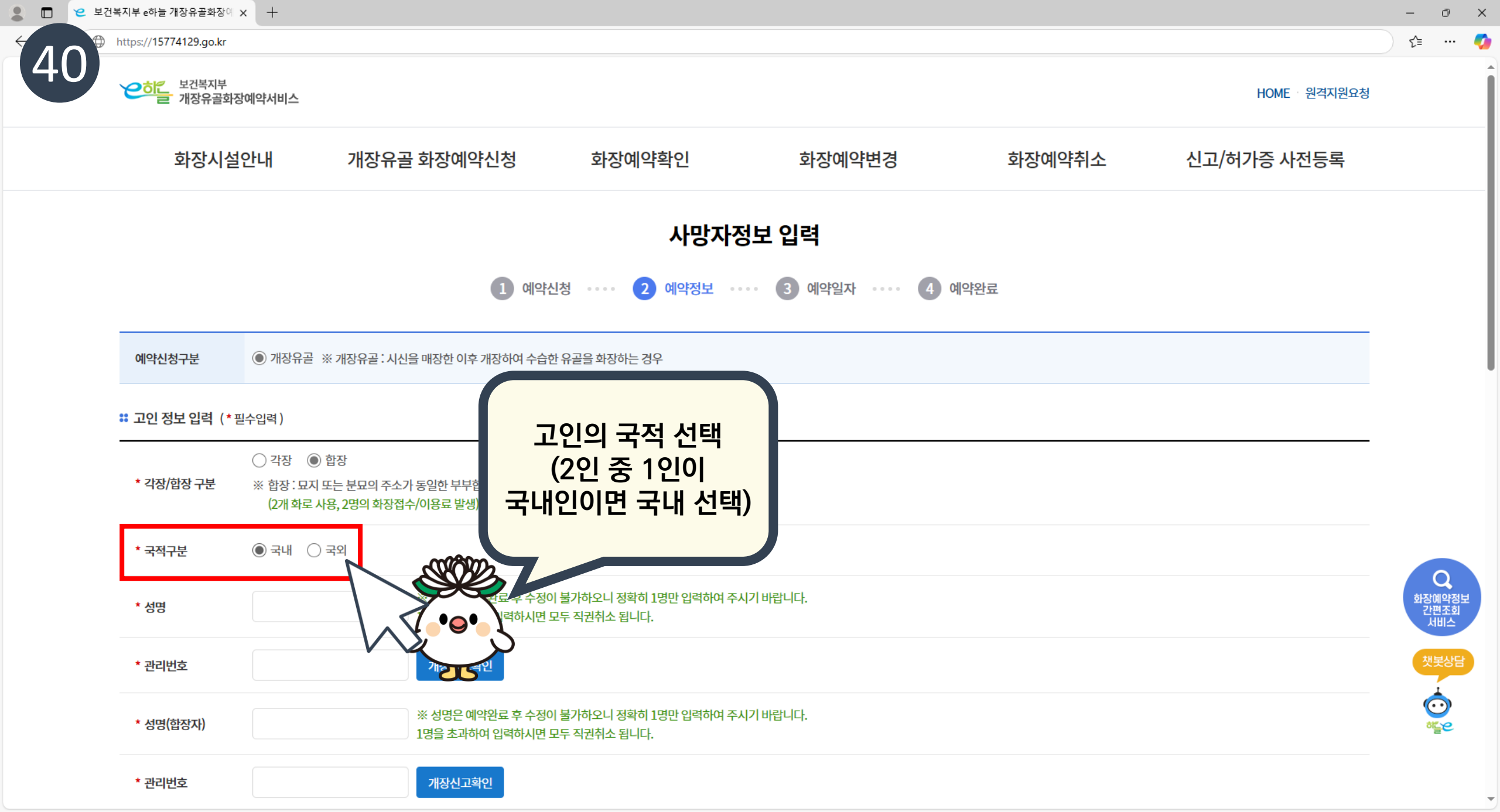

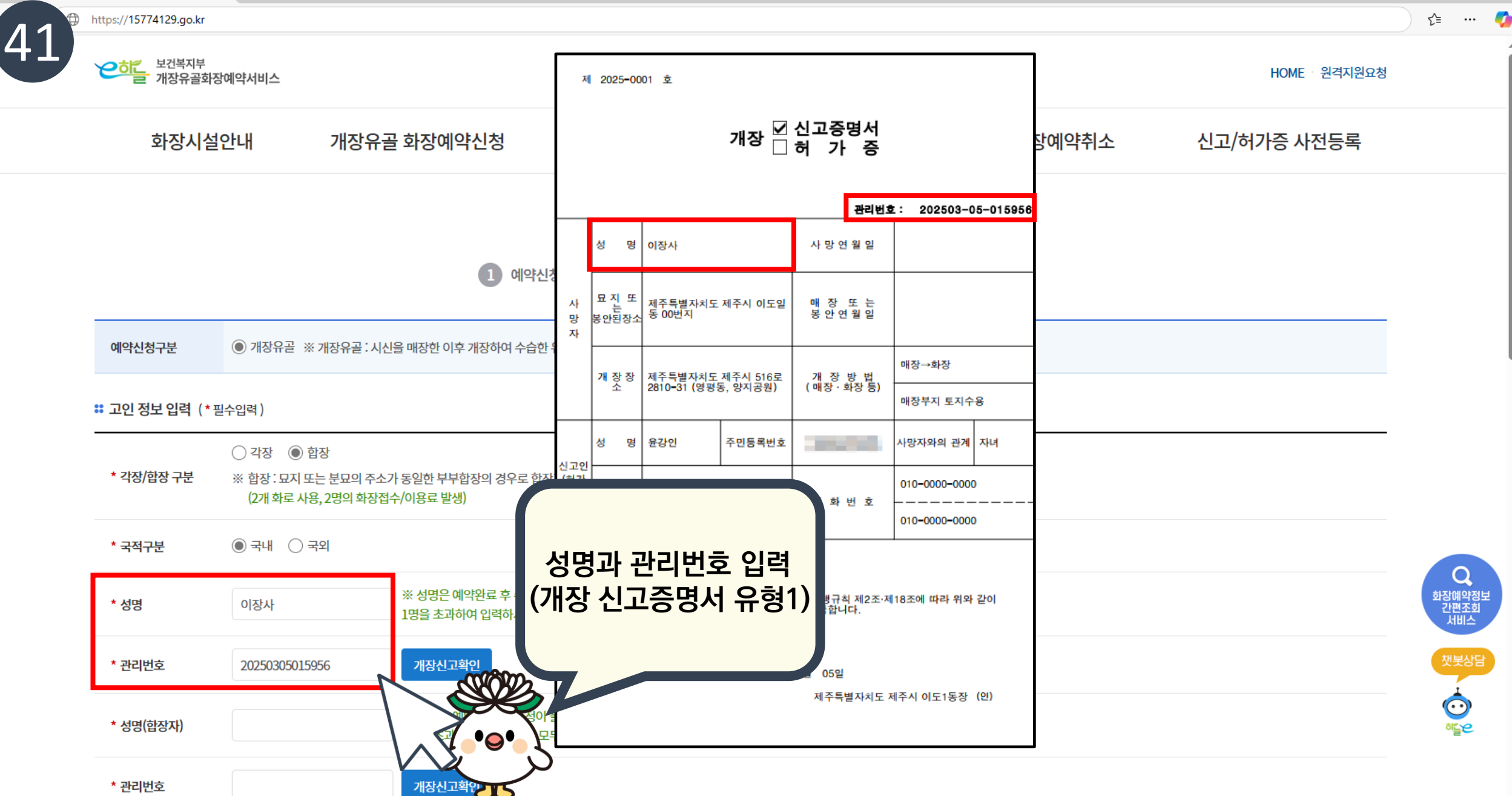

Ŧ

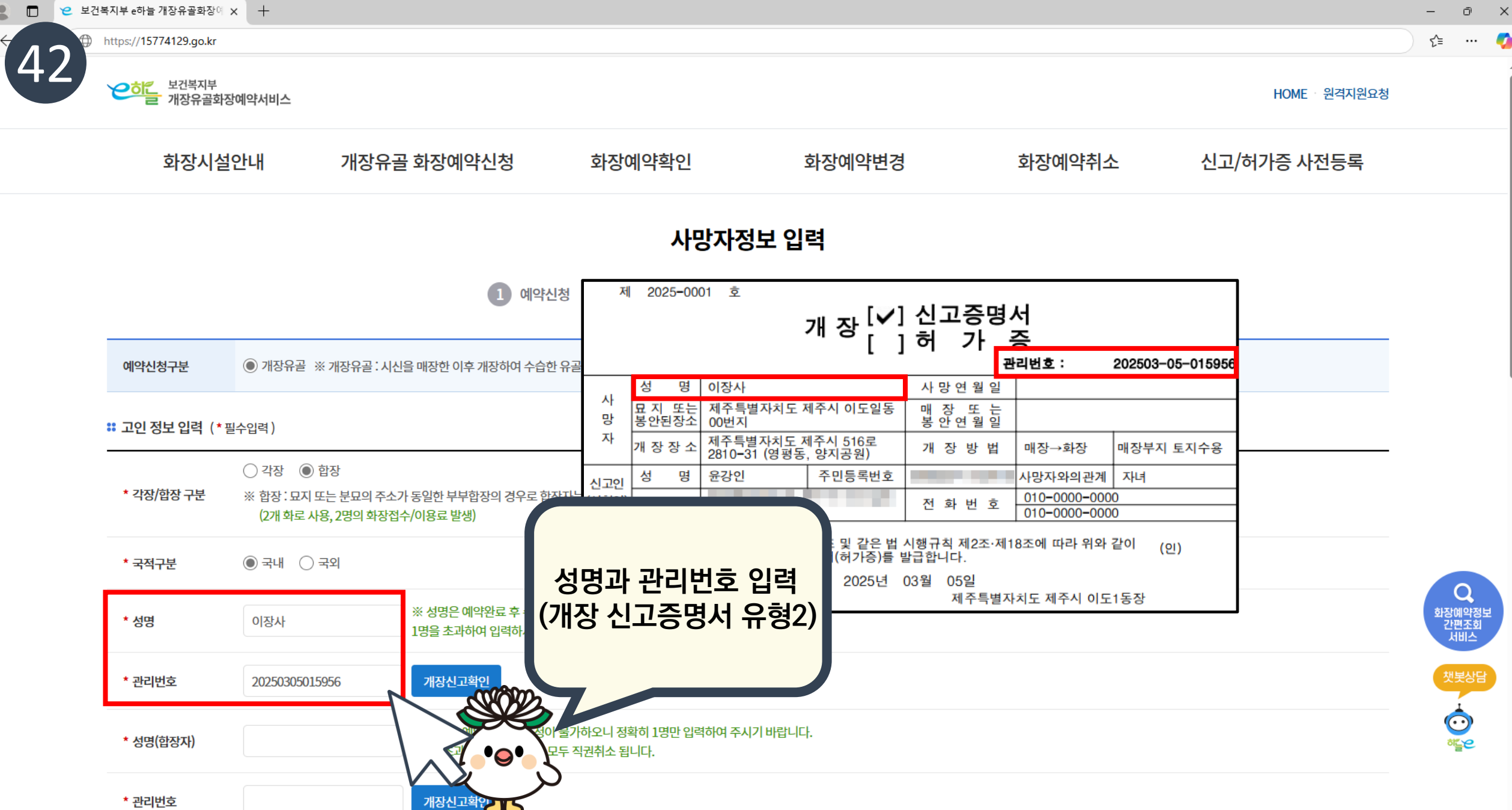

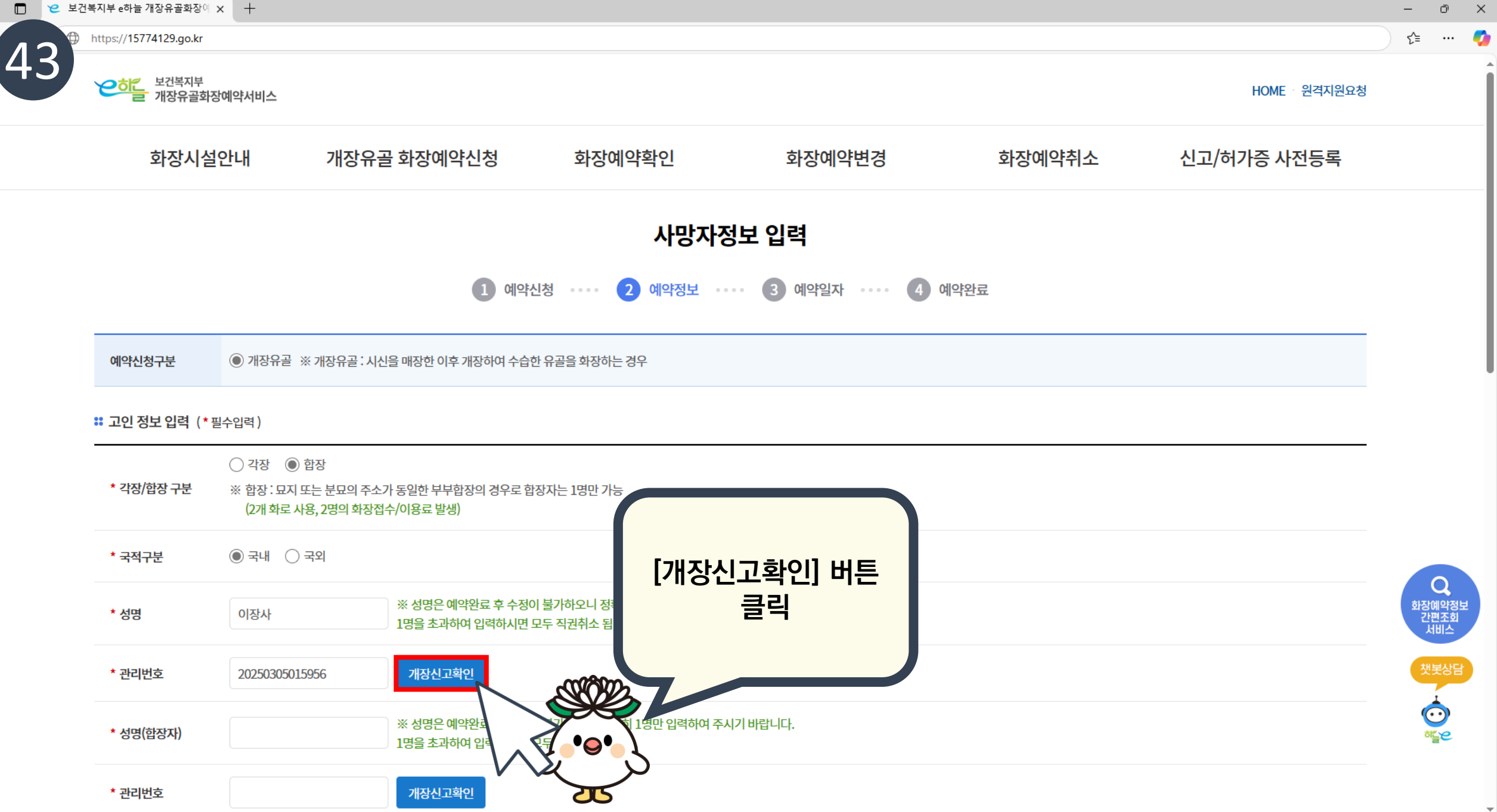

|                     | 사망자정보 입력                                                                                                    |                            |
|---------------------|----------------------------------------------------------------------------------------------------|----------------------------|
|                     | 1       예약신청       ····       2       예약정보       ····       3       예약일자       ····       4       예약완료                   |                            |
| 예약신청구분              | ● 개장유골 ※ 개장유골:시신을 매장한 이후 개장하여 수습한 유골을 화장하는 경우                                                                            |                            |
| <b>:</b> 고인 정보 입력(* | *필수입력)                                                                                                    |                            |
| * 각장/합장 구분          | <ul> <li>○ 각장 ● 합장</li> <li>※ 합장:묘지 또는 분묘의 주소가 동일한 부부합장의 경우로 합장자는 1명만 가능</li> <li>(2개 화로 사용, 2명의 화장접수/이용료 발생)</li> </ul> |                            |
| * 국적구분              | ◉ 국내 ○ 국외                                                                                                    |                            |
| * 성명                | 이장사 ※ 성명은 예약완료 후 수정이 불가하오니 정확히 1명만 입력하여 주시기 바랍니다.<br>1명을 초과하여 입력하시면 모두 직권취소 됩니다.                                         | 오<br>화장예약정말<br>간편조회<br>서비스 |
| * 관리번호              | 20250305015956 개장신고확인                                                                                                    | 챗봇상딤                       |
| * 성명(합장자)           | ※ 성명은 예약완료 후 수정이 불가하오니 정확히 1명만 입력하여 주시기 바랍니다.<br>1명을 초과하여 입력하시면 모두 직권취소 됩니다.                                             | రా<br>రాగ్దాల              |
| * 관리번호              | 개장신고확인                                                                                                    |                            |

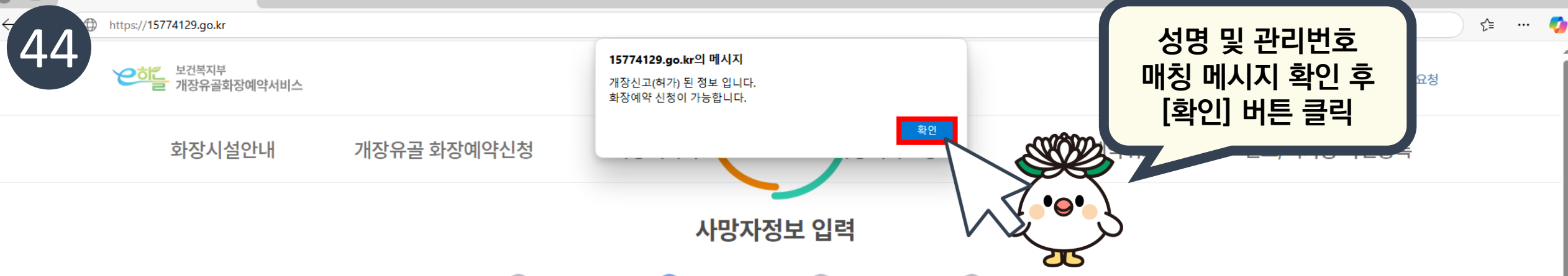

 $\mathbf{w}$ 

\_

## **\*\*** 개장 신고 증명서 정보입력

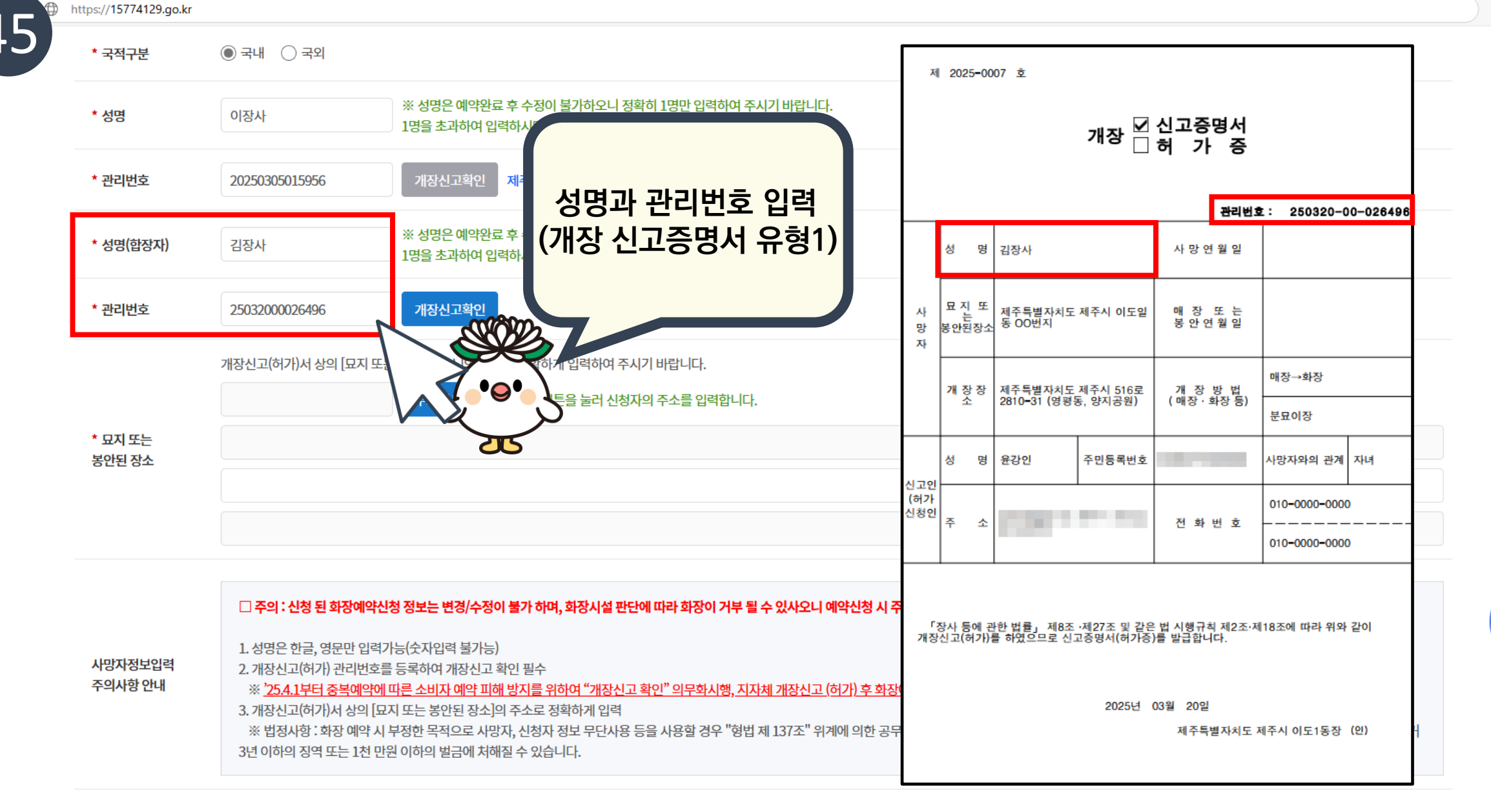

오 화장예약정보 간편조회 서비스

챗봇상담

<u>نې</u>

≦

... 🌈

## **\*\*** 개장 신고 증명서 정보입력

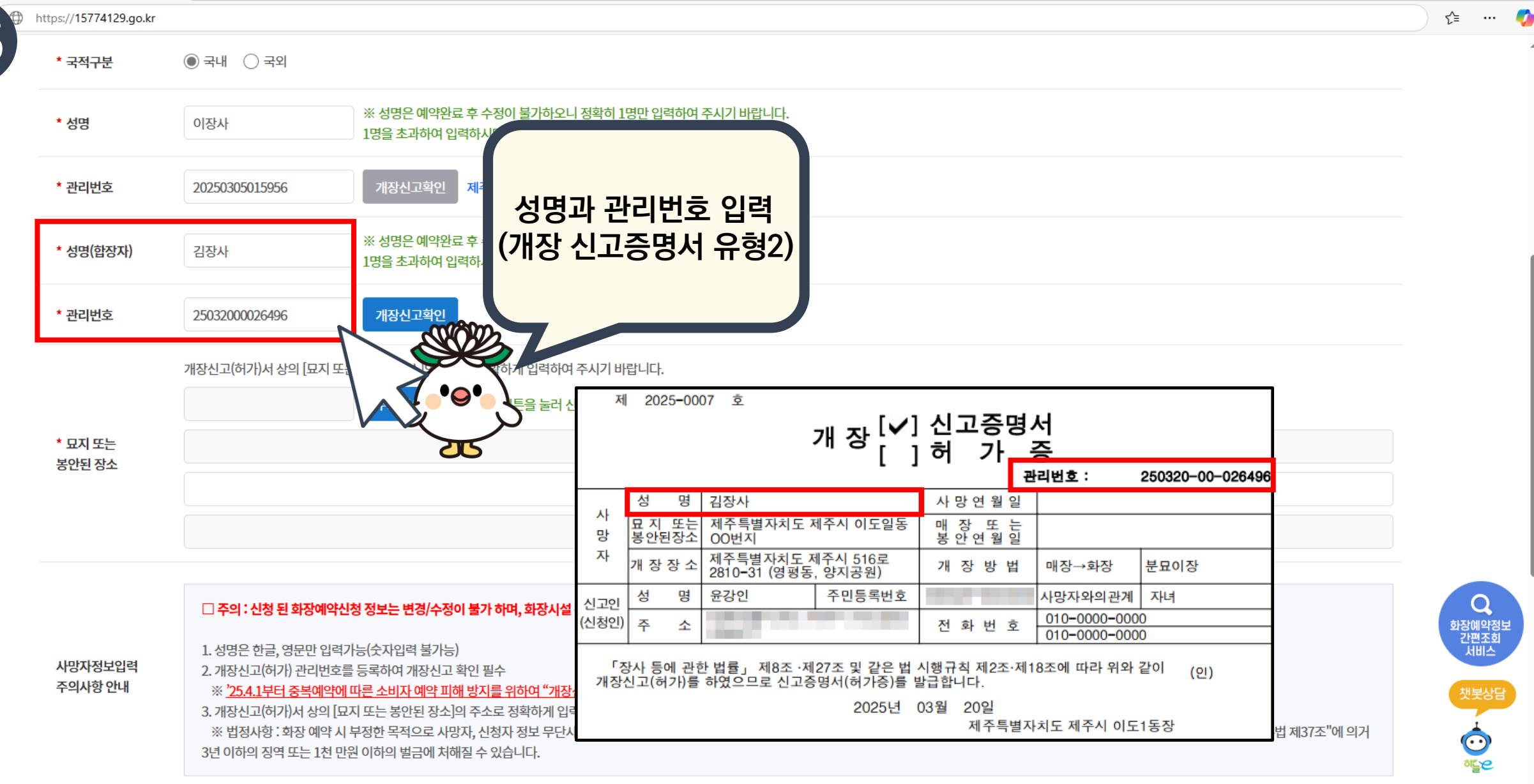

## \* 개장 신고 증명서 정보입력

※ '25.4.1부터 중복예약에 따른 소비자 예약 피해 방지를 위하여 "개장신고 확인" 의무화시행, 지자체 개장신고 (허가) 후 화장예약 신청 가능 ※ 법정사항 : 화장 예약 시 부정한 목적으로 사망자, 신청자 정보 무단사용 등을 사용할 경우 "형법 제 137조" 위계에 의한 공무집행 방해죄로 5년 이하의 징역 또는 1천 만원 이하의 벌금에 처하거나, "주민등록법 제37조"에 의거 3년 이하의 징역 또는 1천 만원 이하의 벌금에 처해질 수 있습니다.

사망자정보입력 주의사항 안내

3. 개장신고(허가)서 상의 [묘지 또는 봉안된 장소]의 주소로 정확하게 입력

1. 성명은 한글, 영문만 입력가능(숫자입력 불가능) 2. 개장신고(허가) 관리번호를 등록하여 개장신고 확인 필수

□ 주의 : 신청 된 화장예약신청 정보는 변경/수정이 불가 하며, 화장시설 판단에 따라 화장이 거부 될 수 있사오니 예약신청 시 주의 바랍니다.

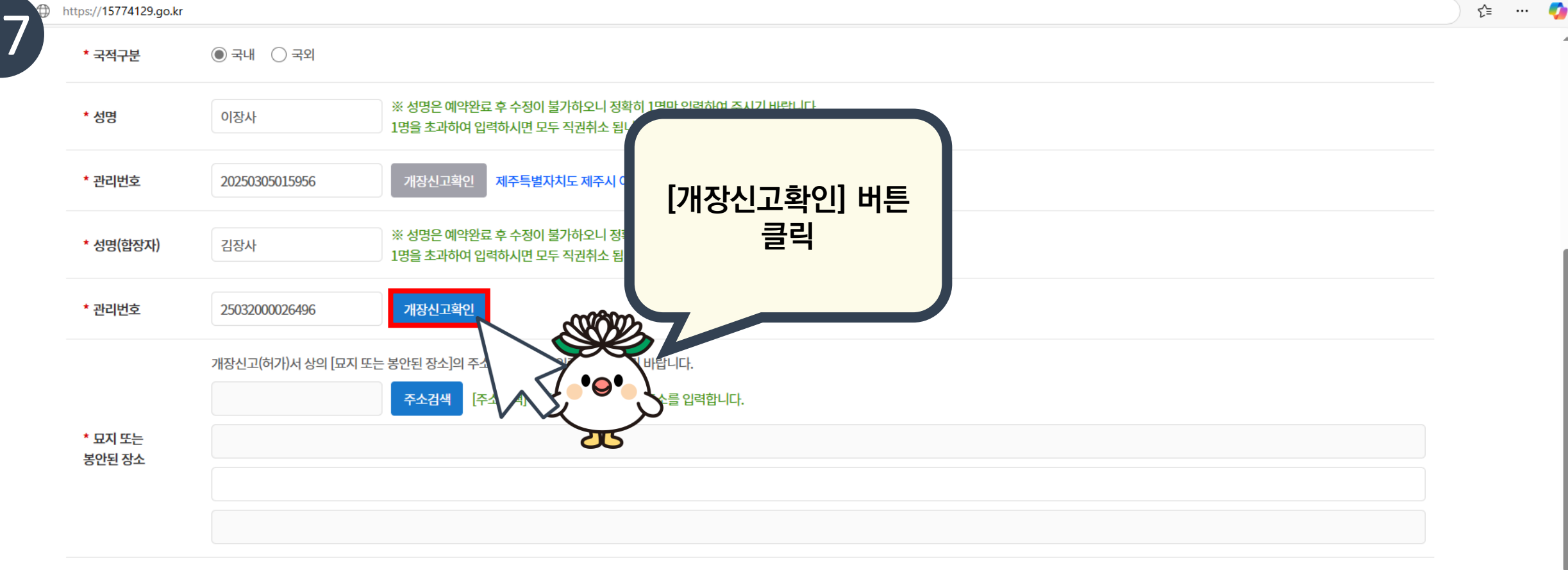

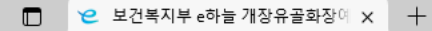

.

Q 화장예약정보 간편조회 서비스

챗봇상담

## : 개장 신고 증명서 정보입력

주의사항 안내

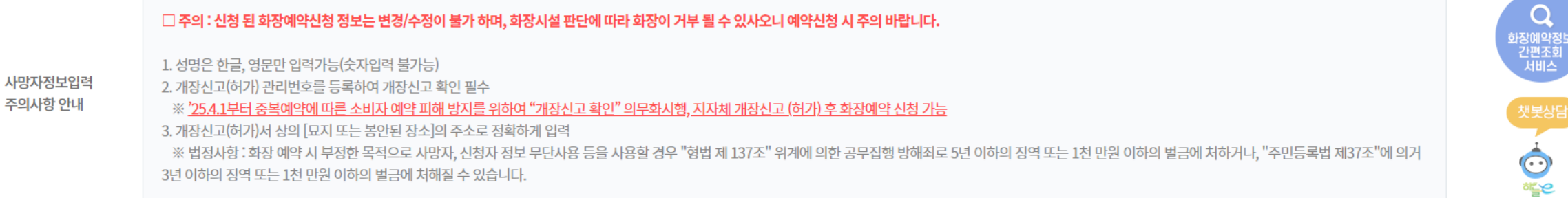

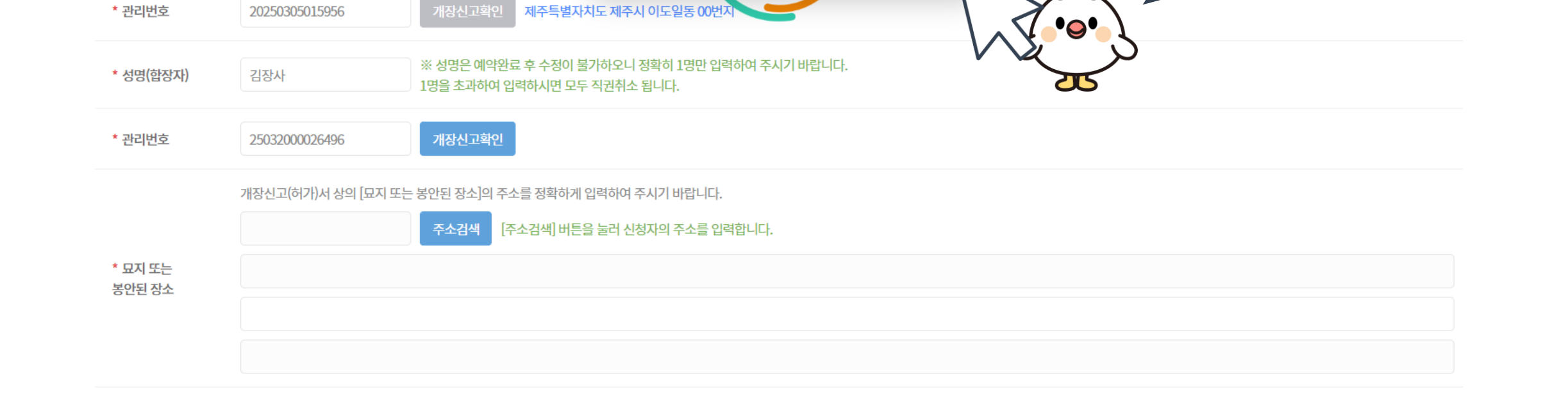

15774129.go.kr의 메시지

□ 주의 : 신청 된 화장예약신청 정보는 변경/수정이 불가 하며, 화장시설 판단에 따라 화장이 거부 될 수 있사오니 예약신청 시 주의 바랍니다.

※ 성명은 예약완료 후 수정이 불기

1명을 초과하여 입력하시면 모두

개장신고(허가) 된 정보 입니다. 화장예약 신청이 가능합니다.

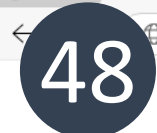

https://15774129.go.kr

● 국내 ○ 국외

이장사

\* 국적구분

\* 성명

∽≞

성명 및 관리번호

매칭 메시지 확인 후

[확인] 버튼 클릭

WOV

... 🌈

## ᠄ 개장 신고 증명서 정보입력

※ <u>'25.4.1부터 중복예약에 따른 소비자 예약 피해 방지를 위하여 "개장신고 확인" 의무화시행, 지자체 개장신고 (허가) 후 화장예약 신청 가능</u> 3. 개장신고(허가)서 상의 [묘지 또는 봉안된 장소]의 주소로 정확하게 입력 ※ 법정사항 : 화장 예약 시 부정한 목적으로 사망자, 신청자 정보 무단사용 등을 사용할 경우 "형법 제 137조" 위계에 의한 공무집행 방해죄로 5년 이하의 징역 또는 1천 만원 이하의 벌금에 처하거나, "주민등록법 제37조"에 의거 3년 이하의 징역 또는 1천 만원 이하의 벌금에 처해질 수 있습니다.

사망자정보입력 주의사항 안내 1. 성명은 한글, 영문만 입력가능(숫자입력 불가능)

2. 개장신고(허가) 관리번호를 등록하여 개장신고 확인 필수

# □ 주의 : 신청 된 화장예약신청 정보는 변경/수정이 불가 하며, 화장시설 판단에 따라 화장이 거부 될 수 있사오니 예약신청 시 주의 바랍니다.

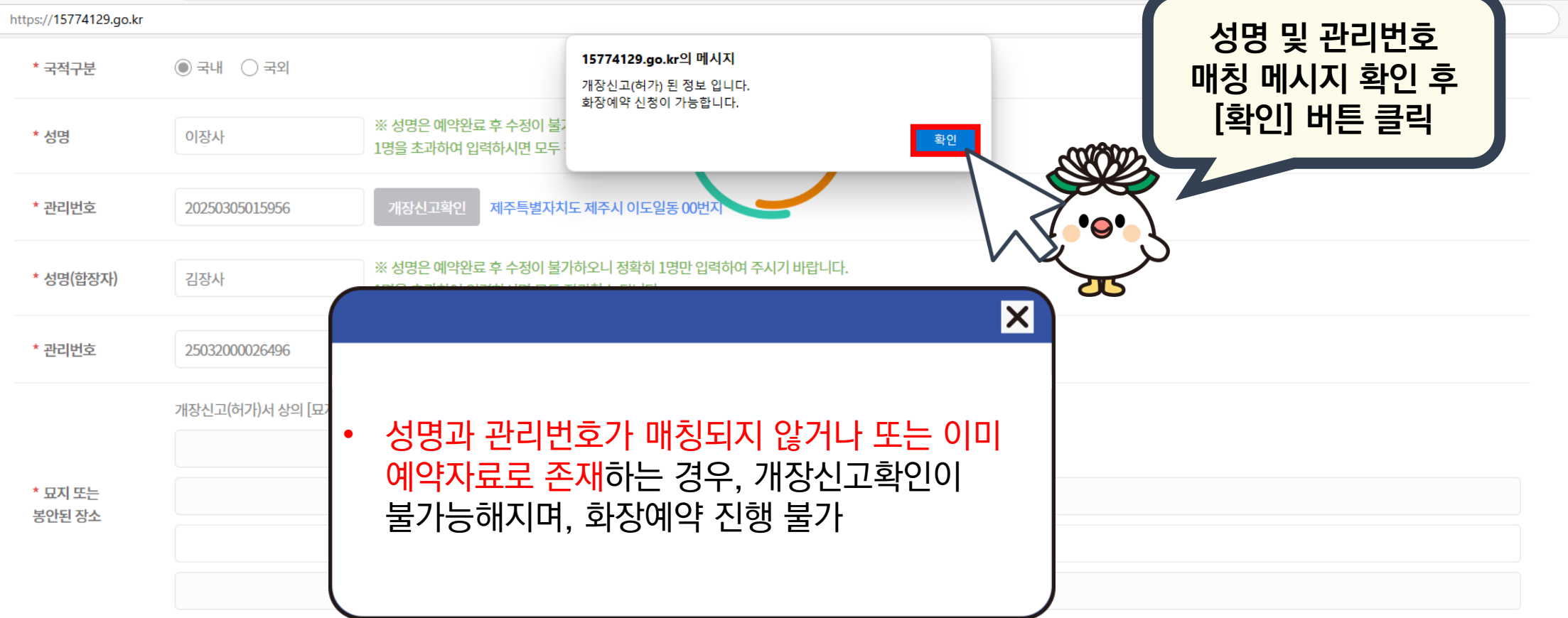

49

Q 화장예약정 간편조회 서비스

챗봇상담

∽≣

... 🌈

| * 개장신고 증명서<br>발급기관명     | 제주특별자치도 제주시 이도1 | 개장신고증명서의 발급기관명을 입력합니다. | -                       |
|-------------------------|-----------------|------------------------|-------------------------|
| * 개장신고 증명서<br>발급번호      | 2025-0001       | 개장신고증명서의 발급번호를 입력합니다.  | Q<br>화장예약<br>간편조<br>서비스 |
| * 개장신고 증명서<br>발급번호(합장자) | 2025-0007       | 개장신고증명서의 발급번호를 입력합니다.  | 챗봇싱                     |
|                         |                 | 이전 다음                  | ಕ್ಷಲ                    |

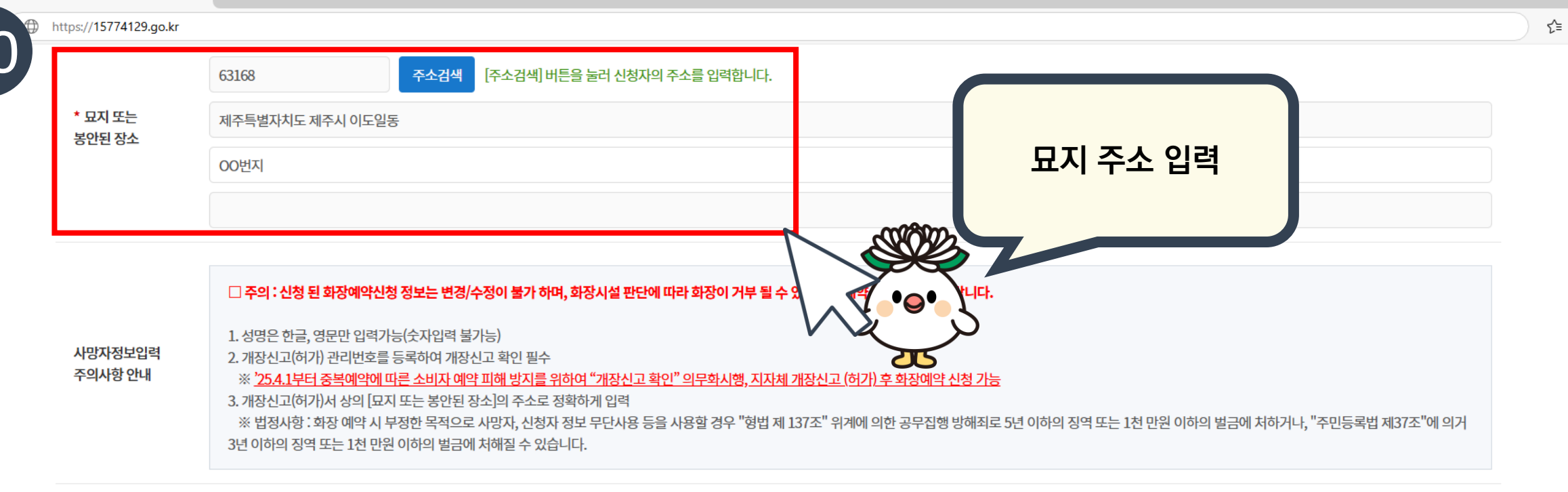

-

|                                                                                                    | 63168     주소감                                                                                                    | 검색 [주소검색] 버튼을 눌러 신청자의 주소를                                                 | 를입력합니다.                                |                                 |                           |
|----------------------------------------------------------------------------------------------------|----------------------------------------------------------------------------------------------------|---------------------------------------------------------------------------|----------------------------------------|---------------------------------|---------------------------|
| * 묘지 또는<br>보아되 자스                                                                                              | 제주특별자치도 제주시 이도일동                                                                                                    |                                                                           |                                        |                                 |                           |
|                                                                                                    | 00번지                                                                                                    |                                                                           |                                        | 묘지 주소 입력                        |                           |
|                                                                                                    |                                                                                                    |                                                                           |                                        |                                 |                           |
|                                                                                                    |                                                                                                    |                                                                           |                                        | 3                               |                           |
|                                                                                                    |                                                                                                    |                                                                           |                                        | HICH.                           |                           |
|                                                                                                    | 이려디느 ㅁㄲ ㅈㅅ                                                                                                    | 르 토레 히자미서에미                                                               |                                        |                                 |                           |
|                                                                                                    | 입력되는 표시 수소                                                                                                    | 글 숭예 외경시결에서                                                               | <u>자체 개장신고 (허가) 후 화장예약</u>             | <u> </u>                        |                           |
| 1 지서 7                                                                                                    | ᆘᆘ이저・과이가                                                                                                    | 지소 지서                                                                     |                                        |                                 |                           |
| 실성현<br> • 앞서 :                                                                                                 | 한 관내·인접·관외가<br>하장예약 혀화 조히,                                                                                            | 죄송 지성<br>시 [과내]로 지정하고                                                     | 1 제 137조" 위계에 의한 공무집                   | 행 방해죄로 5년 이하의 징역 또는 1천 만원 이하의 벌 | 금에 처하거나, "주민등록법 제37조"에 의거 |
| 실성현<br>• 앞서 :<br>화장0                                                                                           | 한 관내·인접·관외가<br><u>화장예약 현황 조회</u><br>예약 신청을 하더라 <u>5</u>                                                               | 죄송 지성<br><u>시 [관내]로 지정하고</u><br>E 묘지 주소가 [관외 <sup>]</sup>                 | [제 137조" 위계에 의한 공무집<br><br>] 면         | 행 방해죄로 5년 이하의 징역 또는 1천 만원 이하의 벌 | 금에 처하거나, "주민등록법 제37조"에 의거 |
| 실성연<br>• 앞서<br><u>화장0</u><br>최종적                                                                               | 한 관내·인접·관외가<br><u>화장예약 현황 조회</u><br><u>예약 신청을 하더라도</u><br>역으로 [관외]로서 호                                                | 죄송 지성<br><u>시 [관내]로 지정하고<br/>E 묘지 주소가 [관외]</u><br><u>장예약이 진행</u>          | [제 137조" 위계에 의한 공무집<br>]<br><u>] 면</u> | 행 방해죄로 5년 이하의 징역 또는 1천 만원 이하의 벌 | 금에 처하거나, "주민등록법 제37조"에 의거 |
| 실성연<br>• 앞서<br><u>화장이</u><br><u>최종</u> 직                                                                       | 한 관내·인접·관외가<br><u>화장예약 현황 조회</u><br><u>예약 신청을 하더라도</u><br>먹으로 [관외]로서 호                                                | 죄송 지성<br>시 <u>[관내]로 지정하고</u><br><u>E 묘지 주소가 [관외]</u><br><u>·장예약이 진행</u>   | [<br>]면                                | 행 방해죄로 5년 이하의 징역 또는 1천 만원 이하의 벌 | 금에 처하거나, "주민등록법 제37조"에 의거 |
| 실성연<br>• 앞서 <u>:</u><br><u>화장이</u><br><u>최종직</u><br>* 개장신고 증명서<br>발급기관명                                        | 한 관내·인접·관외가<br><u>화장예약 현황 조회,<br/>예약 신청을 하더라도</u><br><u>예약 신청을 하더라도</u><br>제주특별자치도제주시이도1 개장신고                         | 죄송 지성<br>시 [관내]로 지정하고<br>E 묘지 주소가 [관외]<br>사장예약이 진행                        | 1<br>]면                                | 행 방해죄로 5년 이하의 징역 또는 1천 만원 이하의 벌 | 금에 처하거나, "주민등록법 제37조"에 의거 |
| 실성 연<br>• 앞서 <u>:</u><br><u>화장이</u><br><u>최종적</u><br>• 개장신고 증명서<br>발급기관명                                       | 한 관내·인접·관외가<br><u>화장예약 현황 조회</u><br><u>예약 신청을 하더라도</u><br><u>역으로 [관외]로서 호</u><br><sup>제주특별자치도제주시이도1</sup> 개장신고        | 죄송 지성<br>시 [관내]로 지정하고<br><u>- 묘지 주소가 [관외]</u><br>사장예약이 진행                 | [<br>]면                                | 행 방해죄로 5년 이하의 징역 또는 1천 만원 이하의 벌 | 금에 처하거나, "주민등록법 제37조"에 의거 |
| 실성 연<br>• 앞서 <u>화 장이</u><br><u>최종</u> 적<br>* 개장신고 증명서<br>발급기관명<br>* 개장신고 증명서<br>발급번호                           | 한 관내·인접·관외가<br><u>화장예약 현황 조회</u><br><u>예약 신청을 하더라도</u><br><u>데우특별자치도제주시이도</u> 개장신고<br>2025-001 개장신고                   | 죄송 지성<br>시 [관내]로 지정하고<br>- 묘지 주소가 [관외]<br>                                | [<br>]면                                | 행 방해죄로 5년 이하의 징역 또는 1천 만원 이하의 벌 | 금에 처하거나, "주민등록법 제37조"에 의거 |
| 실성 연<br>• 앞서 <u>·</u><br><u>화장이</u><br><u>최종</u> 조<br>* 개장신고 증명서<br>발급기관명<br>* 개장신고 증명서<br>발급번호<br>* 개장신고 증명서  | 한 관내·인접·관외가<br><u>화장예약 현황 조회</u><br><u>예약 신청을 하더라도</u><br><u>적으로 [관외]로서 호</u><br>제주특별자치도제주시이도] 개장신고<br>2025-0001 개장신고 | 죄송 지성<br>시 [관내]로 지정하고<br>도 묘지 주소가 [관외]<br>사장예약이 진행<br>고증명서의 발급기관명을 입력합니다. | [<br>]면                                | 행 방해죄로 5년 이하의 징역 또는 1천 만원 이하의 벌 | 금에 처하거나, "주민등록법 제37조"에 의거 |
| 실성 연<br>• 앞서 :<br><u>화장이</u><br><u>최종</u> 조<br>* 개장신고 증명서<br>발급기관명<br>* 개장신고 증명서<br>발급번호<br>* 개장신고 증명서<br>발급번호 | 한 관내·인접·관외가<br><u>화장예약 현황 조회</u><br><u>예약 신청을 하더라도</u><br><u>적으로 [관외]로서 호</u><br>제주특별자치도제주시이도] 개장신고<br>2025-0001 개장신고 | 죄송 지성<br>시 [관내]로 지정하고<br>도 묘지 주소가 [관외]<br>사장예약이 진행<br>마중명서의 발급기관명을 입력합니다. | [<br>]면                                | 행 방해죄로 5년 이하의 징역 또는 1천 만원 이하의 벌 | 금에 처하거나, "주민등록법 제37조"에 의거 |

💄 🔲 😕 보건복지부 e하늘 개장유골화장에 🗙 🕂

\_\_\_\_\_

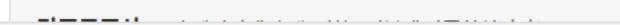

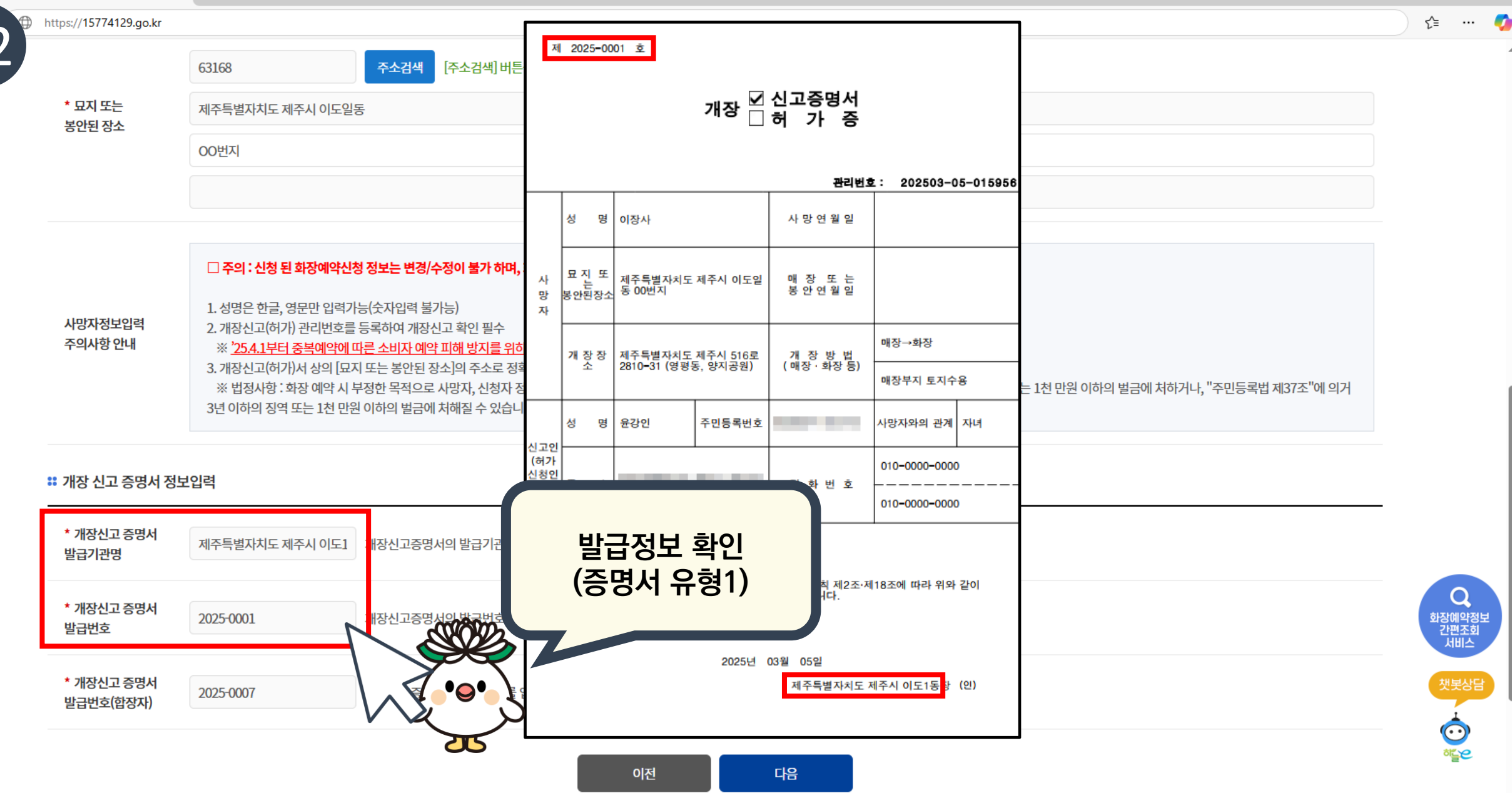

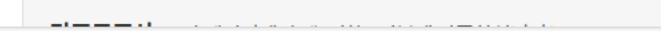

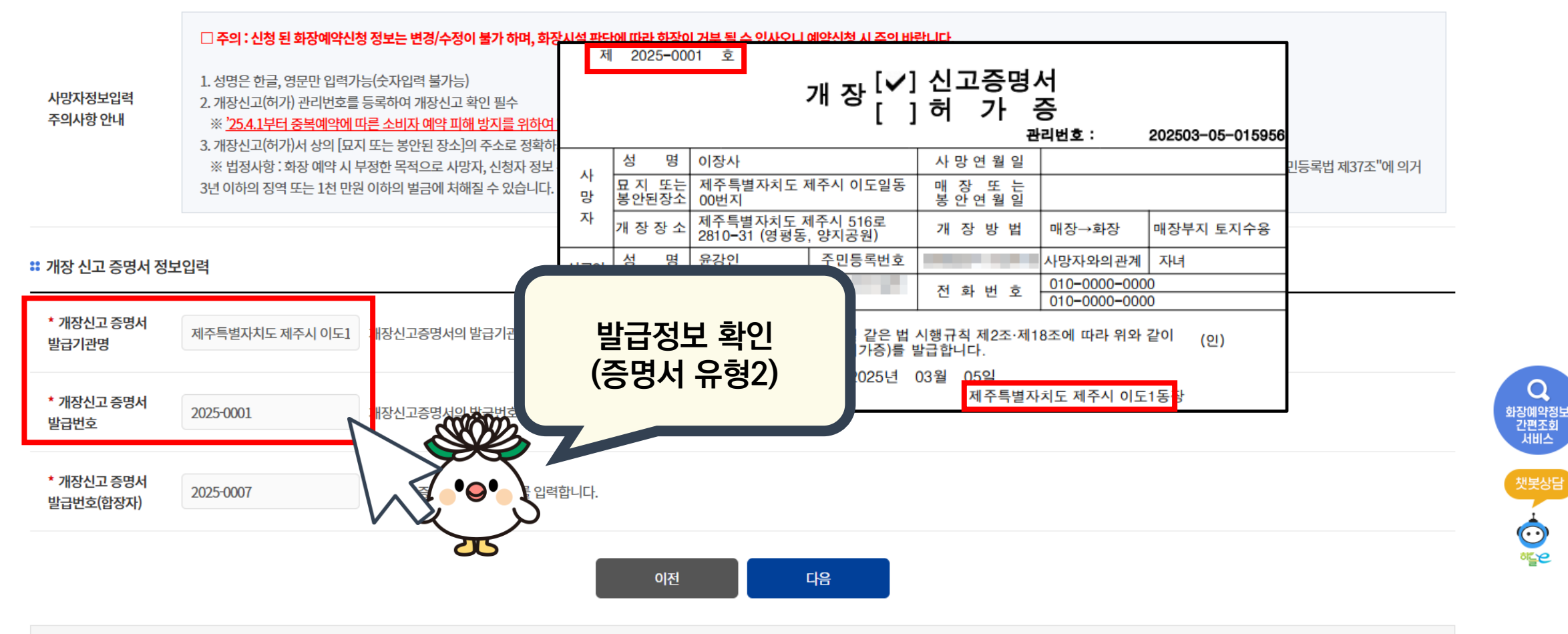

| 2 | https://15774129.go.kr |                                          |  |  |  |  |
|---|------------------------|------------------------------------------|--|--|--|--|
| 5 |                        | 63168 주소검색 [주소검색] 버튼을 눌러 신청자의 주소를 입력합니다. |  |  |  |  |
|   | * 묘지 또는<br>보아되 장소      | 제주특별자치도 제주시 이도일동                         |  |  |  |  |
|   | 0000                   | OO번지                                     |  |  |  |  |
|   |                        |                                          |  |  |  |  |

∽≞

... 🌈

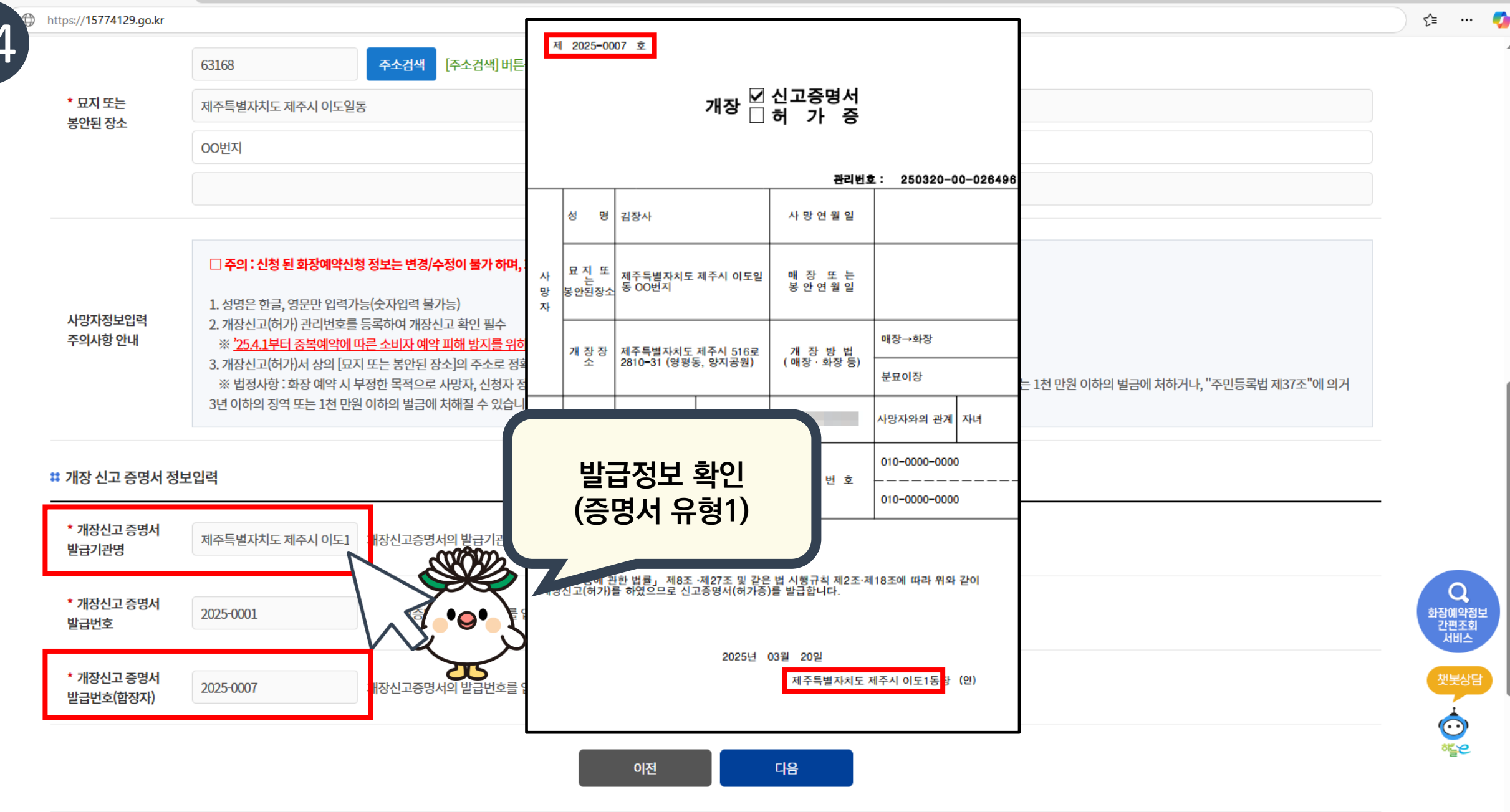

\_\_\_\_\_

다음

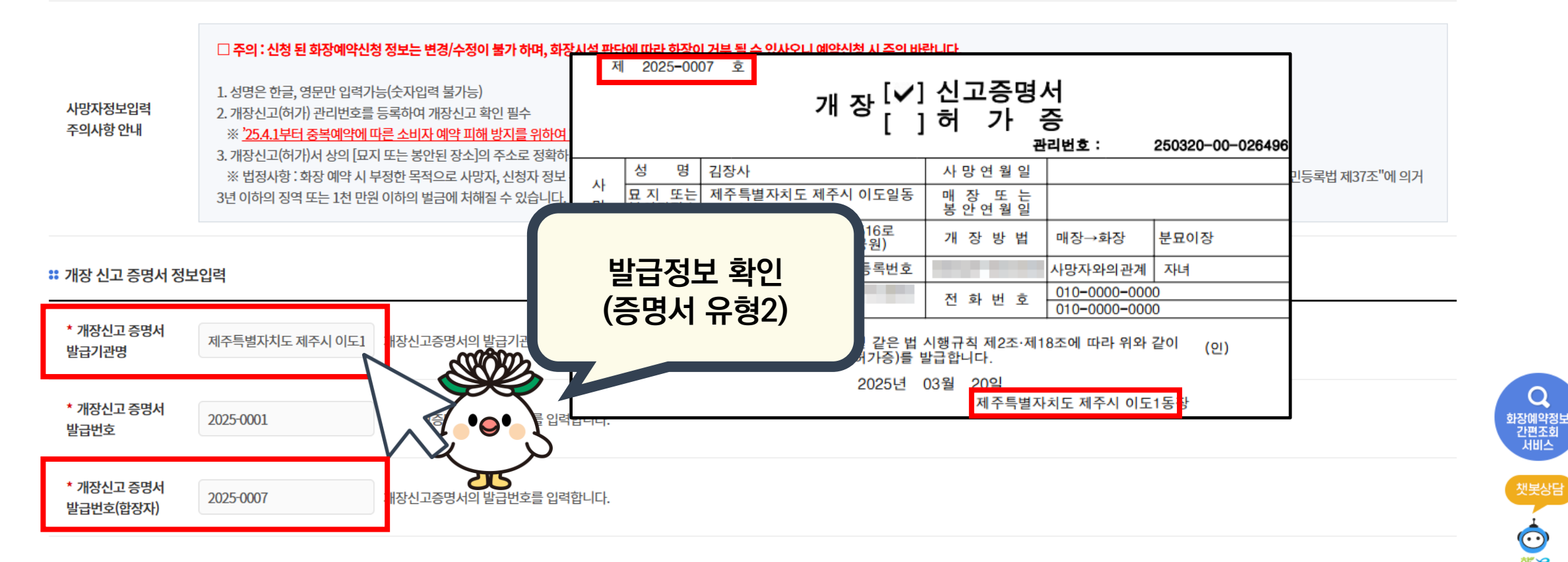

|    | https://15774129.go.kr |                                          | ్ |
|----|------------------------|------------------------------------------|---|
| 55 |                        | 63168 주소검색 [주소검색] 버튼을 눌러 신청자의 주소를 입력합니다. |   |
|    | * 묘지 또는<br>보아되 자소      | 제주특별자치도 제주시 이도일동                         |   |
|    | 00004                  | OO번지                                     |   |
|    |                        |                                          |   |

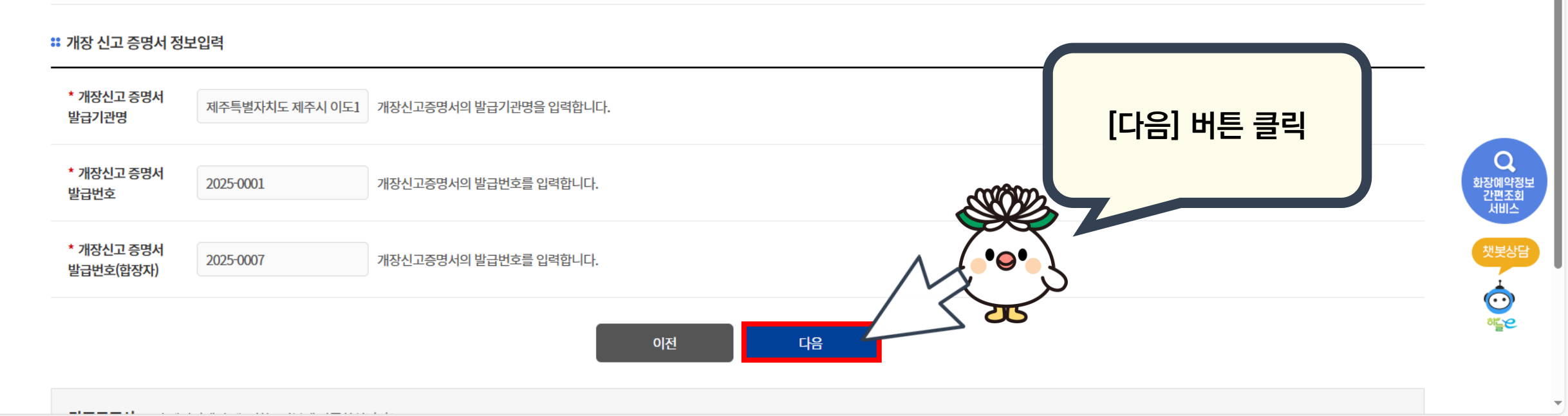

|                    | □ 주의 : 신청 된 화장예약신청 정보는 변경/수정이 불가 하며, 화장시설 판단에 따라 화장이 거분 될 수 있사오니 예약신청 시 주의 바랍니다.                                                                                                    |
|--------------------|----------------------------------------------------------------------------------------------------|
| 사망자정보입력<br>주의사항 안내 | <ol> <li>성명은 한글, 영문만 입력가능(숫자입력 불가능)</li> <li>개장신고(허가) 관리번호를 등록하여 개장신고 확인 필수         <ul> <li><u>'254.1부터 중복예약에 따른 소비자 예약 피해 방지를 위하여 "개장신고 확인" 의무화시행, 지자체 개장신고 (허가) 후 화장예약 신청 가능</u></li> <li>개장신고(허가)서 상의 [묘지 또는 봉안된 장소]의 주소로 정확하게 입력                 <ul></ul></li></ul></li></ol> |

|     | 😕 보건복지부 e하늘 개장유골화장에 🗙  | < +                                      | -  | Ō |
|-----|------------------------|------------------------------------------|----|---|
| < _ | https://15774129.go.kr |                                          | ে≦ |   |
| 5   | 6                      | 63168 주소검색 [주소검색] 버튼을 눌러 신청자의 주소를 입력합니다. |    |   |
|     | * 묘지 또는<br>봉안된 장소      | 제주특별자치도 제주시 이도일동                         |    |   |
|     | JEE J-                 | OO번지                                     |    |   |

×

| 2 D 2 E | 선건복지부 e하늘 개장유골화장예 🔉                                                                               | × +                     |                                           |                       |                       |                 |                           | -  | ð  | × |
|---------|---------------------------------------------------------------------------------------------------|-------------------------|-------------------------------------------|-----------------------|-----------------------|-----------------|---------------------------|----|----|---|
| 67      | https://15774129.go.kr                                                                            |                         |                                           |                       |                       |                 |                           | 5≡ |    | 0 |
| 5/      | 변하고 보건복지부<br>개장유골화장                                                                               | <sup>방</sup> 예약서비스      |                                           |                       |                       |                 | HOME 원격지원요청               |    |    |   |
|         | 화장시설 <sup>(</sup>                                                                                 | 안내 7                    | 개장유골 화장예약신청                               | 화장예약확인                | 화장예약변경                | 화장예약취소          | 신고/허가증 사전등록               |    |    |   |
|         |                                                                                                   |                         |                                           | 예약일                   | <b>L</b> 자 입력         |                 |                           |    |    |   |
|         |                                                                                                   |                         | <b>ା</b> ଜାସ                              | 약신청 ···· 2 예약정보 ·     | ···· 3 예약일자 ···· 4 예약 | 약완료             |                           |    |    |   |
|         | <mark>개장유골 예약일자</mark> የ                                                                          | 입력입니다.                  |                                           |                       |                       |                 |                           |    |    |   |
|         | 화장시설 선택                                                                                           | 제주특별자치도<br>※ 화장을 원하는 시도 | ✓ 제주특별자치도 양지공원<br>도 및 화장시설을 선택하시고, 구비서류 5 | ✔<br>및 공지사항을 확인 바랍니다. |                       |                 |                           |    |    |   |
|         | 관내구분                                                                                              | 관내                      | ※ 현존지 주소에 따라 자                            | 통지정                   |                       |                 |                           |    |    |   |
|         | 제주특별자치도 양지공원<br>공지/주의사항 구비서류 ① 064-702-4065<br>③ 064-702-4066<br>④ 제주특별자치도 제주시 516로 2810-31 (영평동) |                         |                                           |                       |                       | Sterror Sterror | Q<br>아메약정보<br>반편조회<br>네비스 |    |    |   |
|         | * 성명                                                                                              | 이장사                     |                                           |                       |                       |                 |                           |    |    | ) |
|         | * 관리번호                                                                                            |                         |                                           |                       |                       |                 | C                         |    | ىر | 1 |
|         | * 성명(합장자)                                                                                         | 김장사                     |                                           |                       |                       |                 |                           |    |    |   |

|                  |                              |                                 |                                                                                 |                                          |         |          |               | -                          |
|------------------|------------------------------|---------------------------------|---------------------------------------------------------------------------------|------------------------------------------|---------|----------|---------------|----------------------------|
| ¢Γ0 <sup>Φ</sup> | https://15774129.go.kr       |                                 |                                                                                 |                                          |         |          |               | ∽ ∿                        |
| 58               | 오하 <u></u> 보건복지부<br>글 개장유골화장 | 방예약서비스                          |                                                                                 |                                          |         |          | HOME · 원격지원요청 |                            |
|                  | 화장시설                         | 안내 개                            | 장유골 화장예약신청                                                                      | 화장예약확인                                   | 화장예약변경  | 화장예약취소   | 신고/허가증 사전등록   |                            |
|                  |                              |                                 |                                                                                 | 예약일                                      | 자 입력    |          |               |                            |
|                  |                              |                                 | 1 예약신                                                                           | l청 ···· 2 예약정보 ··                        | (기능설명   | 1)       |               |                            |
|                  | 개장유골 예약일자 (                  | 입력입니다.                          |                                                                                 |                                          | 마지막 단계( | 에서도 역 가능 |               |                            |
|                  | 화장시설 선택                      | 제주특별자치도<br>※ 화장을 원하는 시도 5       | 제주특별자치도 양지공원<br>및 화장시설을 선택하시고, 구비서류 및 공                                         | 국지사항을 확인                                 |         | 3718     |               |                            |
|                  | 관내구분                         | 관내                              | ※ 현존지 주소에 따라 자동 자                                                               | No No No No No No No No No No No No No N | لحر     |          |               |                            |
|                  | 제주특별지<br>공지/주의사              | <mark>하지도 양지공원</mark><br>항 구비서류 | ①       064-702-4065         F       064-702-4066         ▲       제주특별자치도 제주시 ! | 516로 2810-31 (영평동)                       |         |          |               | Q<br>화장예약정보<br>간편조회<br>서비스 |
|                  | * 성명                         | 이장사                             |                                                                                 |                                          |         |          |               | 챗봇상담                       |
|                  | * 관리번호                       |                                 |                                                                                 |                                          |         |          |               | or and a second            |
|                  | * 성명(합장자)                    | 김장사                             |                                                                                 |                                          |         |          |               |                            |

| 2 D 2 H | 건복지부 e하늘 개장유골화장여 :        | × +                 |                                                                                   |                     |                         |                    |                            | — ć                    | 5 ×            |
|---------|---------------------------|---------------------|-----------------------------------------------------------------------------------|---------------------|-------------------------|--------------------|----------------------------|------------------------|----------------|
| - EO    | ) https://15774129.go.kr  |                     |                                                                                   |                     |                         |                    |                            | <u></u> { <u></u> •••  | 🥠              |
| 59      | <b>안하</b> 보건복지부<br>개장유골화장 | 장예약서비스              |                                                                                   |                     |                         |                    | HOME 원격지원요청                |                        | ĺ              |
|         | 화장시설                      | !안내                 | 개장유골 화장예약신청                                                                       | 화장예약확인              | 화장예약변경                  | 화장예약취소             | 신고/허 <mark>가</mark> 증 사전등록 |                        |                |
|         |                           |                     |                                                                                   | 예약일                 | l자 입력                   |                    |                            |                        |                |
|         |                           |                     | <b>1</b> 예약                                                                       | 신청 •••• 2 예약정보 •    | ••• 3 예약일자 •••• 4 0     | 예약완료               |                            |                        |                |
|         | 개장유골 예약일자                 | 입력입니다.              |                                                                                   |                     |                         |                    |                            |                        |                |
|         | 화장시설 선택                   | 제주특별자치<br>※ 화장을 원하는 | I도 ▼ 제주특별자치도 양지공원<br>= 시도 및 화장시설을 선택하시고, 구비서류 및                                   | ✔<br>공지사항을 확인 바랍니다. | (기능설명<br>묘지 주소로 관<br>설정 | 2)<br><u></u> ·내구분 |                            |                        |                |
|         | 관내구분                      | 관내                  | ※ 현존지 주소에 따라 자동                                                                   | <sup>NN</sup>       |                         |                    |                            |                        |                |
|         | 제주특별지<br>공지/주의사           | 자치도 양지공원<br>항 구비서류  | <ul> <li>▼ 064-702-4065</li> <li>▶ 064-702-4066</li> <li>▲ 제주특별자치도 제주사</li> </ul> | 516로 2810-31 (영평동)  |                         |                    |                            | 으<br>화장예역<br>간편격<br>서비 | 약정보<br>조회<br>스 |
|         | * 성명                      | 이장사                 |                                                                                   |                     |                         |                    |                            | 챗봇                     | 상담             |
|         | * 관리번호                    |                     |                                                                                   |                     |                         |                    |                            | ್                      | 2              |
|         | * 성명(합장자)                 | 김장사                 |                                                                                   |                     |                         |                    |                            |                        |                |

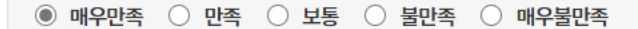

**만족도조사** 이 페이지에서 제공하는 정보에 만족하십니까?

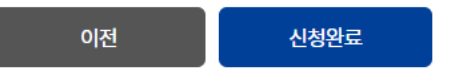

| '취소 후 대기'란? | 예약을 하셨던 신청인이 예약을 취소한 경우이며 '취소 후 대기' 상태에선 화장예약이 불가합니다. 취소대기 경과 시간이 지나고 새로고침을 클릭하면 예약가능 상태로 변경 됩니다.<br>※ '취소 후 대기' 글자를 클릭하시면 상세 현황을 보실 수 있습니다.<br>* (공통) 취소 후 대기 설정 시간 : 1시간, 1시간 이상 화장시설 있음 |
|-------------|----------------------------------------------------------------------------------------------------|
| '새로고침' 기능   | 새로고침 : 조회된 날짜 내에서 예약현황을 조회 합니다.                                                                                                    |

※ '취소 후 대기'는 취소대기 경과시간이 지나고 새로고침을 클릭하면 예약가능 상태로 변경 됩니다.

※ '예약가능'을 클릭하여 화장일자와 시간대를 선택하고 [신청완료] 버튼을 클릭하면 예약이 신청 됩니다.

| # 2025년 03월 20일 08:50:10 예약현황<br>< 10일전 < 5일전 |                                         | 2025년                 | (기능설<br><sup>04월</sup> <mark>[새로고침]은</mark><br>조회기준 시 | [명 3)<br>은 예약현황<br>[간 현행화 | <ul> <li>✓ 새로고침</li> <li>○ 에 물가</li> <li>② 예약완료</li> </ul> |
|-----------------------------------------------|-----------------------------------------|-----------------------|-------------------------------------------------------|---------------------------|------------------------------------------------------------|
| 구분                                            | 2025-04-09<br>수요일                       | 2025-04-10<br>목요일     | 금요일                                                   | .4 <b>-12</b><br>토요일      | 2025-04-13<br>일요일                                          |
| 11회차                                          | ⑦ 07:30~15:00 예약가능(8)                   | ⑦ 07:30~15:00 예약가능(1) | 왕 예약완료                                                | (원) 예약완료                  | (1) 예약완료                                                   |
| 12회차                                          | ♂ 07:30~15:00 예약가능(12)                  | 2 07:30~15:00 예약가능(5) | (암) 예약완료                                              | 7 07:30~15:00 예약가능(13)    | (안) 예약완료                                                   |
| 13회차                                          | <ul> <li>07:30~15:00 예약가능(7)</li> </ul> | ⑦ 07:30~15:00 예약가능(7) | (암) 예약완료                                              | ☞ 07:30~15:00 예약가능(10)    | (1) 예약완료                                                   |

https://15774129.go.kr

60

Q 화장예약정보 간편조회 서비스

챗봇상담 · · · · · · ·

 $\mathbf{w}$ 

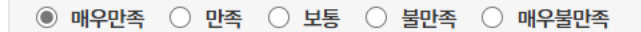

**만족도조사** 이 페이지에서 제공하는 정보에 만족하십니까?

🙎 🗖 😕 보건복지부 e하늘 개장유골화장에 🗴 🕂

61

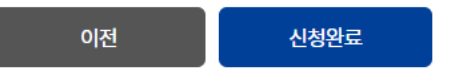

| '취소 후 대기'란? | 예약을 하셨던 신청인이 예약을 취소한 경우이며 '취소 후 대기' 상태에선 화장예약이 불가합니다. 취소대기 경과 시간이 지나고 새로고침을 클릭하면 예약가능 상태로 변경 됩니다.<br>※ '취소 후 대기' 글자를 클릭하시면 상세 현황을 보실 수 있습니다.<br>* (공통) 취소 후 대기 설정 시간 : 1시간, 1시간 이상 화장시설 있음 |
|-------------|----------------------------------------------------------------------------------------------------|
| '새로고침' 기능   | 새로고침 : 조회된 날짜 내에서 예약현황을 조회 합니다.                                                                                                    |

※ '취소 후 대기'는 취소대기 경과시간이 지나고 새로고침을 클릭하면 예약가능 상태로 변경 됩니다.

※ '예약가능'을 클릭하여 화장일자와 시간대를 선택하고 [신청완료] 버튼을 클릭하면 예약이 신청 됩니다.

| https://15774129.go.kr<br># 2025년 03월 20일 08:50:10 예<br>< 10일전 < 5일전 | <sup>약현황</sup> [새로고침<br>기준사 | ] 버튼 클릭 시<br>시간이 갱신<br>25 | <sup>년 04월</sup> (기능설<br>[새로고침]<br>조회기준 서 | 설명 3)<br>은 예약현황<br>시간 현행화  | <ul> <li>○ 새로고침</li> <li>○ ○ ●</li> <li>○ ● ●</li> <li>○ ● ●</li> <li>○ ○ ●</li> <li>○ ○ ○ ●</li> <li>○ ○ ●</li> <li>○ ○ ●</li> <li>○ ○ ○ ●</li> <li>○ ○ ○ ●</li> <li>○ ○ ○ ○ ○</li> <li>○ ○ ○ ○ ○</li> <li>○ ○ ○ ○ ○</li> <li>○ ○ ○ ○ ○ ○</li> <li>○ ○ ○ ○ ○ ○ ○</li> <li>○ ○ ○ ○ ○ ○ ○ ○ ○ ○ ○ ○ ○ ○ ○ ○ ○ ○ ○</li></ul> |
|----------------------------------------------------------------------|-----------------------------|---------------------------|-------------------------------------------|----------------------------|----------------------------------------------------------------------------------------------------|
| 구분                                                                   | 2025-04-09<br>수요일           | 2025-04-10<br>목요일         | 금요일                                       | .4 <mark>-12</mark><br>토요일 | 2025-04-13<br>일요일                                                                                                    |
| 11회차                                                                 | ♂ 07:30~15:00 예약가능(8)       | ⑦ 07:30~15:00 예약가능(1)     | (연) 예약완료                                  | 2 예약완료                     | 3 예약완료                                                                                                    |
| 12회차                                                                 | ⑦ 07:30~15:00 예약가능(12)      | 2 07:30~15:00 예약가능(5)     | (원) 예약완료                                  | 2 07:30~15:00 예약가능(13)     | (원) 예약완료                                                                                                    |
| 13회차                                                                 | ⑦ 07:30~15:00 예약가능(7)       | 07:30~15:00 예약가능(7)       | 2 예약완료                                    | 07:30~15:00 예약가능(10)       | 😢 예약완료                                                                                                    |

o ×

순 ··· 🌍

Q 화장예약정보 간편조회 서비스

첫봇상담 ⓒ 이들은

 $\mathbf{T}$ 

\_

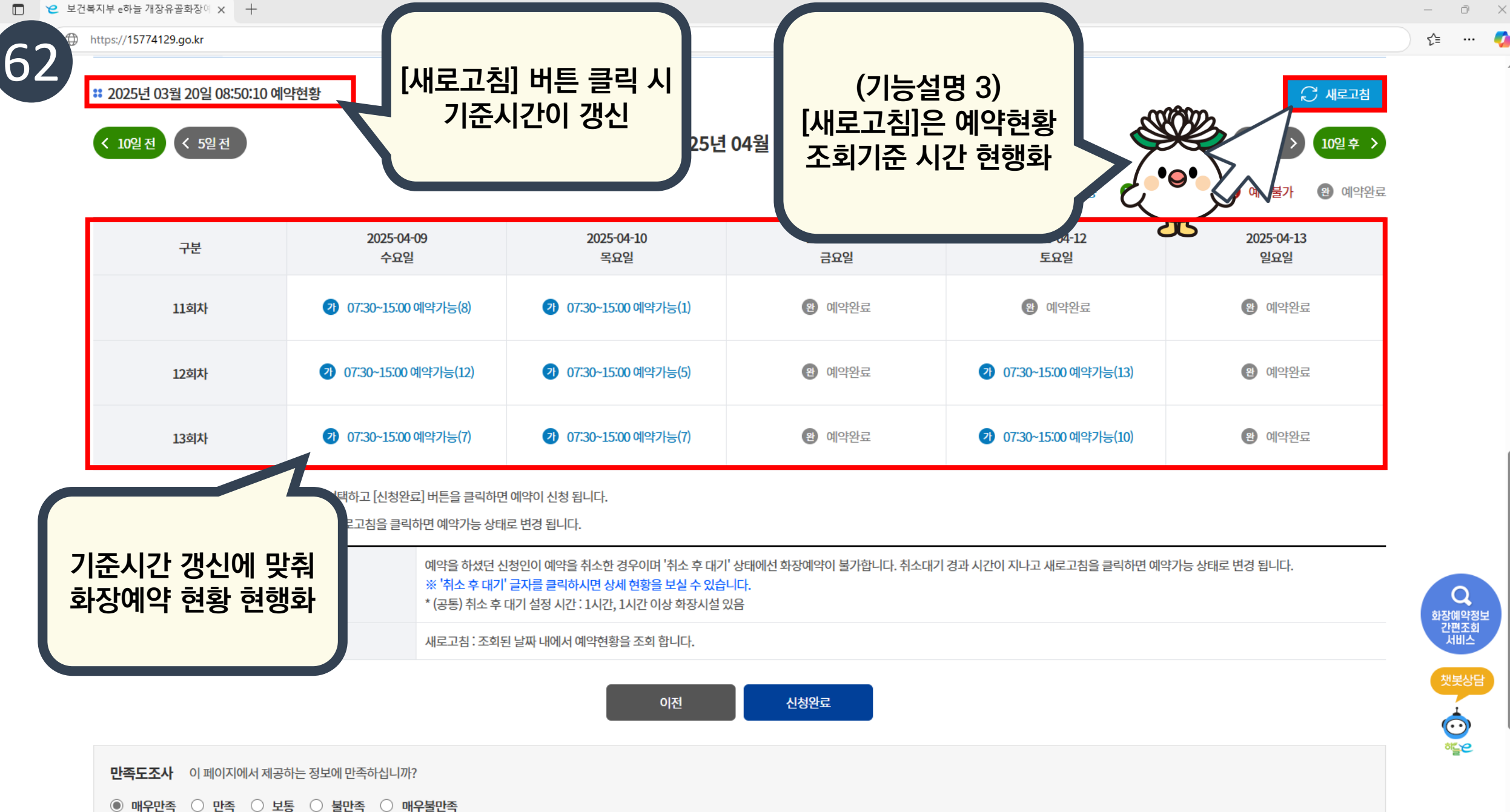

 $\times$ 

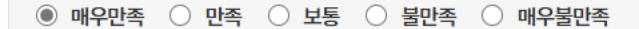

**만족도조사** 이 페이지에서 제공하는 정보에 만족하십니까?

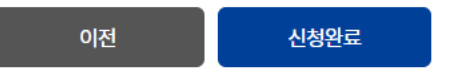

| '취소 후 대기'란? | 예약을 하셨던 신청인이 예약을 취소한 경우이며 '취소 후 대기' 상태에선 화장예약이 불가합니다. 취소대기 경과 시간이 지나고 새로고침을 클릭하면 예약가능 상태로 변경 됩니다.<br>※ '취소 후 대기' 글자를 클릭하시면 상세 현황을 보실 수 있습니다.<br>* (공통) 취소 후 대기 설정 시간 : 1시간, 1시간 이상 화장시설 있음 |
|-------------|----------------------------------------------------------------------------------------------------|
| '새로고침' 기능   | 새로고침 : 조회된 날짜 내에서 예약현황을 조회 합니다.                                                                                                    |

※ '취소 후 대기'는 취소대기 경과시간이 지나고 새로고침을 클릭하면 예약가능 상태로 변경 됩니다.

※ '예약가능'을 클릭하여 화장일자와 시간대를 선택하고 [신청완료] 버튼을 클릭하면 예약이 신청 됩니다.

| <b>።</b> 2025년 03월 20일 08:50:10 예약 | 약현황                    |                        |                       |                        | ♥ 세로고침            |
|------------------------------------|------------------------|------------------------|-----------------------|------------------------|-------------------|
| < 10일전 < 5일전                       |                        | 2025년                  |                       | 550002                 | 5일후 > 10일후 >      |
|                                    |                        |                        | (기능설명 4)<br>체다 버트은 이용 |                        | ▶ 예약불가 관 예약완료     |
| 구분                                 | 2025-04-09<br>수요일      | 2025-04-10<br>목요일      | 다른 예약일자 형             | ·이어 025-04-3<br>현황 토요일 | 2025-04-13<br>일요일 |
| 11회차                               | 7) 07:30~15:00 예약가능(8) | ⑦ 07:30~15:00 예약가능(1)  | 조회가능                  | 계약완료                   | 😢 예약완료            |
| 12회차                               | 2 07:30~15:00 예약가능(12) | 2) 07:30~15:00 예약가능(5) | 완 예약완료                | 간 07:30~15:00 예약가능(13) | 😢 예약완료            |
| 13회차                               | ⑦ 07:30~15:00 예약가능(7)  | ⑦ 07:30~15:00 예약가능(7)  | 😢 예약완료                | ⑦ 07:30~15:00 예약가능(10) | 😢 예약완료            |

63

🙎 🔲 😢 보건복지부 e하늘 개장유골화장에 🗙 🕂

Q 화장예약정보 간편조회 서비스

 $\mathbf{w}$ 

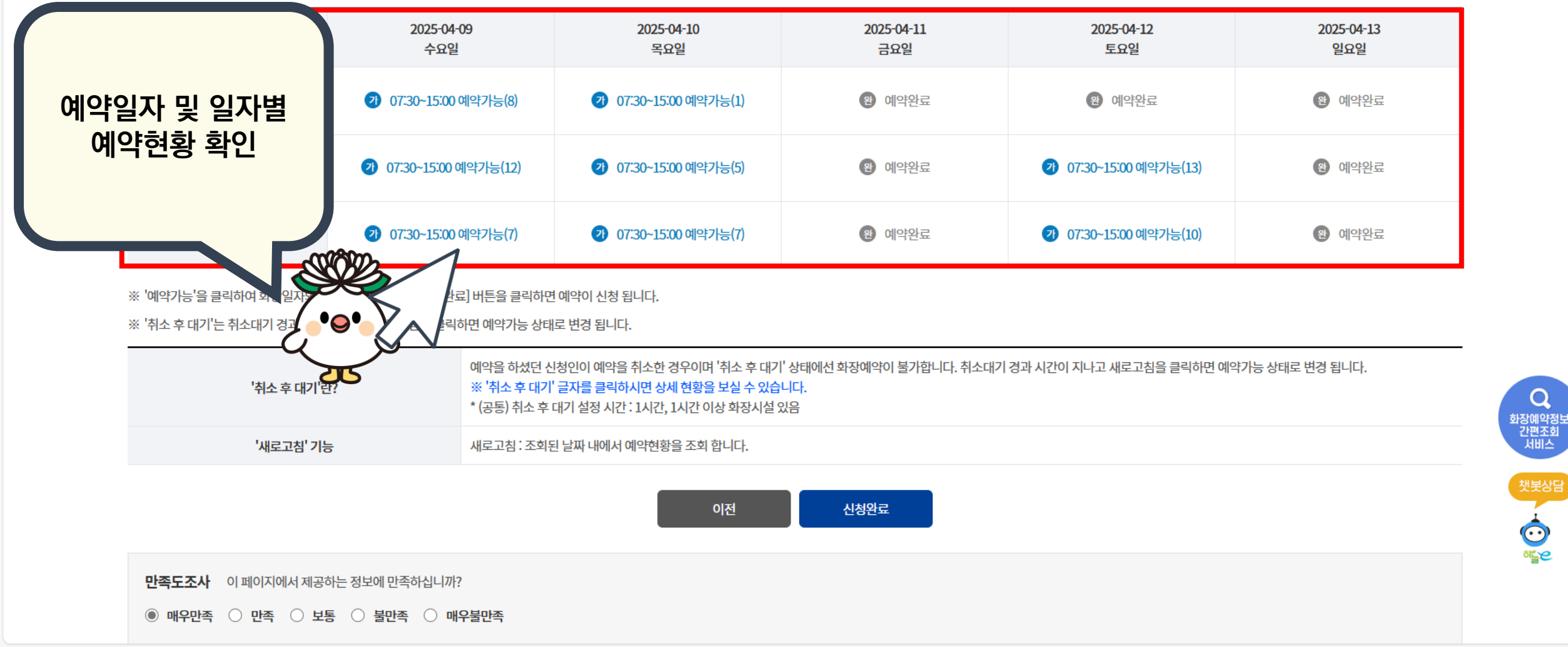

2025년 04월 09일

\*\* 2025년 03월 20일 08:50:10 예약현황
< 10일전 < 5일전</p>

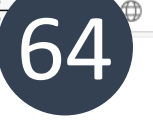

https://15774129.go.kr

- ¤ × <= ··· 🚺

♥ 새로고침

5일후

😫 예약불가

2 예약가능

🖪 취소후대기

10일후 >

**완** 예약완료

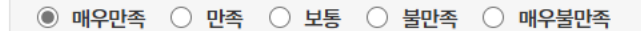

**만족도조사** 이 페이지에서 제공하는 정보에 만족하십니까?

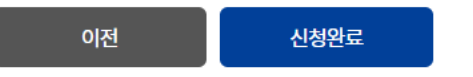

| '취소 후 대기'란? | 예약을 하셨던 신청인이 예약을 취소한 경우이며 '취소 후 대기' 상태에선 화장예약이 불가합니다. 취소대기 경과 시간이 지나고 새로고침을 클릭하면 예약가능 상태로 변경 됩니다.<br>※ '취소 후 대기' 글 <mark>자를 클릭하시면 상세 현황을 보실 수 있습니다.</mark><br>* (공통) 취소 후 대기 설정 시간 : 1시간, 1시간 이상 화장시설 있음 |
|-------------|----------------------------------------------------------------------------------------------------|
| '새로고침' 기능   | 새로고침 : 조회된 날짜 내에서 예약현황을 조회 합니다.                                                                                                    |

※ '취소 후 대기'는 취소대기 경과시간이 지나고 새로고침을 클릭하면 예약가능 상태로 변경 됩니다.

| < 10일전 < 5일전           |                                           | 2025년 (                         | )4월 09일 | 5일후 > 10일후 >                             |                   |  |
|------------------------|-------------------------------------------|---------------------------------|---------|------------------------------------------|-------------------|--|
|                        |                                           |                                 |         | 7 예약가능 🖪 취소                              | 후대기 😫 예약불가 🛞 예약완료 |  |
| 구분                     | 2025-04-09<br>수요일                         | 희망하는 일지                         | ·및 회차   | 2025-04-12<br>토요일                        | 2025-04-13<br>일요일 |  |
| 11회차                   | ⑦ 07:30~15:00 예약가능(8)                     | 클릭                              | ي<br>ج  | 관 예약완료                                   | 영 예약완료            |  |
| 12회차                   | <ul><li>7) 07:30~15:00 예약가능(12)</li></ul> | 7                               |         | <ul> <li>07:30~15:00 예약가능(13)</li> </ul> | (원) 예약완료          |  |
| 13회차                   | ⑦ 07:30~15:00 예약가능(7)                     | <li>2) 07:30~15:00 예약가능(7)</li> |         | <ul><li>7 07:30~15:00 예약가능(10)</li></ul> | (암) 예약완료          |  |
| ※ '예약가능'을 클릭하여 화장일자와 A | 시간대를 선택하고 [신청완료] 버튼을 클릭하면 (               | 예약이 신청 됩니다.                     |         | N                                        |                   |  |

65

🙎 🔲 😢 보건복지부 e하늘 개장유골화장에 🗙 🕂 https://15774129.go.kr

# 2025년 03월 20일 08:50:10 예약현황

Q 화장예약정보 간편조회 서비스

 $\mathbf{w}$ 

♥ 새로고침

● 매우만족 ○ 만족 ○ 보통 ○ 불만족 ○ 매우불만족

**만족도조사** 이 페이지에서 제공하는 정보에 만족하십니까?

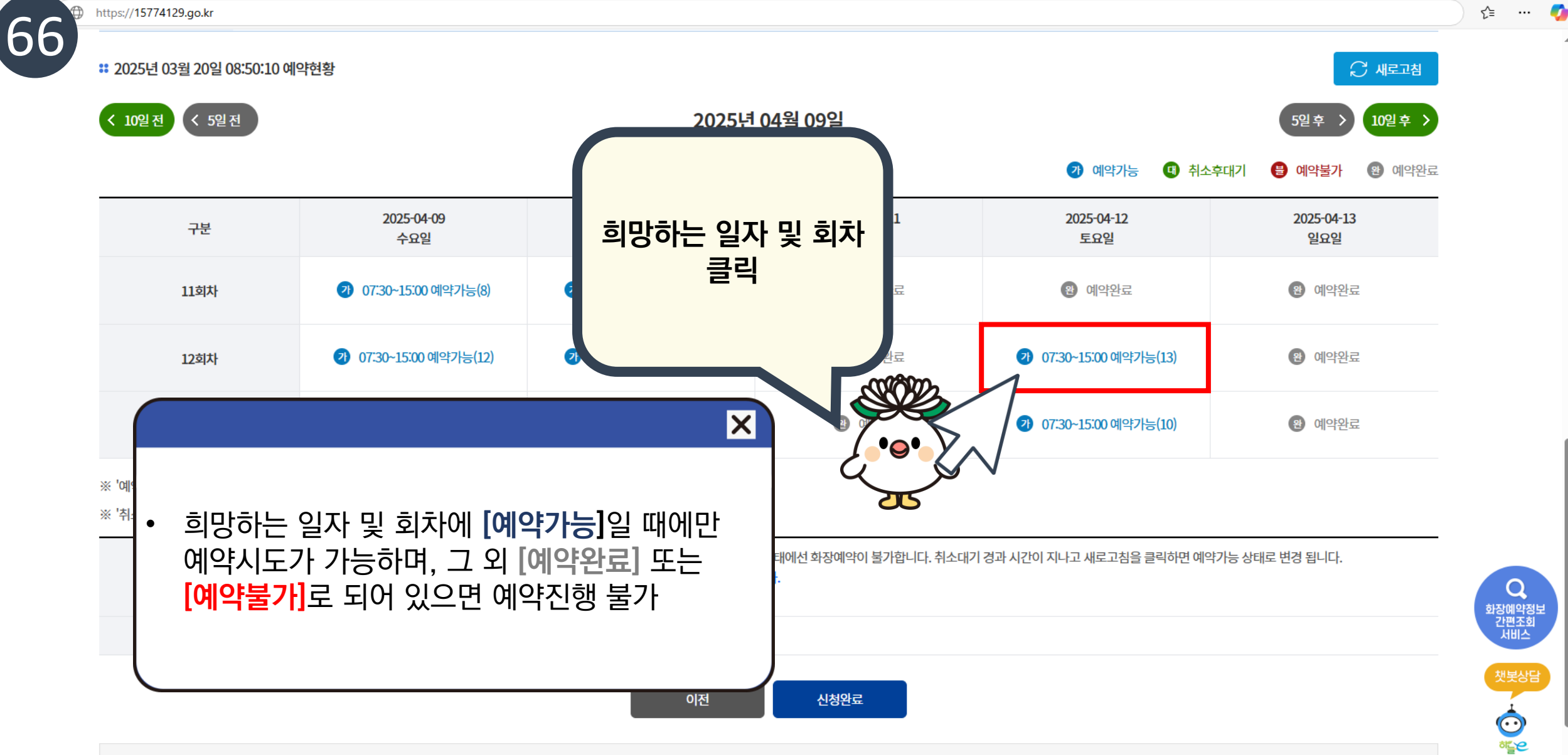

### ● 매우만족 ○ 만족 ○ 보통 ○ 불만족 ○ 매우불만족

**만족도조사** 이 페이지에서 제공하는 정보에 만족하십니까?

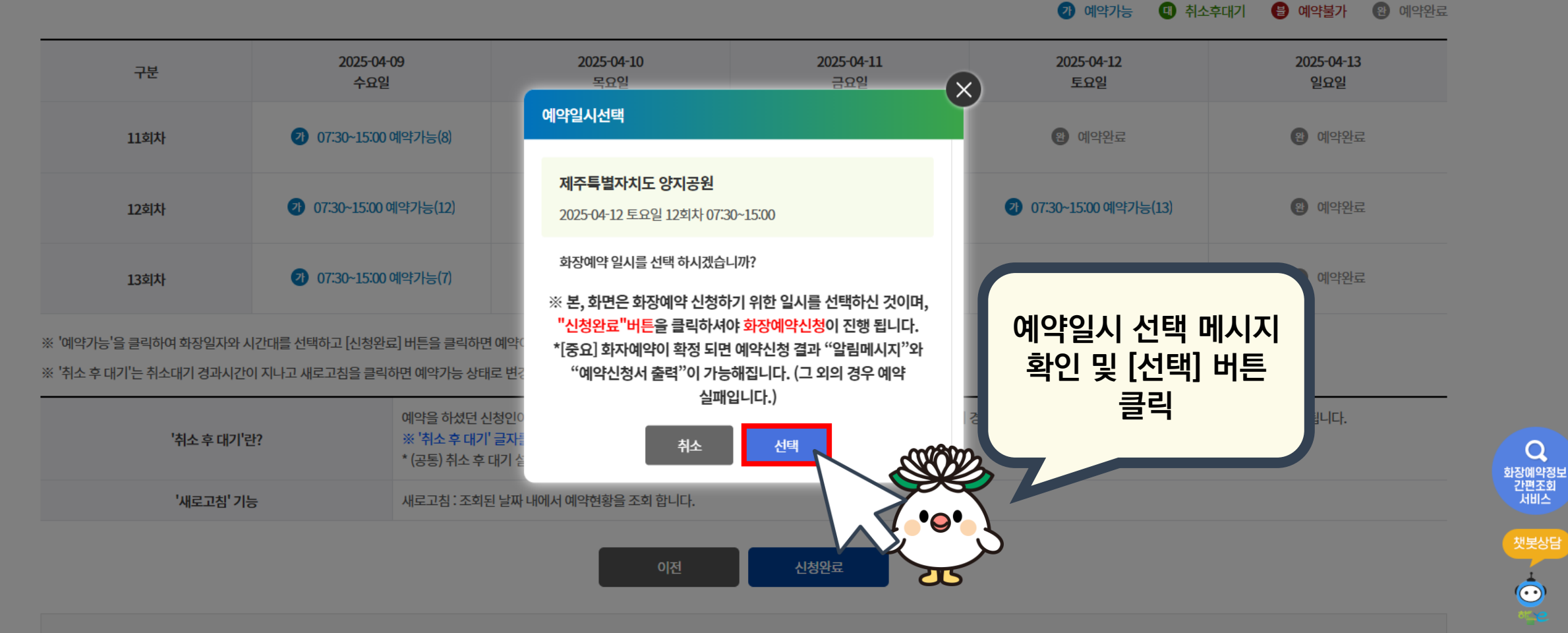

2025년 04월 09일

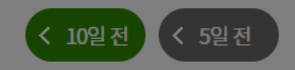

👪 2025년 03월 20일 08:50:10 예약현황

https://15774129.go.kr

0

۲€

5일후 > 10일후 >

... 🏉

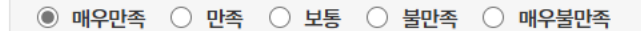

**만족도조사** 이 페이지에서 제공하는 정보에 만족하십니까?

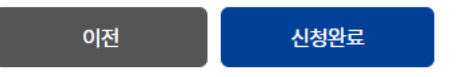

| '취소 후 대기'란? | 예약을 하셨던 신청인이 예약을 취소한 경우이며 '취소 후 대기' 상태에선 화장예약이 불가합니다. 취소대기 경과 시간이 지나고 새로고침을 클릭하면 예약가능 상태로 변경 됩니다.<br>※ '취소 후 대기' 글자를 클릭하시면 상세 현황을 보실 수 있습니다.<br>* (공통) 취소 후 대기 설정 시간 : 1시간, 1시간 이상 화장시설 있음 |
|-------------|----------------------------------------------------------------------------------------------------|
| '새로고침' 기능   | 새로고침 : 조회된 날짜 내에서 예약현황을 조회 합니다.                                                                                                    |

※ '취소 후 대기'는 취소대기 경과시간이 지나고 새로고침을 클릭하면 예약가능 상태로 변경 된니다

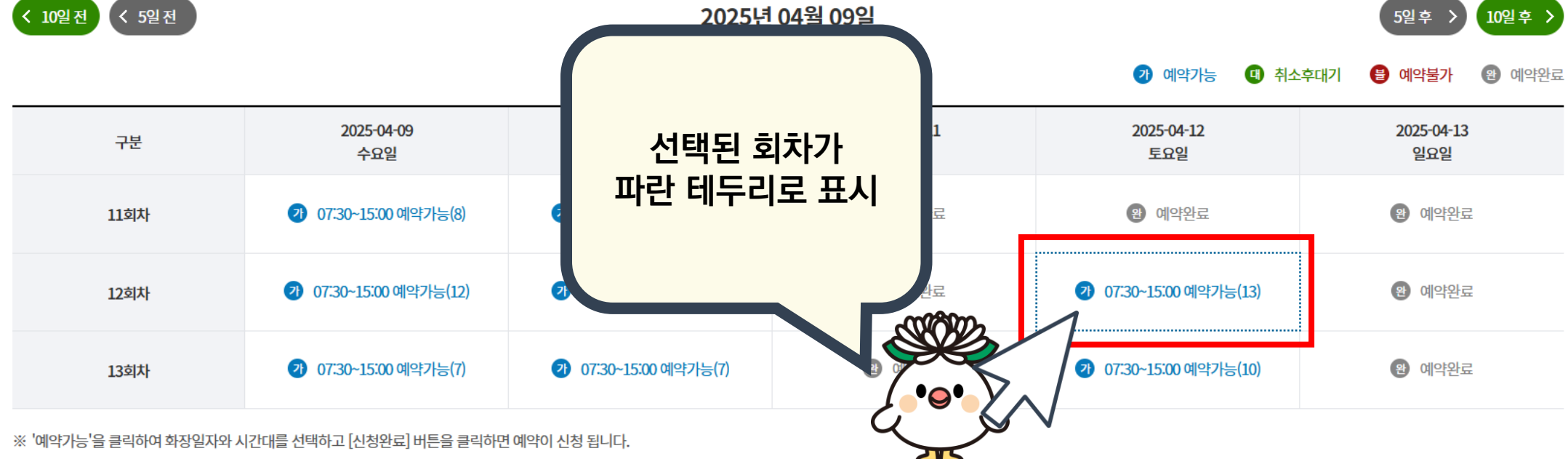

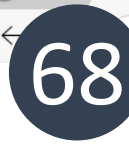

# 2025년 03월 20일 08:50:10 예약현황

Q 화장예약정보 간편조회 서비스

챗봇상담 ⓒ 하도은

 $\mathbf{T}$ 

۲€

새로고침

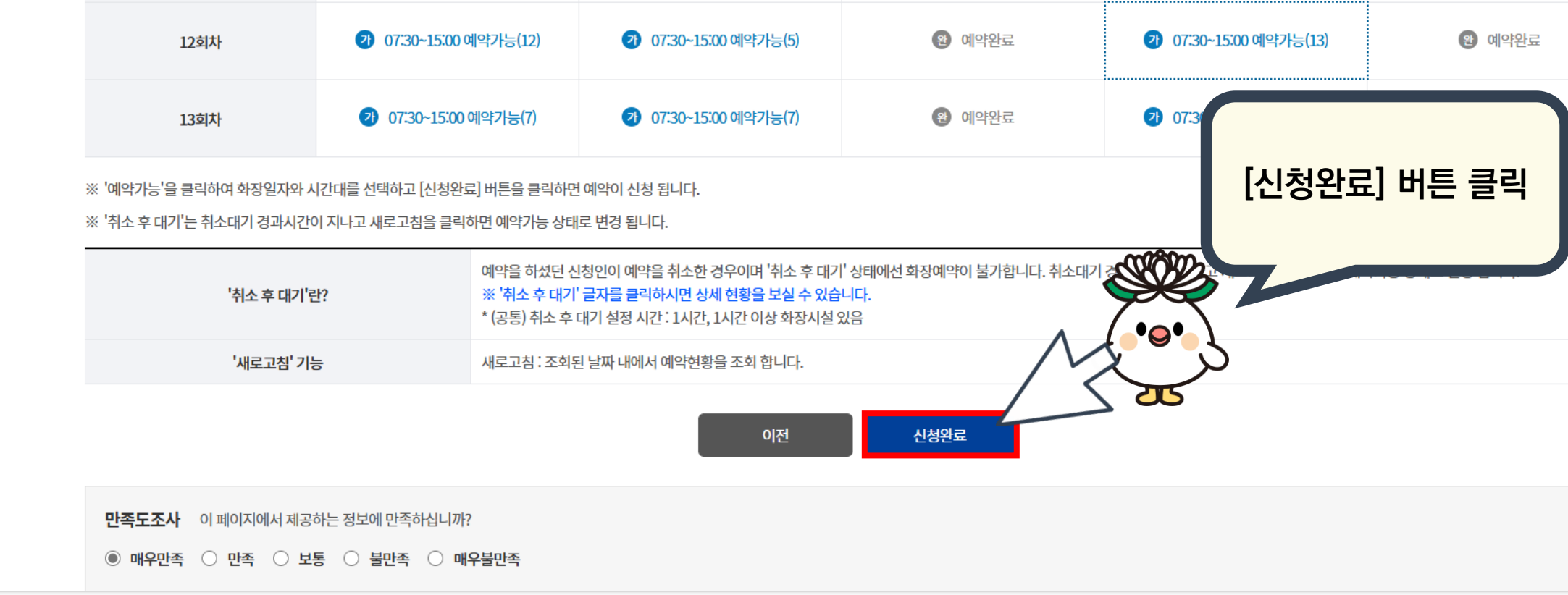

2025-04-10

목요일

2 07:30~15:00 예약가능(1)

2025년 04월 09일

2025-04-11

금요일

**완** 예약완료

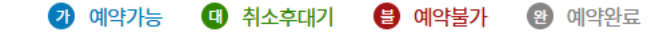

2025-04-12

토요일

완 예약완료

5일후

2025-04-13

일요일

관 예약완료

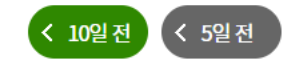

구분

11회차

2025-04-09

수요일

2 07:30~15:00 예약가능(8)

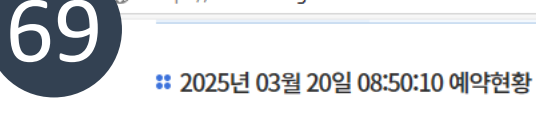

https://15774129.go.kr

Q 화장예약정보 간편조회 서비스

챗봇상담

00 \*\*\*\*

≦`≥

♥♥ 새로고침

10일후 >

● 매우만족 ○ 만족 ○ 보통 ○ 불만족 ○ 매우불만족

**만족도조사** 이 페이지에서 제공하는 정보에 만족하십니까?

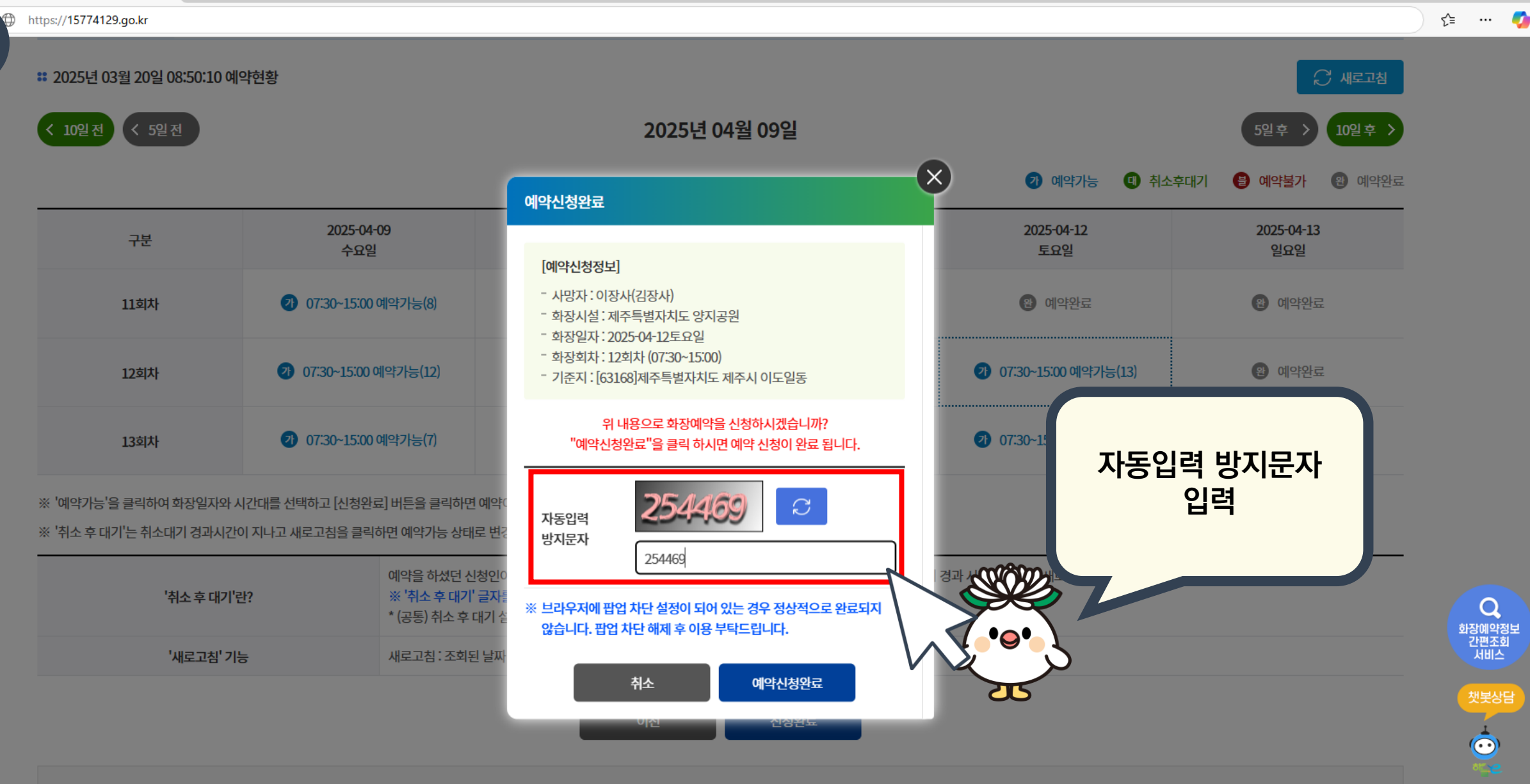

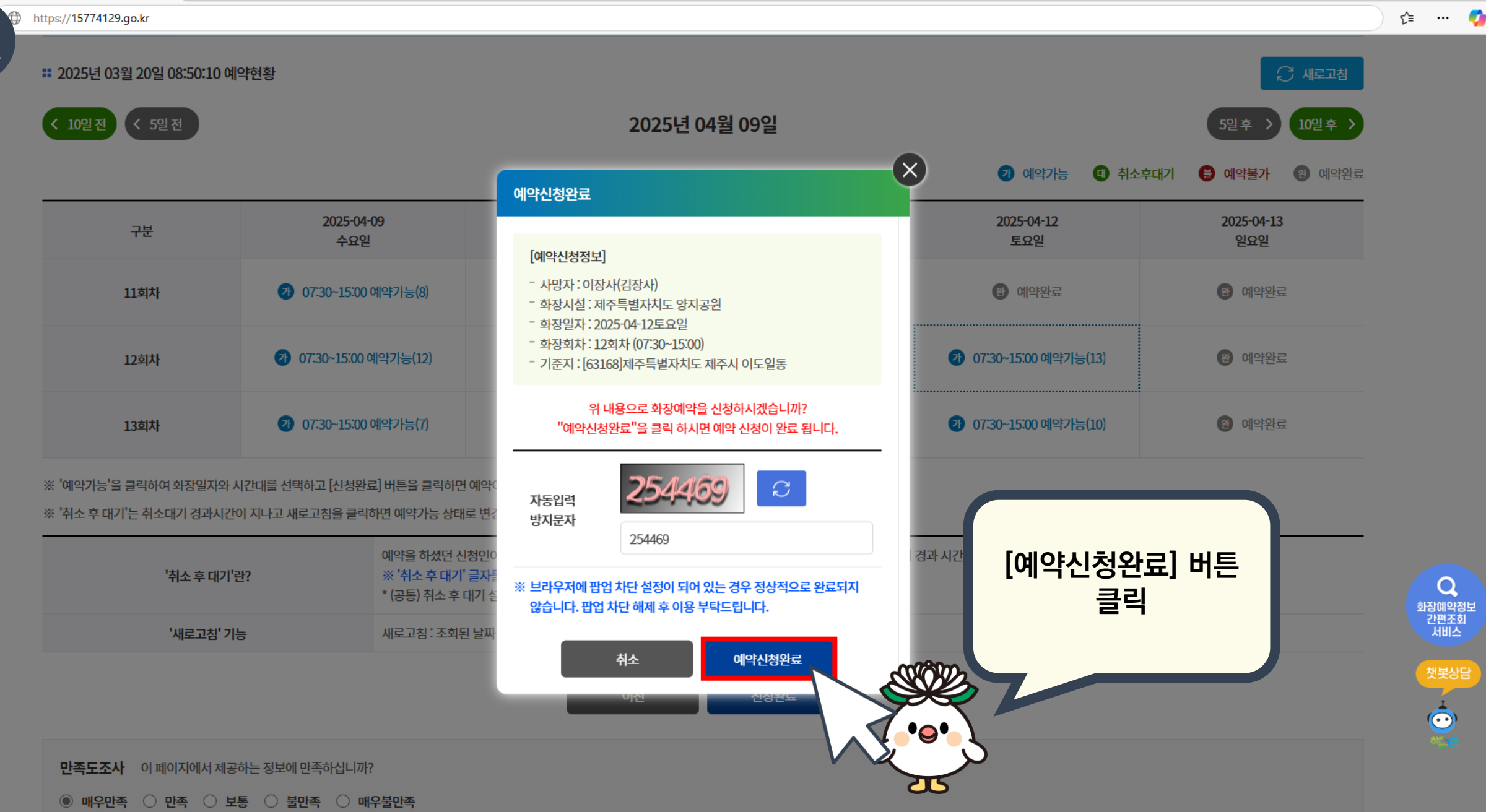
## ● 매우만족 ○ 만족 ○ 보통 ○ 불만족 ○ 매우불만족

**만족도조사** 이 페이지에서 제공하는 정보에 만족하십니까?

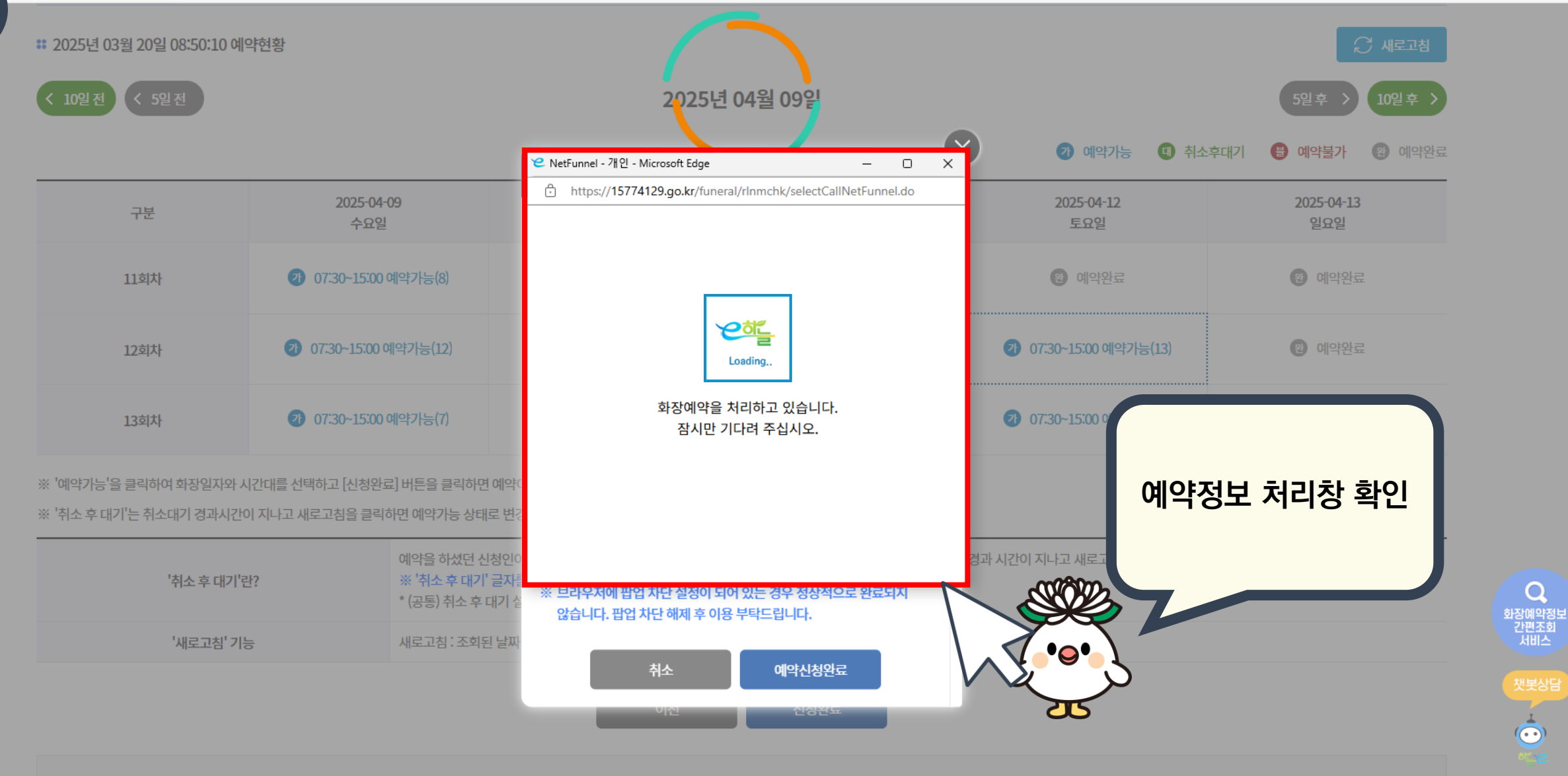

https://15774129.go.kr

... 🌈

Հ≡

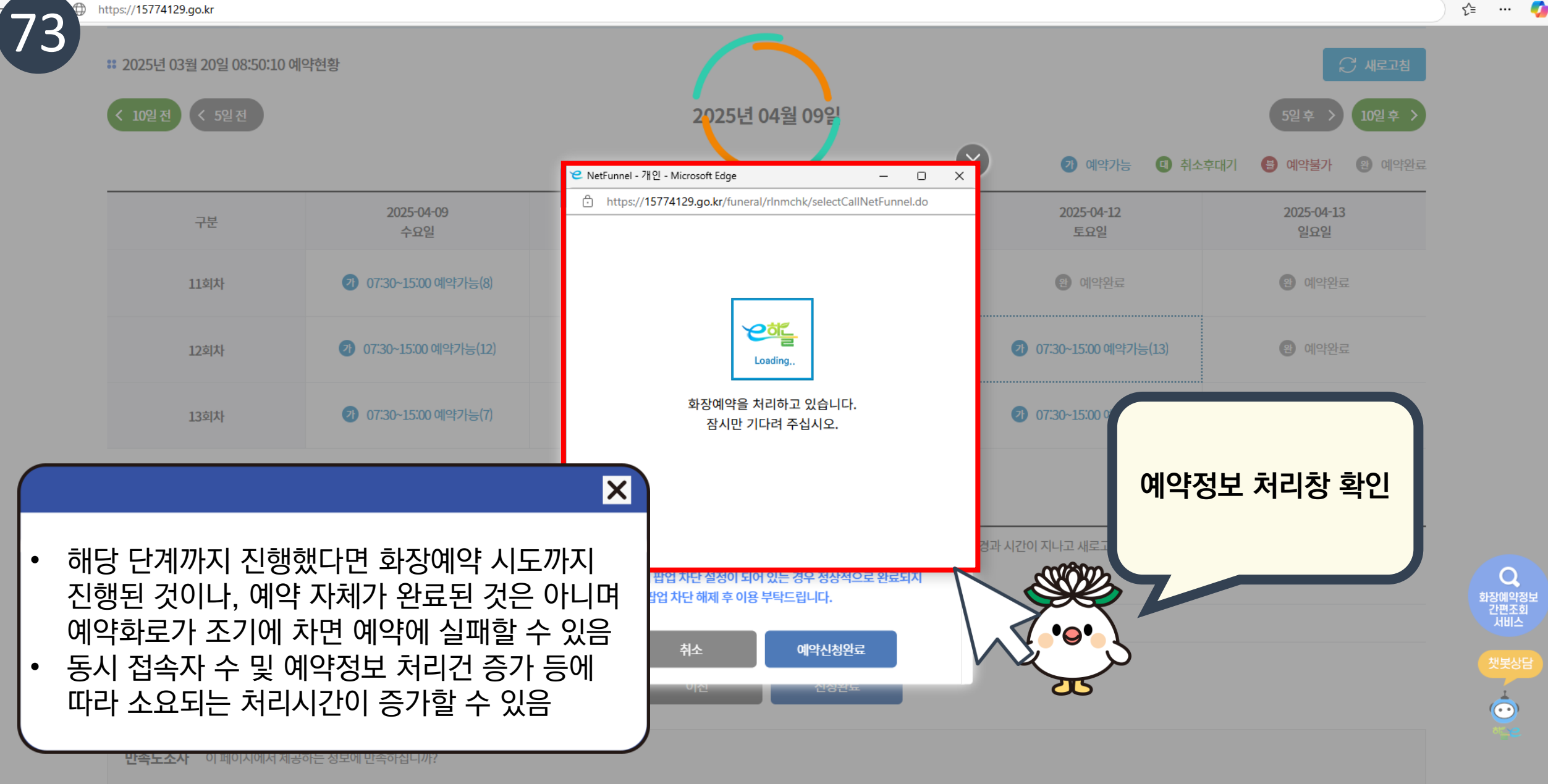

😢 보건복지부 e하늘 개장유골화장에 🗙 🕂

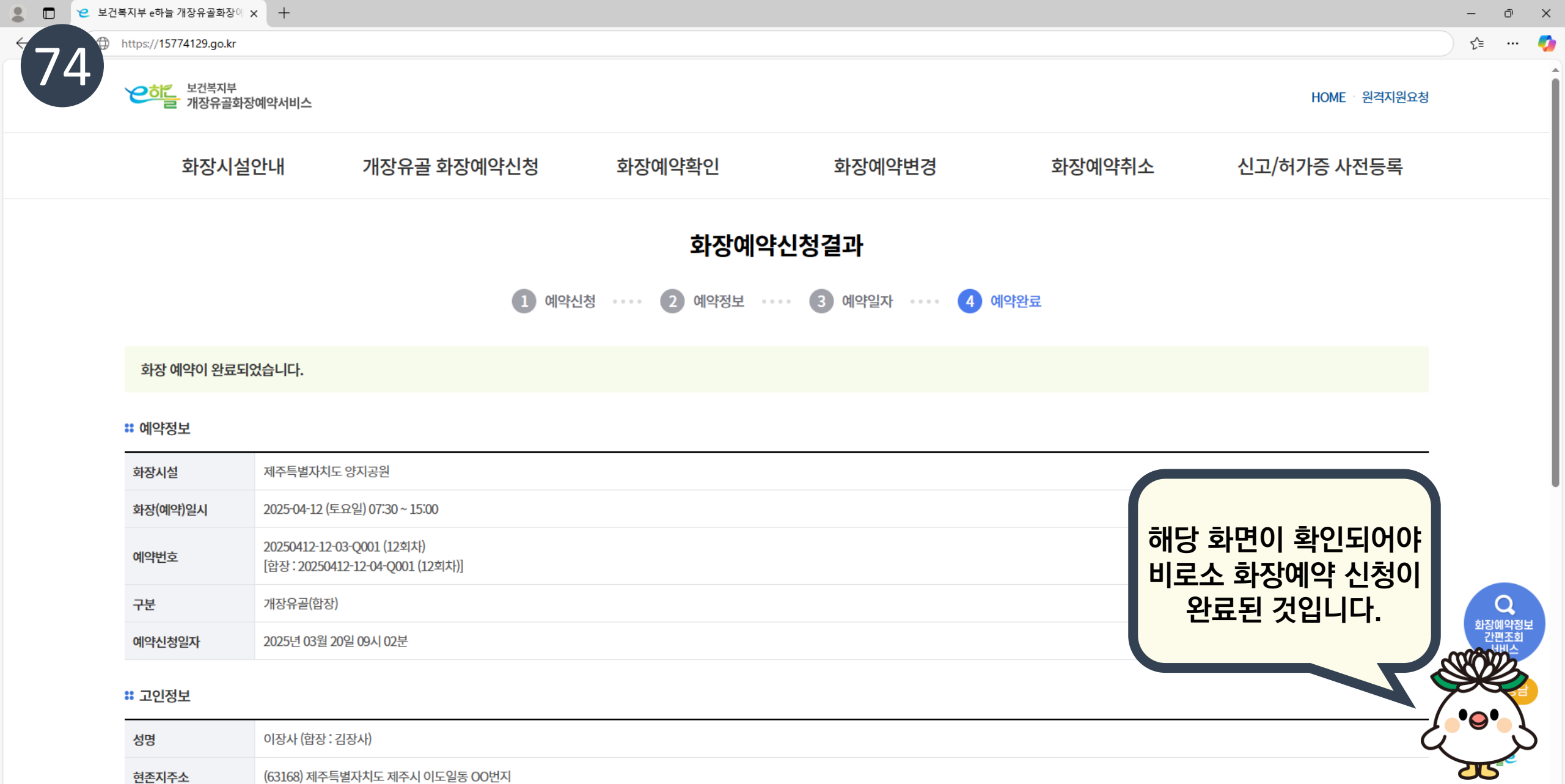

᠄ 신청자정보

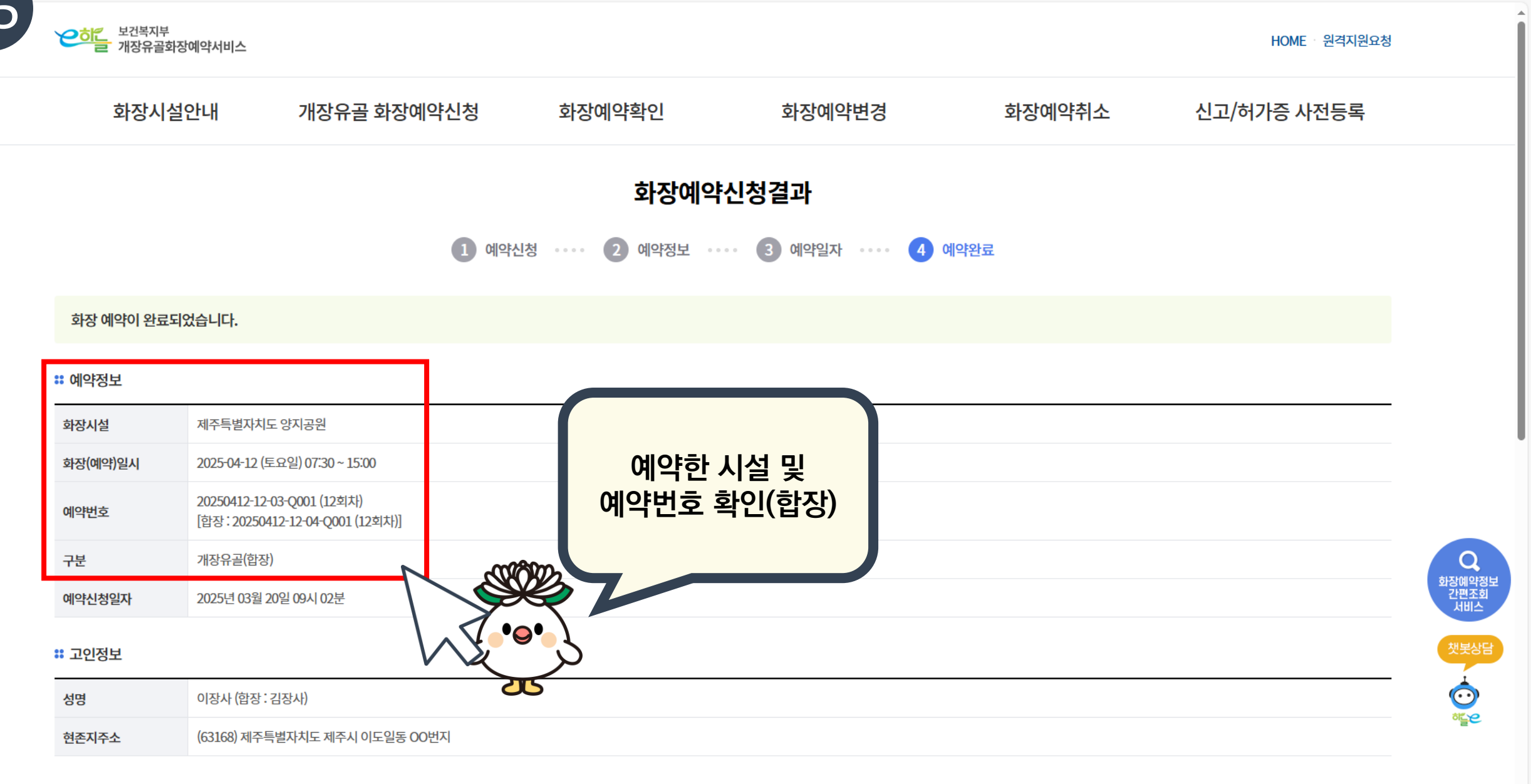

https://15774129.go.kr

9

Ŧ

۲Ĵ≡

| 예약번호           | [합장: 20250412-12-04-Q001 (12회차)] |                            |
|----------------|----------------------------------|----------------------------|
| 구분             | 개장유골(합장)                         |                            |
| 예약신청일자         | 2025년 03월 20일 09시 02분            |                            |
| <b>።</b> 고인정보  | 고인정보(합장상태)<br>                   |                            |
| 성명             | 이장사 (합장 : 김장사)                   |                            |
| 현존지주소          | (63168) 제주특별자치도 제주시 이도일동 00번지    |                            |
| <b>።</b> 신청자정보 |                                  |                            |
| 성명             | 윤강인                              |                            |
| 생년월일           |                                  |                            |
| 주소             | (63638)                          |                            |
| 고인과의 관계        | 자녀                               |                            |
| 휴대폰번호          | 010-                             |                            |
| 수신방법           | 알림톡                              |                            |
|                | 확인 인쇄                            | Q<br>화장예약정보<br>간편조회<br>서비스 |
| <b>만족도조사</b> 이 | 이 페이지에서 제공하는 정보에 만족하십니까?         | 챗봇상담                       |
| 매우만족 ()        | ○ 만족 ○ 보통 ○ 불만족 ○ 매우불만족          | <u>⊙</u>  <br>≈ <u></u> ≥2 |
|                | 의견등록                             | -                          |
|                |                                  | 7                          |

76

|            | 메이마조 |      |      | ○ 브마조 | $\bigcirc$ | 메이슈마소 |
|------------|------|------|------|-------|------------|-------|
| $\bigcirc$ | 매우만쪽 | ○ 만쪽 | ○ 모동 | ○ 물반쪽 | $\cup$     | 배우물만쪽 |

**만족도조사** 이 페이지에서 제공하는 정보에 만족하십니까?

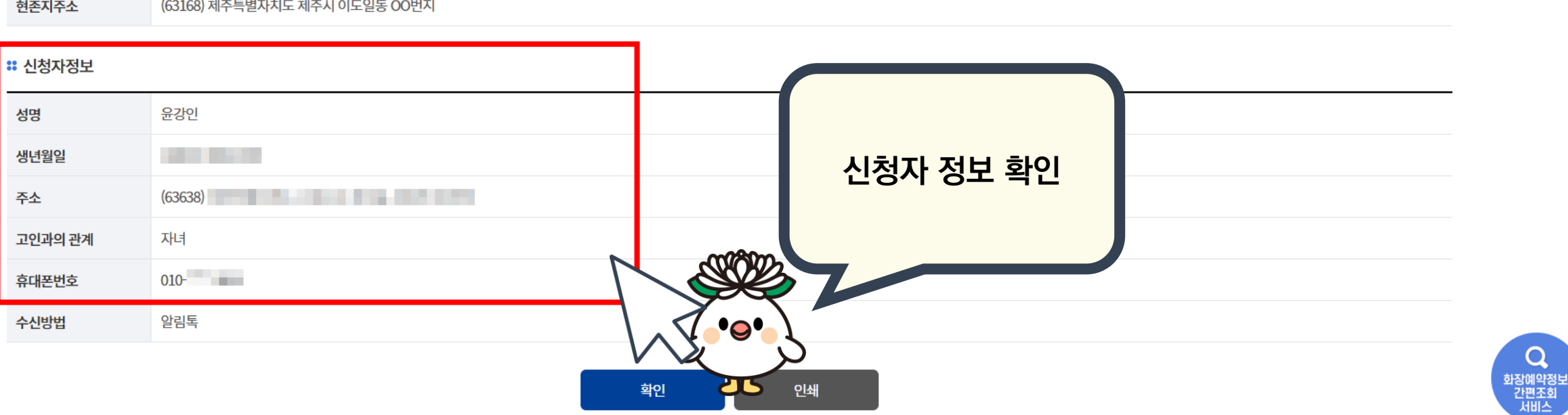

## \* 고인정보 성명 이장사 합장: 김장사 현존지주소 63168) 제주특별자치도 제주시 이도일동 CO번지

| Ð | https://15774129.go.kr |                                  | ≴≡ |  |
|---|------------------------|----------------------------------|----|--|
|   | 예약번호                   | [합장: 20250412-12-04-Q001 (12회차)] |    |  |
|   | 구분                     | 개장유골(합장)                         |    |  |
|   | 예약신청일자                 | 2025년 03월 20일 09시 02분            |    |  |

첫봇상담 • • • • • • ·

 $\mathbf{w}$ 

의견등록

**0** 

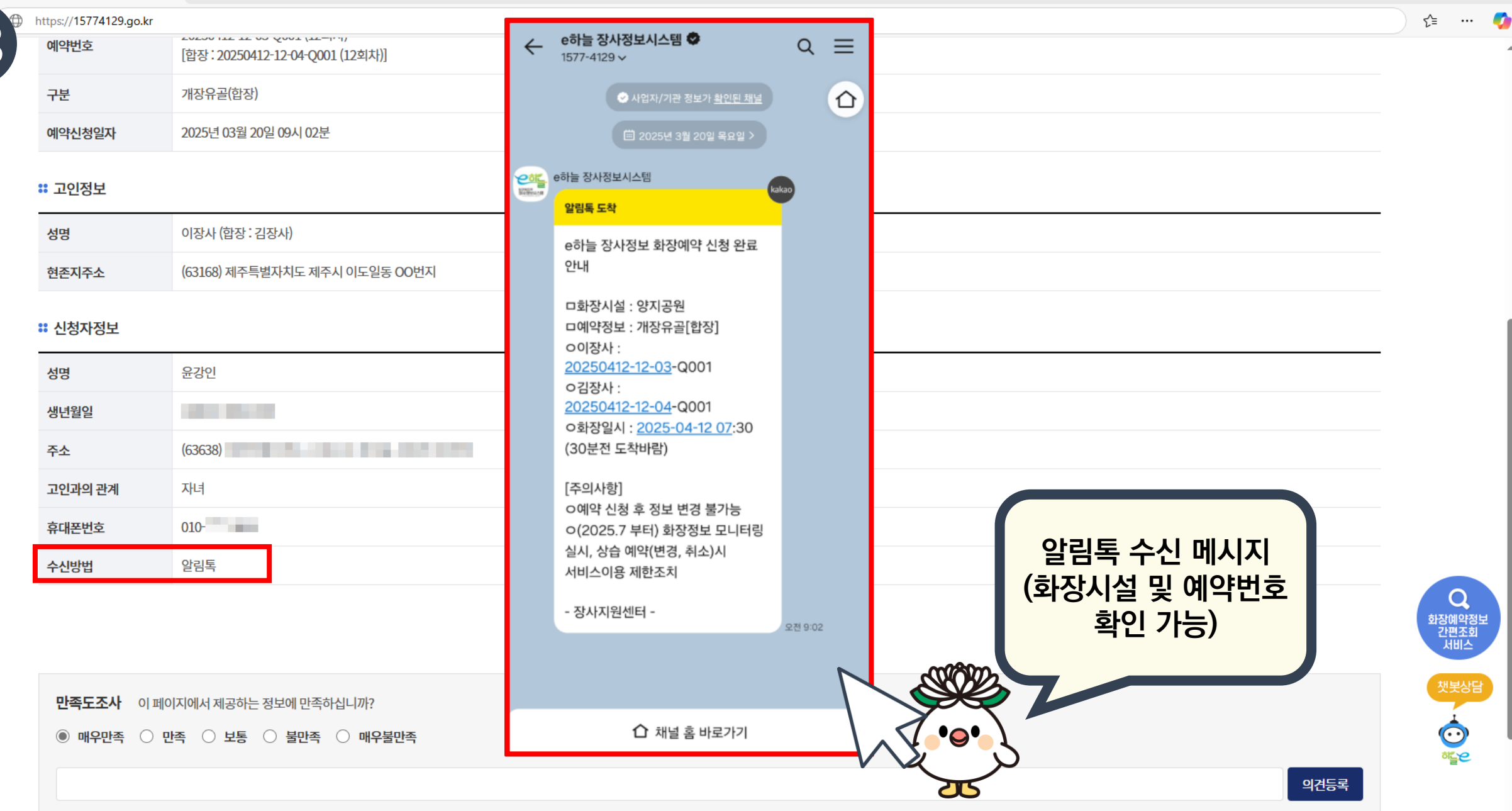

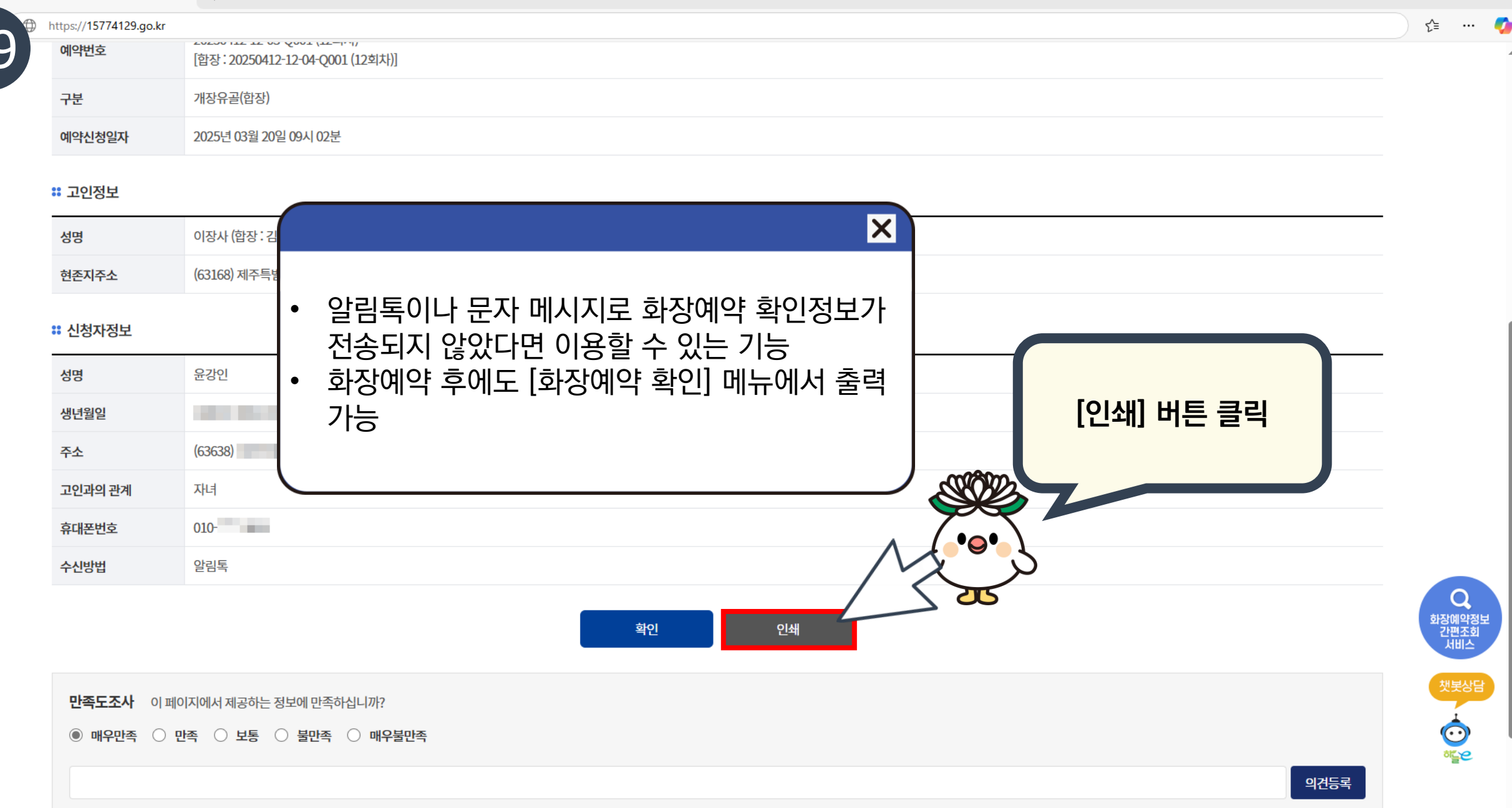

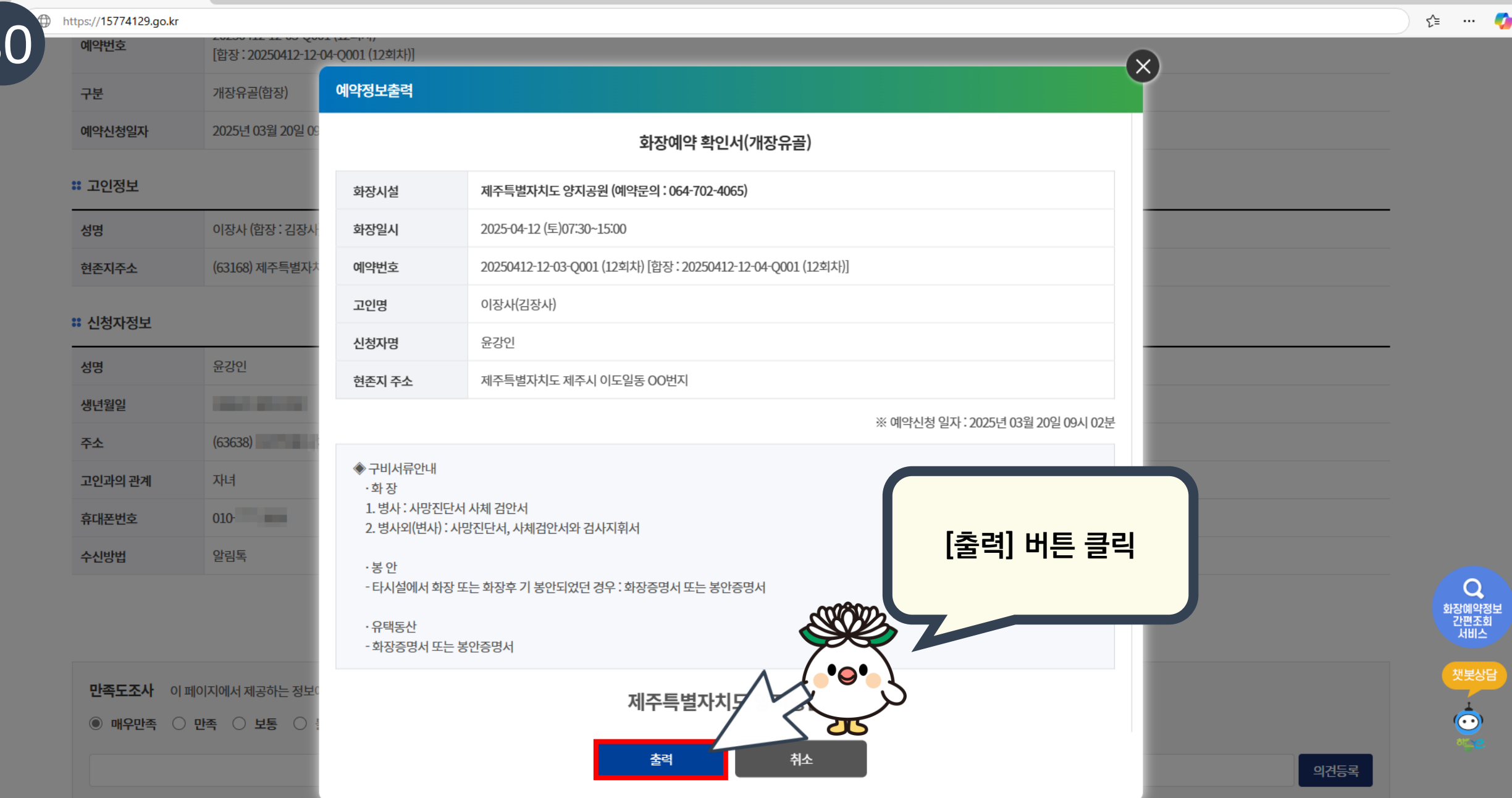

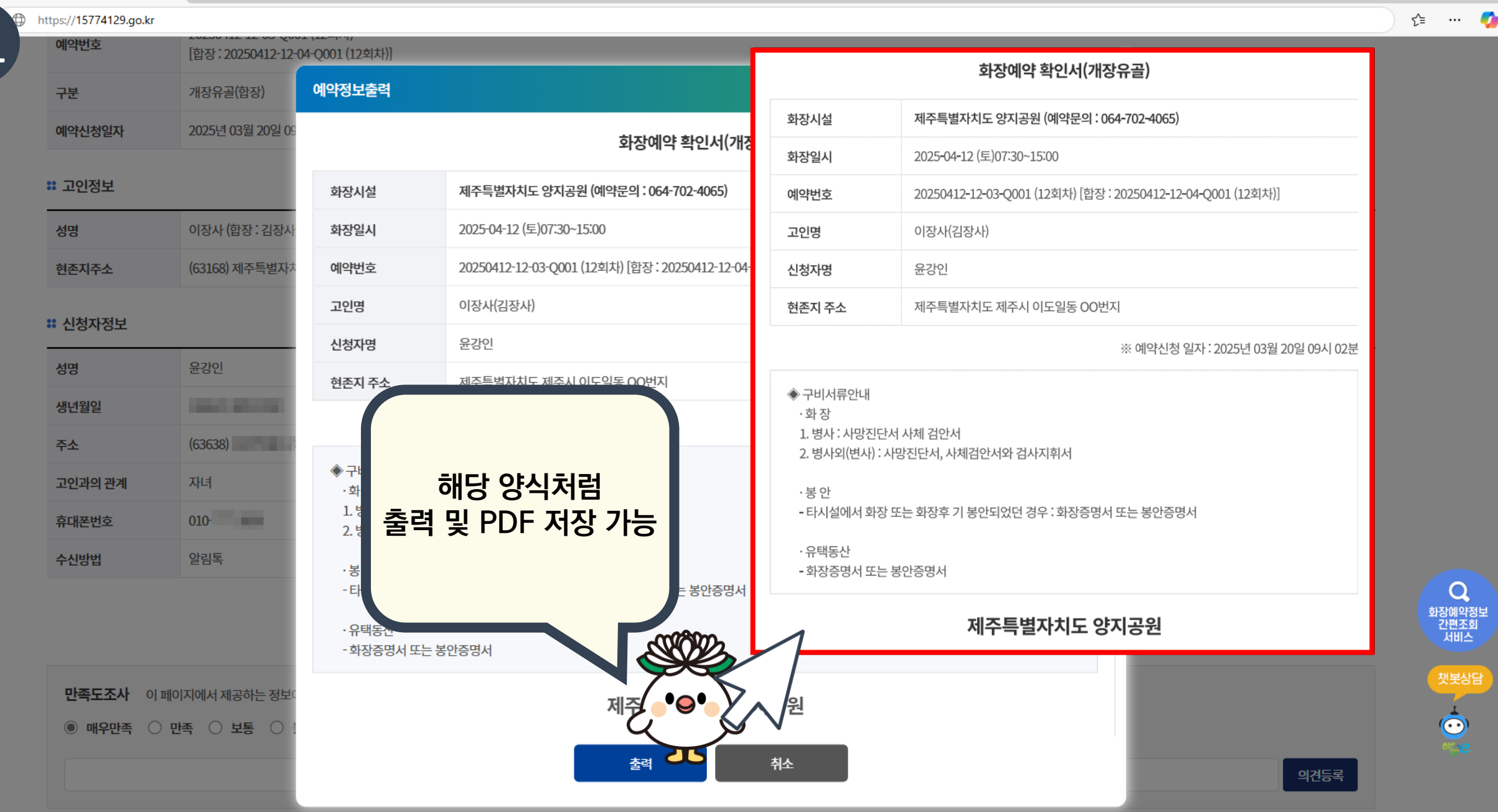

 $\bigcirc$ 

## 감사합니다!

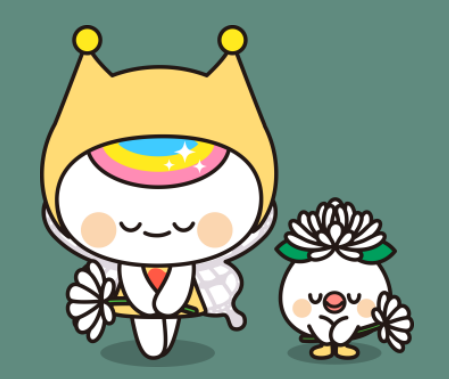

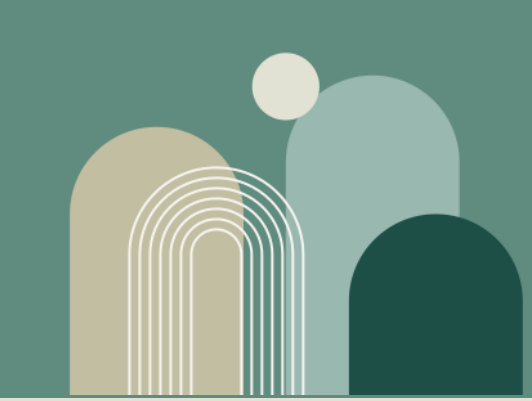